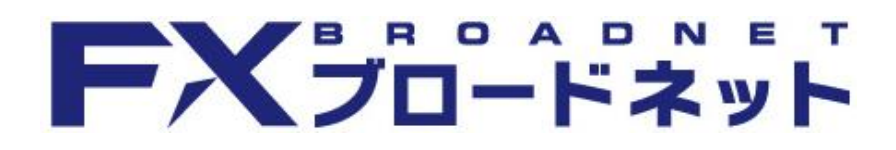

# ダウンロード版 取引システム

操作説明書

# **FXブロードネット**

### 1. はじめに

| 1-1. システム推奨環境   | •••••3     |
|-----------------|------------|
| 1-2. インストールの方法に | ついて ・・・・・4 |
| 1-3. ログイン/ログアウト | •••••6     |

#### <u>2. 取引システム</u>

| 2-1. 取引シス  | 、テム画面    | •••••                 | 8                |
|------------|----------|-----------------------|------------------|
| 2-2. メインメニ | ニュー・アイコン | ンの説明                  | •••••9           |
| 2-3. ワークス  | ペース・     | • • • • • • • • • • • | •••••13          |
| 2-4. コンテン  | ソの分離     | •••••                 | •••••15          |
| 2-5. コンテン  | ツ画面のサイ   | ズ変更と移動                | <u> 1</u> ••••16 |
| 2-6. メニュー  | バーの機能    | •••••                 | •••••17          |
|            |          |                       |                  |

#### 3. 各コンテンツ画面 3-1 注文画面

| 注 <b>义</b> 画面                     |
|-----------------------------------|
| クイックトレード ・・・・・・・・・・・・・・・・・・・・・・21 |
| 指値・逆指値による新規注文 ・・・・・24             |
| OCO注文による新規注文 ······25             |
| IFD注文による新規注文 ······26             |
| IFDO注文による新規注文 ······27            |
| レート画面                             |
| ボード表示 ・・・・・・・・・・・・・・・28           |
| ボード表示の操作と機能 ・・・・・・・・29            |
| レート表示とミニチャートの切替 ・・・・・30           |
| ミニチャートの機能 ・・・・・・30                |
| ボード表示の初期設定 ・・・・・・31               |
| リスト表示 ・・・・・・・・・32                 |
| リスト表示の初期設定 ・・・・・・32               |
|                                   |

#### 3-3. チャート画面

| (1) チャートツールの機能説明 ・・・・・・・33              |
|-----------------------------------------|
| (2) チャートツール「上部メニュー」 ・・・・・・34            |
| (3)チャートツール「サイドメニュー」 ・・・・・・35            |
| (4) チャートツール「その他メニュー」 ・・・・・36            |
| (5) テクニカルチャートの追加 ・・・・・・・・37             |
| (6) チャート設定                              |
| (7) 背景・テクニカルの規定値の変更 ・・・・・39             |
| (8)トレンドラインの描画・コピー・削除 ・・・・・40            |
| (9)フィボナッチの描画・コピー・削除 ・・・・・41             |
| (10) サブチャートの表示領域の                       |
| 並び替え・拡大/縮小 ・・・・・42                      |
| (11)レイヤーチャート ・・・・・・・・・・・・・・・・・・・・・・・・43 |
| (12) 約定履歴プロット機能 🛛 ・・・・・・・・44            |
| (13) 新規注文の発注 ・・・・・・・・・・・45              |
| (14) 注文の訂正・取消46                         |
| (15) 決済注文の発注 ・・・・・・・・・・・・・・47           |
|                                         |
| 3−4. 注文中明細画面                            |
| (1) 注文中明細画面 ·········48                 |
| (2) 注文内容の訂正・取消 ・・・・・・・・49               |
| (3) 一括取消   ・・・・・・・・・・・・・・・・51           |
| (4) 注文訂正時のご注意 - ・・・・・・・・51              |

| 3-5. ポジション画面                                          |
|-------------------------------------------------------|
| (1) 「ポジション照会」画面 ・・・・・・52                              |
| (2)「ポジション照会」画面から決済                                    |
| [個別決済注文] ・・・・・・・53                                    |
| 「一括決済注文] ・・・・・・・・54                                   |
| [途転(ドテン)注文] ・・・・・・55                                  |
|                                                       |
| 3-6. 約定取引明細画面 ·······56                               |
| 3-7. 取引分析画面 ••••••••••57                              |
| 3-8. レポート選択画面 ・・・・・・・58                               |
|                                                       |
| 3−9. 口座状況画面                                           |
| (1) 口座状況画面の表示項目 ・・・・・・59                              |
| (2) 口座ステータス ・・・・・・・・・・61                              |
|                                                       |
| 3-10. 不足額解消画面 ······62                                |
|                                                       |
| 3-11. 人出金画面                                           |
| (1) クイック入金 ・・・・・・・・・・・・・・・・・・・・・・63                   |
| <ul><li>(2) マッチング入金(一般入金) ······64</li></ul>          |
| (3) 資金移動 ······65                                     |
| (4) 出金手続き ・・・・・・・・・・66                                |
| (5) 出金先金融機関情報の登録・変更                                   |
|                                                       |
|                                                       |
| 3-13 ログイン 履歴画面 00                                     |
| 0 10 ロノイノ液止回回 0 0 0 0 0 0 0 0 0 0 0 0 0 0 0 0 0 0     |
|                                                       |
| 3-15. わ知らて凹面                                          |
| 3-16. ニュース画面 ・・・・・・・・・・71                             |
| 3-17. トラッキングトレード ・・・・・・・・・・・・・・・・・・・・・・・・・・・・・・・・・・・・ |

#### <u>4. その他</u>

目次

| <br>4-1. エラー画面 | •••••73 |
|----------------|---------|
|                |         |

### 1-1 システム推奨環境

私共は、お客様に快適な取引環境を享受して頂くため、以下の動作環境を推奨させて頂いております。 その為、当社が推奨する以下動作環境を満たして頂ければ、お取引頂くことが可能となっております。

| OS        | Windows 10 / Windows 11                             |  |  |
|-----------|-----------------------------------------------------|--|--|
| CPU       | 1GHz以上(推奨 デュアルコア2GHz以上)                             |  |  |
| メモリ       | 2GB以上 (推奨 4GB以上)                                    |  |  |
| ハードディスク   | 空き容量100MB以上                                         |  |  |
| ディスプレイ    | XGA (1024×768) 以上                                   |  |  |
| グラフィックメモリ | 256MB以上                                             |  |  |
| 実効環境      | Adobe AIR 2 以降                                      |  |  |
| 接続環境      | 光、ADSL、CATV等のBB回線<br>(実測スピード 最低:1Mbps以上、推奨:5Mbps以上) |  |  |

| OS        | Mac OS 10.12 / Mac OS 10.13 / Mac OS 10.14          |  |  |
|-----------|-----------------------------------------------------|--|--|
| CPU       | Intel Core 2 Duo 2.26GHz以上 相当性能                     |  |  |
| メモリ       | 2GB以上推奨                                             |  |  |
| ハードディスク   | 空き容量100MB以上                                         |  |  |
| ディスプレイ    | XGA (1024×768) 以上                                   |  |  |
| グラフィックメモリ | 256MB以上                                             |  |  |
| 実効環境      | 境 Adobe AIR 2 以降                                    |  |  |
| 接続環境      | 光、ADSL、CATV等のBB回線<br>(実測スピード 最低:1Mbps以上、推奨:5Mbps以上) |  |  |

(2020年6月15日現在)

※ 1台のパソコンで同時に複数ログインを行った場合、障害が発生する可能性がありますので 行わないで下さい。

※ ダウンロード版とWEB版でチャートの設定や画面配置の設定内容を共有する事はできません。

### 1-2 インストールの方法について

まず、当社ダウンロード版取引システムをご利用頂くにあたり、Adobe AIR が必要となります。 Adobe AIR がインストールされていない場合には、インストールを行って下さい。

当社ホームページより、

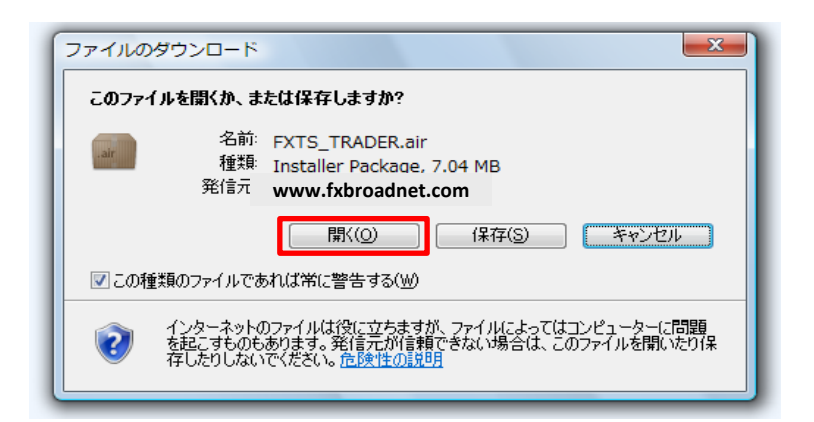

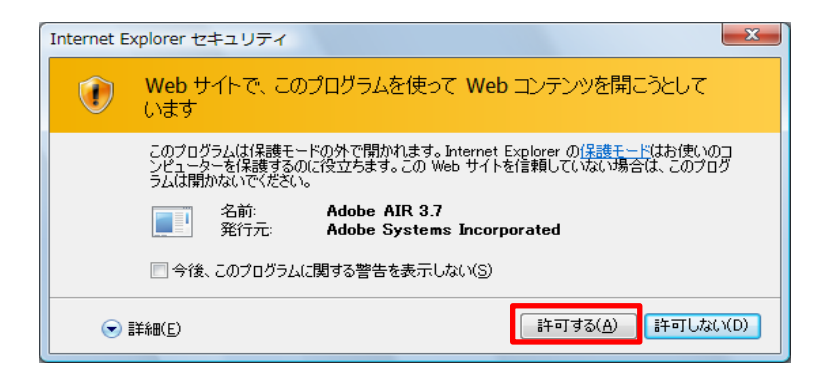

| 32% / www.fxbroadr          | net.com - FXTS_TRADER.air 完了しました                               |           |
|-----------------------------|----------------------------------------------------------------|-----------|
|                             | I                                                              |           |
| <b>I</b>                    |                                                                |           |
| www.fxbroadnet              | com FXTS_TRADER air                                            |           |
| 推定残り時間:<br>ダウンロード先:<br>転送率: | 11 秒 (704 MB 中の 1.93 MB をコピーしました)<br>一時フォルダー<br>468 KB/秒       |           |
| ▼ダウンロードの完了行                 | <u>後、このダイアログ ボックスを閉じる(C)</u>                                   |           |
|                             | ファイルを開く( <u>O</u> ) フォルダーを開く( <u>F</u> )                       | キャンセル     |
| SmartScre<br>されませんで         | en フィルター機能により、このダウンロードを確認しまし<br>でした。 <u>安全でないダウンロードを報告します。</u> | したが、脅威は報告 |

左図の画面が表示された場合には、 「許可する」ボタンをクリック下さい。

### 1-2 インストールの方法について

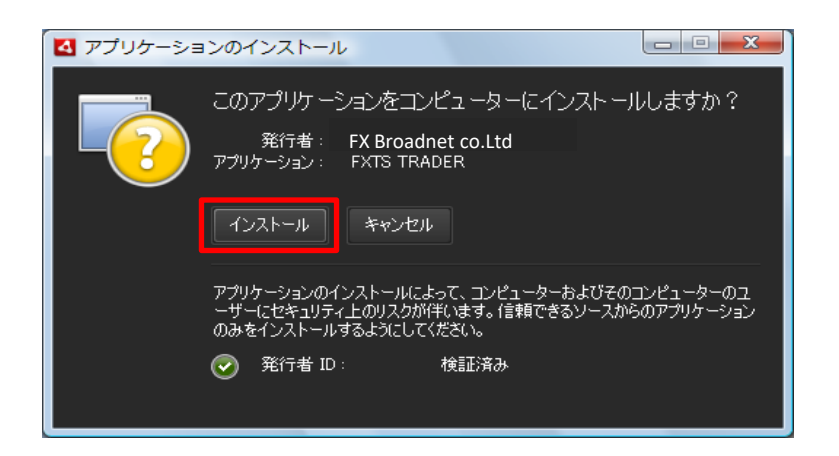

| 🛃 アプリケーショ | ヨンのインストール                                                                      |
|-----------|--------------------------------------------------------------------------------|
| FX        | FXTS TRADER<br>インストールの環境設定<br>M ショートカットアイコンをデスクトップに追加<br>M インストール後にアプリケーションを起動 |
|           | インストール先:<br>C¥Program Files¥FXTS¥FX 📷                                          |
|           | 後行 キャンセル                                                                       |
|           |                                                                                |

| 🛃 アプリケーショ: | ンのインストール         |
|------------|------------------|
|            | FXTS TRADER      |
|            | アブリケーションをインストール中 |
|            | キャンセル            |

### 1-3 ログイン/ログアウト

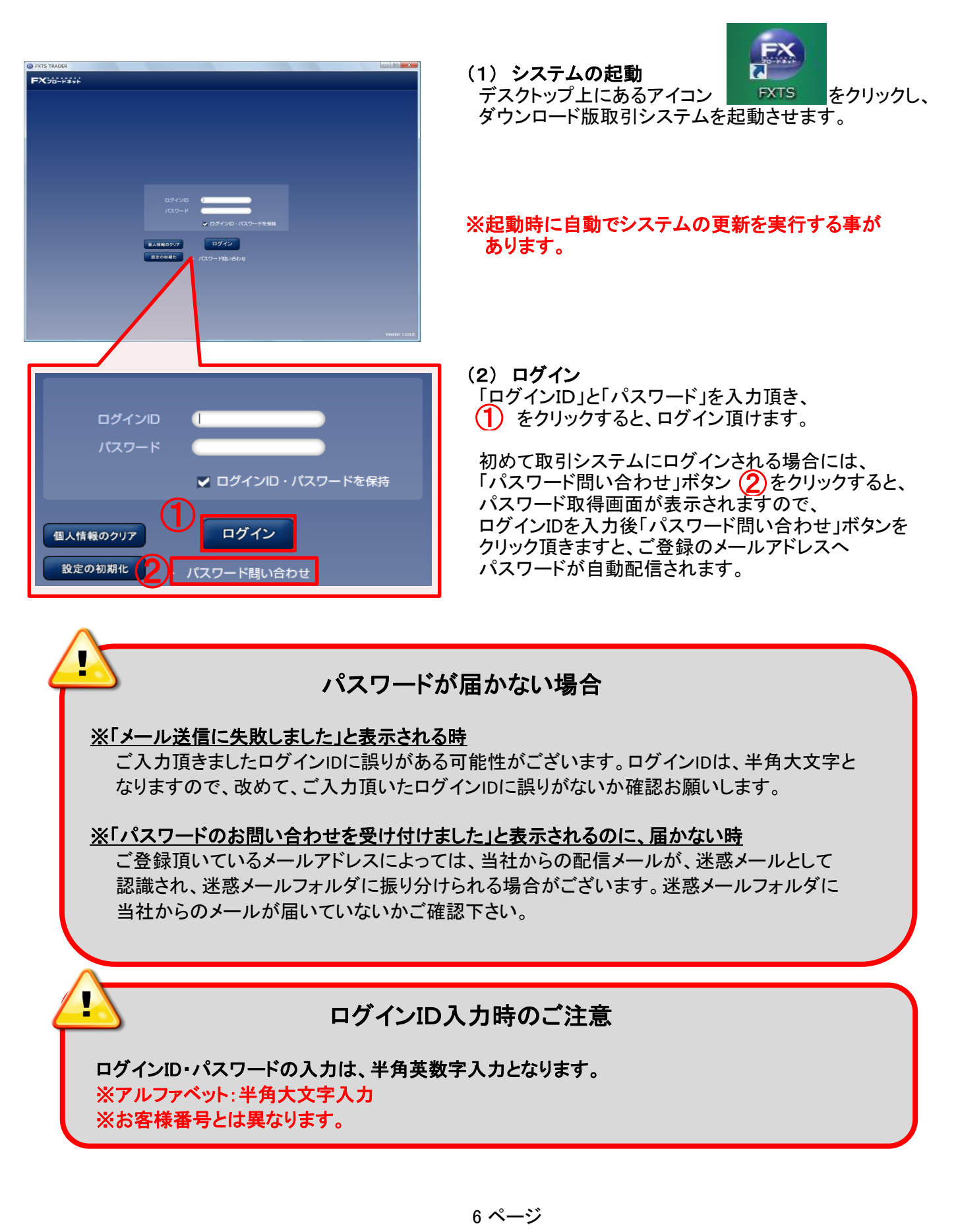

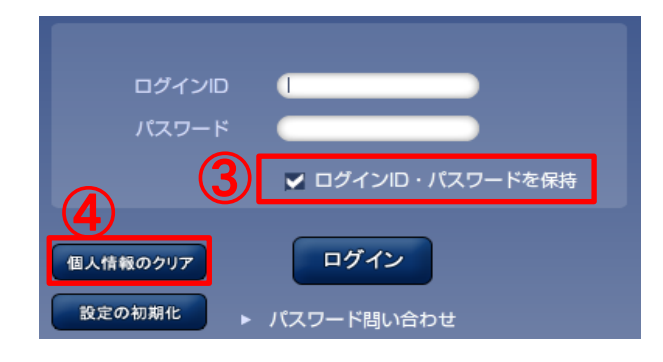

 (3) ログインID・パスワードを保存
 ③「ログインID・パスワードを保存」にチェックを 入れることで、入力頂いたログインID・パスワードを 保存頂く事が可能となります。

次回ログイン時に、「ログインID」入力欄をクリックしますと 保存したログインIDが選択できるようになります。

保存したログインIDを選択すると、自動的に保存されたパスワードが表示されるようになります。

また、保存したログインIDやパスワードを消去する場合には、
④「個人情報をクリア」 ボタンをクリックすることで、消去されます。セキュリティの観点からも共有のパソコン等を ご利用されている場合や、ダウンロード版取引システムをアンインストール(削除)する場合には、 あらかじめ「個人情報をクリア」ボタンをクリックして頂くことをお奨め致します。

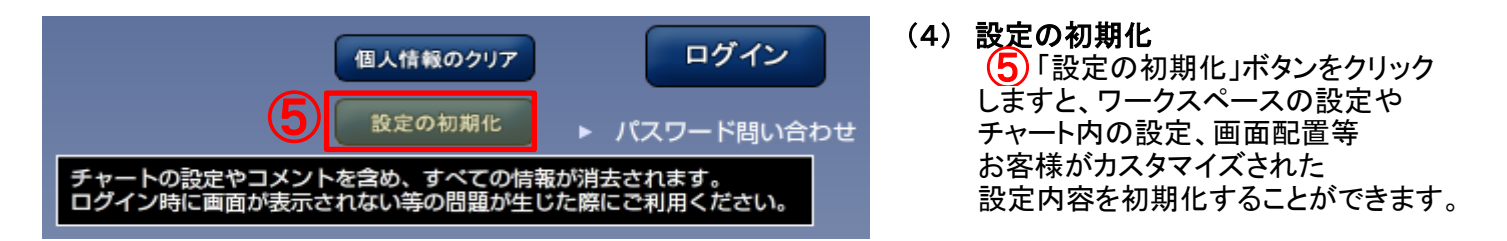

#### ※ ダウンロード版でお取引された全てのログインIDでの設定内容が初期化されますので、 ご注意ください。

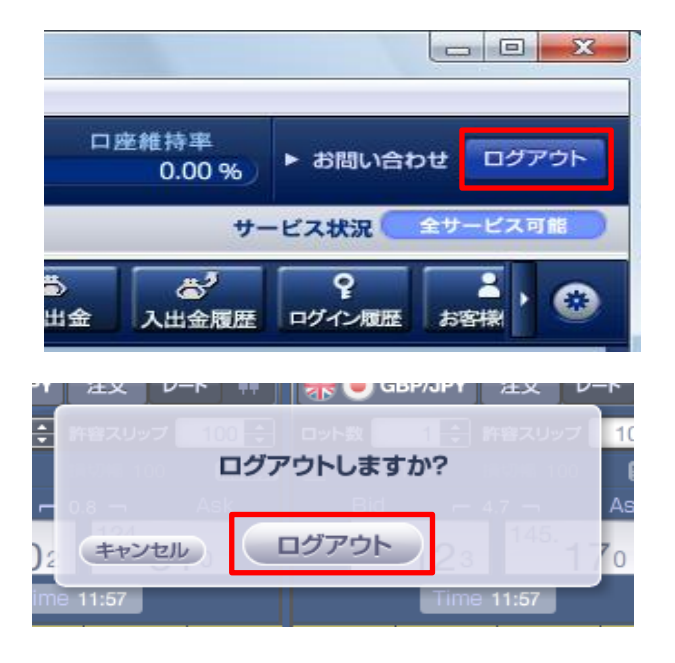

(5) ログアウト 取引システムを終了される場合には、画面右上に ある「ログアウト」ボタンをクリックします。

終了確認画面から、「ログアウト」をクリックすることで、 取引システムよりログアウトされます。

※ 取引システムをログアウトした際の表示内容を自動保存致しますので、 次回ログイン時は、前回ログアウトした表示内容で、お取引頂く事が可能です。

### 2-1 取引システム画面

ダウンロード版取引システムでは、コンテンツを自由に配置し、トレードスタイルに合わせた取引を 可能にする「ワークスペース」機能があり、画面とウィンドウを駆使してお客様だけの取引システムに カスタマイズすることができます。

メインメニューでは、取引システムの各コンテンツを起動したり、「マーケット情報」・「ヘルプ」・「世界時計」等を閲覧する事ができます。

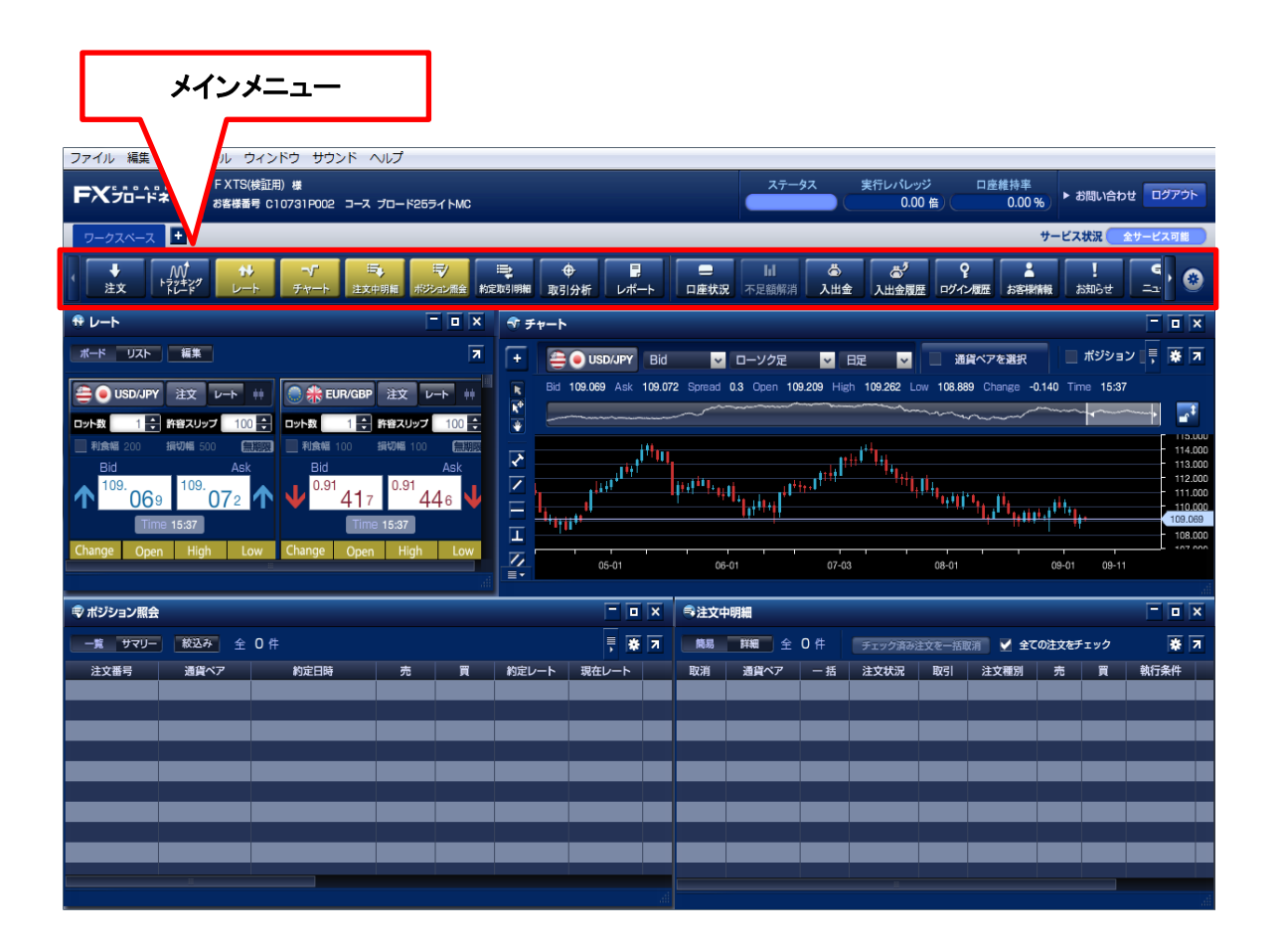

#### ※ メインメニューを右クリックすることで、メインメニューを画面左や画面右に 表示する事ができます。

| 7                                       | ァイル 編集  | 表示                 | ツールウィ      | ンドウ サウ           | シンド ヘルプ           |
|-----------------------------------------|---------|--------------------|------------|------------------|-------------------|
| FXTS(検証用)様<br>お客様番号 C10731P002 コース プロード |         |                    |            |                  |                   |
| ワークスペース ワーク                             |         | クスペース2             | ワークスペー     |                  |                   |
|                                         | ↓<br>注文 | M<br>トラッキン<br>トレード | グ <b>*</b> | <b>~</b><br>チャート | <b>运</b><br>注文中明細 |

| メイン<br>表示i   | メニューを右クリックすると、<br>選択画面が表示されます。 |
|--------------|--------------------------------|
| $\checkmark$ | メインメニューを上に表示                   |
|              | メインメニューを左に表示<br>メインメニューを右に表示   |
|              |                                |

### 2-2 メインメニュー・アイコンの説明

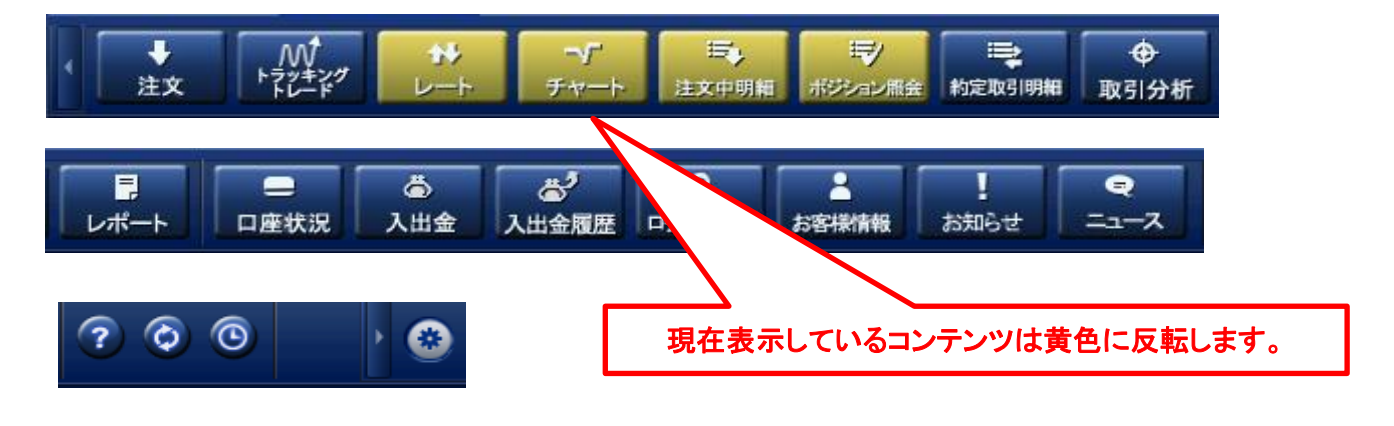

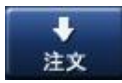

注文画面を表示します。 新規にポジションを建てる時に使用します。

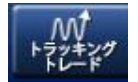

トラッキングトレード設定画面を表示します。

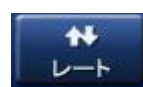

「レートボード」「レートリスト」を表示します。 「レートボード」では「簡易チャート」や「ティックチャート」を表示することができます。

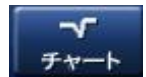

「チャート」画面を表示します。 値動きを分析するだけでなくチャートから直接注文することができます。

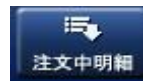

「注文中明細」画面を表示します。 注文状況の確認や未約定の注文の訂正・取消の操作を行う事ができます。

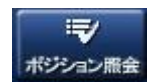

「ポジション照会」画面を表示します。 現在のお客様のポジション一覧の確認や決済注文を発注する事ができます。

【サマリー表示】 : 同通貨ペアかつ同売買区分のポジション情報を各項目ごとに集計します。 【一覧表示】 : ポジションごとに個別に表示します。 【絞り込み】 : 約定日時や通貨ペア等を絞り込み表示します。

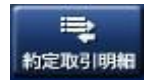

「約定取引明細」画面を表示します。 過去に約定した取引(4日分)の明細をご覧頂けます。

### 2-2 メインメニュー・アイコンの説明

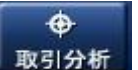

「取引分析」画面を表示します。 口座開設から現在までのお客様のお取引状況をご覧頂けます。

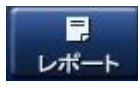

各種レポート選択画面を表示します。 取引の履歴や約定内容の詳細確認、確定申告時に必要な書類等もこの画面より 出力することができます。

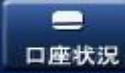

「ロ座状況」画面を表示します。 現在のお客様の口座状況をご確認頂けます。

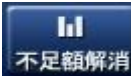

「不足額解消」画面を表示します。 証拠金不足額残解消シミュレーターより不足額解消方法をシミュレーションできます。

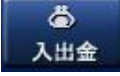

「入出金」画面を表示します。 取引口座への入金(クイック入金、マッチング入金)や出金、金融機関情報の 登録変更を行うことができます。

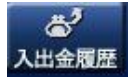

「入出金履歴照会」画面を表示します。 過去のお客様の入出金等の履歴をご確認頂けます。決済スポット損益、 スワップ損益の確認等もこちらの画面より行う事ができます。

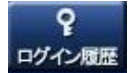

「ログイン履歴」画面を表示します。 過去のお客様のログイン及びログアウトの履歴をご確認頂けます。

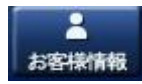

「お客様情報」画面を表示します。 当社にご登録の住所・連絡先・メールアドレス・金融機関情報などを確認頂けます。

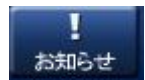

「お知らせ」画面を表示します。 当社からのお知らせをご確認頂けます。

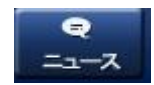

「ニュース」画面を表示します。 検索画面では、配信日の指定やキーワードでの絞り込み検索が可能です。

### 2-2 メインメニュー・アイコンの説明

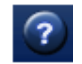

「ヘルプ」画面を表示します。 取引システム内で使用する文言やテクニカルチャート等の解説をご確認頂けます。

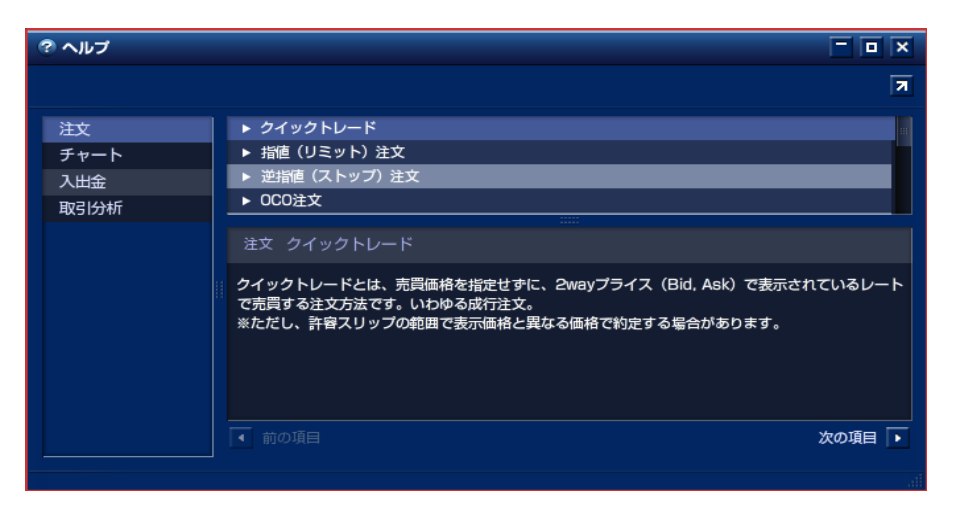

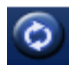

「リンク」画面を表示します。 お取引に役立つリンク先をご覧頂けます。

| 🗘 עע | ウ -              |   |
|------|------------------|---|
|      |                  | 7 |
| ¢    | FXブロードネット ホームページ |   |
|      |                  |   |
|      |                  |   |

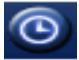

「世界時計」画面を表示します。 世界の主要マーケットの現在時刻をご覧頂けます。

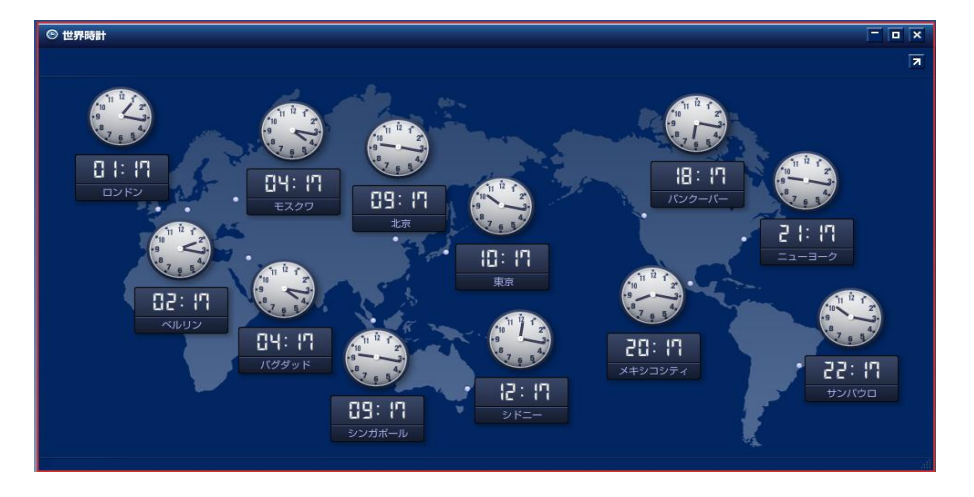

11 ページ

### 2-2 メインメニュー・アイコンの説明

.

「環境設定」画面を表示します。 ご登録メールアドレスやパスワードの変更、金融機関情報の登録変更、 通貨ペア毎の注文数や許容スリップ、ワークスペースの追加等の各種設定ができます。

| バスワードの変更  | 入力してください       |                           |
|-----------|----------------|---------------------------|
|           |                |                           |
| 新しいパスワードを | 入力してください       |                           |
|           |                |                           |
| 確認のため新しいパ | スワードを再入力してください |                           |
|           |                |                           |
|           |                |                           |
|           | 変更             | 間じる                       |
|           |                | 4                         |
|           |                |                           |
| (3) 環境設定  |                | ×                         |
| ANYTEDCAC |                |                           |
| アカウント設定   |                | 중 環境設定 ★                  |
| パスワード変更   | メールアドレス変更      | <u>今天4</u> 一覧             |
|           |                | メールアドレスの変更                |
| 基本設定      |                | 現在のメールアドレス                |
|           |                | 12345@fxbroadnet.com      |
| 通貨ペア      | 注文             | 新しいメールアドレスを入力してください       |
|           |                |                           |
| ワークスペース設定 |                | 確認のため新しいメールアドレスを再入力してください |
| メインメニュー   | ワークスペース        |                           |
|           |                | 変更問じる                     |
| ツール設定     |                |                           |
| > TPRICAE |                |                           |
| レート       | 注文中明細          | ポジション照会                   |
|           |                |                           |
| 約定取引明細    | チャート           |                           |
|           |                |                           |
|           |                |                           |
|           |                |                           |
|           |                |                           |

※ メールアドレス・パスワード変更時の「再入力」欄には、 「貼り付け(ペースト)」機能は使用できません。

### 2-3 ワークスペース

ワークスペースは、操作する内容別(トレード、情報、チャート分析等)に機能を分けたり、 通貨ペア別に取引機能を使い分けたりと、お客様の好みに合わせてツールを効果的に使いやすく する事が出来ます。

尚、ワークスペースは、取引システムをログアウトした際の表示内容を自動保存致しますので、 次回ログイン時は、前回ログアウトした表示内容で、お取引頂く事が可能です。

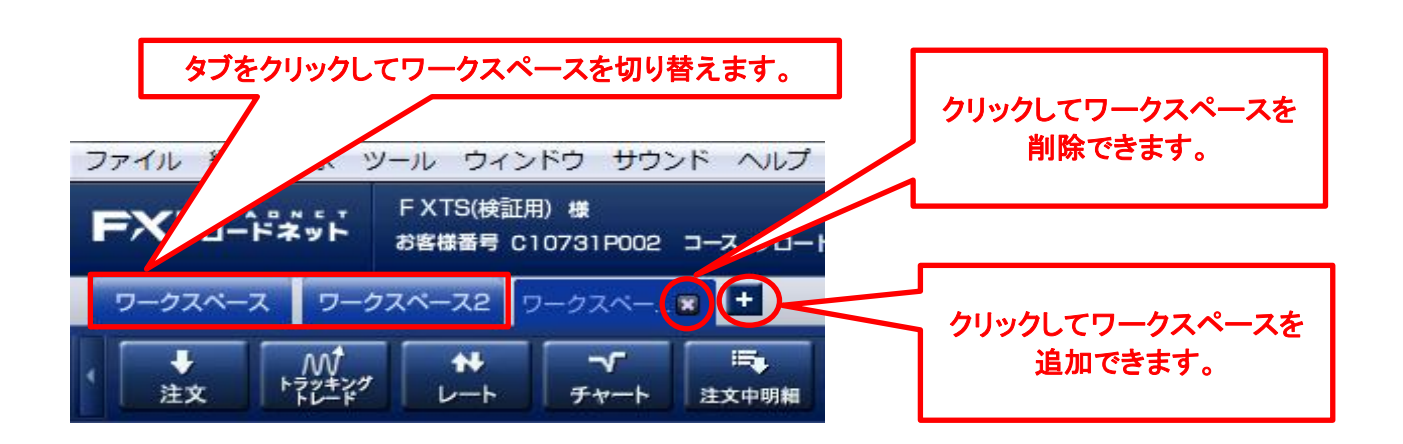

取引システムの初回起動時やワークスペース追加時に、ワークスペースの選択画面が 表示されます。

右上の「図」ボタンを選択した際は、テンプレート「①取引」が表示されます。

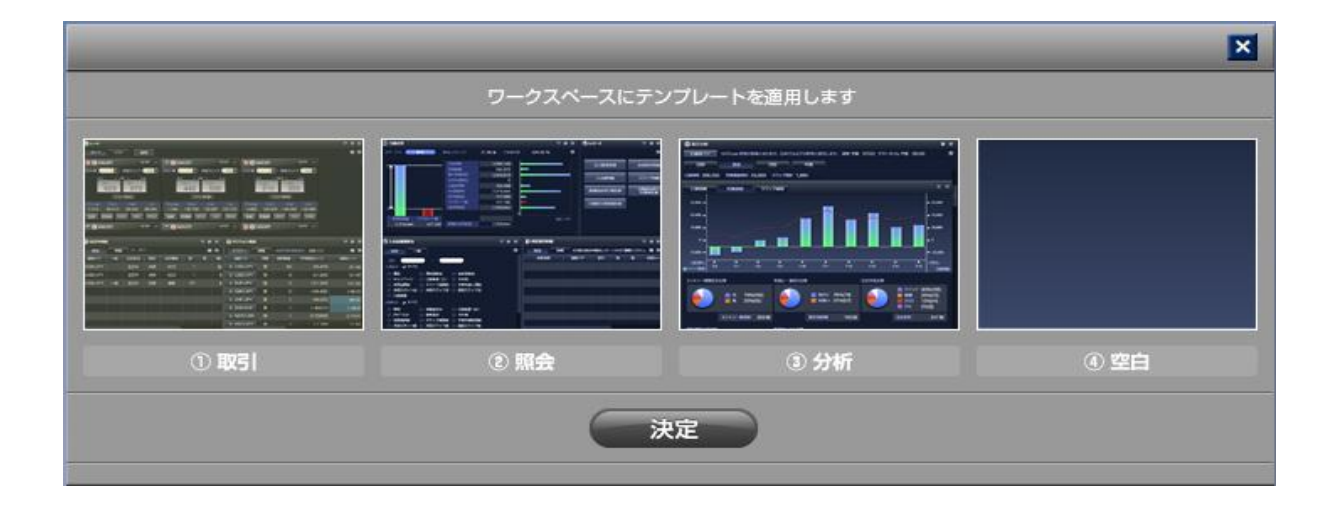

機能別にテンプレートをご用意しておりますが、追加したワークスペース内のコンテンツは、 別のコンテンツと追加したり、不要なコンテンツを削除したり、自由に表示したり、配置を変える事が 出来ます。

### 2-3 ワークスペース

#### ワークスペースのメニュー

「ワークスペース」タブを右クリックし、メニューを表示します。

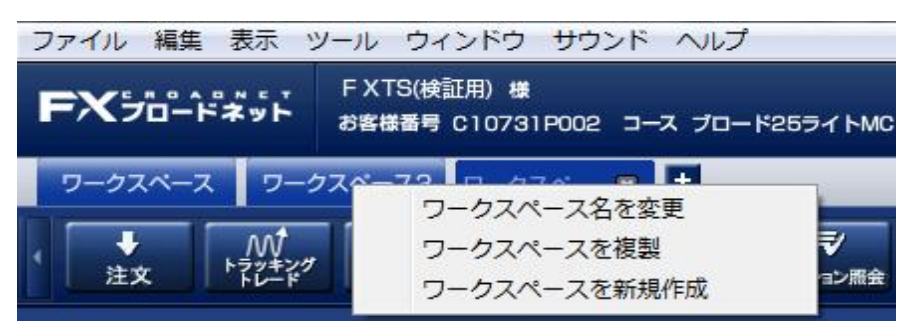

- (1) ワークスペース名を変更 ワークスペース名をダブルクリック、または、右クリックした際に表示されるメニューから ワークスペース名を変更できます。
- (2) ワークスペースを複製 複製(コピー)したいワークスペース名を右クリックし、「ワークスペースを複製」を選択すると 複製(コピー)ができます。
- (3) ワークスペースを新規作成 「
  「
  ・
  ボタン」又は、右クリックした際に表示されるメニューから、ワークスペースを追加できます。
- (4) ワークスペースの削除

ワークスペース名の中に表示される 🛛 ボタンをクリックする事で、削除する事できます。

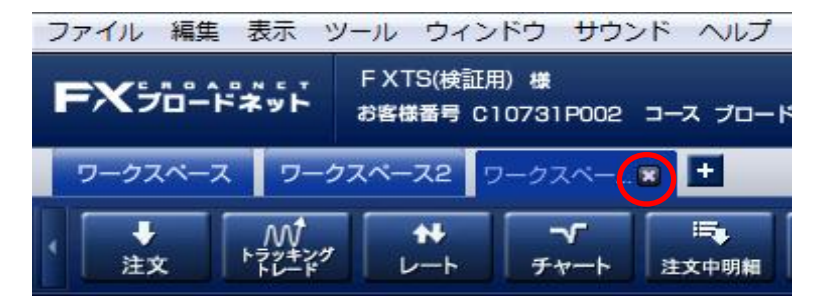

(5) ワークスペースの並び替え

「環境設定」画面より、「ワークスペース」を選択頂き、ドラッグ&ドロップで、上下に動かす ことで、ワークスペースの並び替えが可能となります。

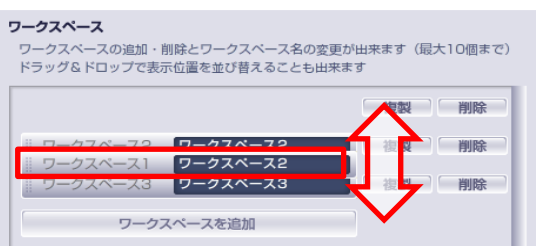

※「環境設定」画面内では、(1)~(5)の 内容を全て行えます。

### 2-4 コンテンツの分離

取引システム内に表示されている各コンテンツ画面は、右上の オタンをクリックすることで、 独立した「コンテンツウィンドウ」として、デスクトップ上に自由に配置できるようになります。 例えば、「レート表示」画面を取引システムとは別ウィンドウで表示させることにより、 マーケット情報を閲覧しながら、注文をすることができ、幅広い作業を効率よく行う事ができます。

別ウィンドウ化したコンテンツを元に戻すには、各画面の右上にある <br />
ビ ボタンをクリックすることで<br />
戻るようになります。

| FXTS(検証用)様<br>お客様番号 C10731P002 コース ブロード26ライトMC                                                                                                    |                                                                                                    | ステータス 実行レパレッジ                                  | 口座維持率<br>0.00% ► お問い合わせ ログアウト                        |
|----------------------------------------------------------------------------------------------------|----------------------------------------------------------------------------------------------------|------------------------------------------------|------------------------------------------------------|
| ワークスペース                                                                                                    |                                                                                                    |                                                | サービス状況 全サービス可能                                       |
| ★ M <sup>1</sup><br>注文 <sup>1</sup> <sup>2</sup> / <sub>1</sub> <sup>2</sup> / <sub>1</sub> / <sub>1</sub> <sup>2</sup> / <sub>1</sub> / <sub>1</sub> <sup>2</sup> / <sub>1</sub> / <sub>1</sub> <sup>2</sup> / <sub>1</sub> / <sub>1</sub> <sup>2</sup> / <sub>1</sub> / <sub>1</sub> <sup>2</sup> / <sub>1</sub> / <sub>1</sub> / <sub>1</sub> <sup>2</sup> / <sub>1</sub> / <sub>1</sub> / <sub>1</sub> / <sub>1</sub> / <sub>1</sub> / <sub>1</sub> / <sub>1</sub> / <sub>1</sub> / <sub>1</sub> / <sub>1</sub> | ⇒<br>■<br>■<br>■<br>■<br>■<br>■<br>■<br>■<br>■<br>■<br>■<br>■<br>■                                                                                                    | Ⅰ<br>不足額解消 入出金 入出金履歴 ログ・                       | Ŷ よ客探情報 お知らせ ニュ・ ③                                   |
|                                                                                                    | 🕈 チャート                                                                                                    |                                                |                                                      |
|                                                                                                    | 🕂 👙 🕘 USD/JPY 🛛 Bid 🔤 🛛                                                                                                    |                                                | ᠍ 留べアを選択 ポジション ■ 、 、 、 、 、 、 、 、 、 、 、 、 、 、 、 、 、 、 |
| ▲ O USD/JPY 注文 レート ## ○ 恭 EUR/GBP 注文 レート ##                                                                                                    | Bid 109.069 Ask 109.072 Spread 0.                                                                                                    | 3 Open 109.209 High 109.262 Low 108.6          | 889 Change -0.140 Time 15:37                         |
| ロット数 1 ÷ 許容スリップ 100 ÷ ロット数 1 ÷ 許容スリップ 100 ÷                                                                                                    |                                                                                                    |                                                | ······                                               |
| 1111 1111 1111 1111 1111 1111 1111 11                                                                                                    |                                                                                                    | ووالتا أثلوه                                   | 114.000                                              |
| 109. 0.02 109. 0.72 0 10 0.91 41 - 0.91 44 - 10.91 10.91                                                                                                    |                                                                                                    |                                                | 112.000                                              |
| Time 15:37                                                                                                    |                                                                                                    | http:///                                       | 110.000<br>109.069                                   |
| Change Open High Low Change Open High Low                                                                                                    |                                                                                                    |                                                | 108.000                                              |
|                                                                                                    | 05-01 06-01                                                                                                    | 07-03 08-01                                    | 09-01 09-11                                          |
| ☞ ポジション照会                                                                                                    | 📃 🗆 🗙 🗣 建文中明                                                                                                    | 34                                             |                                                      |
|                                                                                                    |                                                                                                    |                                                |                                                      |
| 一覧 サマリー 教込み 全 0件                                                                                                    |                                                                                                    | 詳細 全 〇件 チェック済み注文を一括                            | 取消 ✔ 全ての注文をチェック 🙀 🛪                                  |
| <ul> <li>一覧 サマリー 数込み 全 0件</li> <li>注文番号 通貨ペア 約定日時 売 買</li> </ul>                                                                                                    |                                                                                                    | 詳細 全 0 件 チェック済み注文を一括<br>通貨ペア 一括 注文状況 取引        | 取消 ✓ 全ての注文をチェック 茶 7<br>注文種別 売 買 執行条件                 |
| 一覧 サマリー         被込み         全 0 件           注文番号         通貨ペア         約定日時         売         頁                                                                                                    | ●         7         単型           約定レート         現在レート         取消                                                                                                    | 詳編 全 0 件<br>チェック演み注文を─話<br>注文状況 取引             | 取用 ✓ 全ての注文をチェック 豪 万<br>注文種別 売 頁 執行条件                 |
| 一覧 サマリー     数込み     全 0 件       注文番号     通貨ペア     約定日時     売                                                                                                    | ●         ●         >         ●         ●         ●         ●         ●         ●         ●         ●         ●         ●         ●         ●         ●         ●         ●         ●         ●         ●         ●         ●         ●         ●         ●         ●         ●         ●         ●         ●         ●         ●         ●         ●         ●         ●         ●         ●         ●         ●         ●         ●         ●         ●         ●         ●         ●         ●         ●         ●         ●         ●         ●         ●         ●         ●         ●         ●         ●         ●         ●         ●         ●         ●         ●         ●         ●         ●         ●         ●         ●         ●         ●         ●         ●         ●         ●         ●         ●         ●         ●         ●         ●         ●         ●         ●         ●         ●         ●         ●         ●         ●         ●         ●         ●         ●         ●         ●         ●         ●         ●         ●         ●         ●         ●         ● | 新聞 全 0 件      デェック演奏注文を一部     満聞ペア − 括 注文状況 取引 | RU用  全ての注文をチェック 承 万<br>注文種別 売 頁 執行条件                 |
| 一覧 サマリー     酸込み     全     0 件       注文番号     通貨ペア     約定日時     売     頁       日本     日本     日本     日本       日本     日本     日本     日本       日本     日本     日本     日本       日本     日本     日本     日本       日本     日本     日本     日本                                                                                                    | 東京         職員           約定レート         現在レート         取消           1         1         1           1         1         1           1         1         1           1         1         1           1         1         1           1         1         1                                                                                                    | 詳細 全 0 件 チェック演奏注文を一括<br>満願ペア − 括 注文状況 取引       | RE目  全ての注文をチェック 承 万<br>注文種別 売 頁 執行条件                 |
| 一覧 サマリー     酸込み     全     0 件       注文番号     通貨ペア     約定日時     売     頁       日     日     日     日     日       日     日     日     日     日       日     日     日     日     日       日     日     日     日     日       日     日     日     日     日       日     日     日     日     日                                                                                                    | ●         ●         ●         ●         ●         ●         ●         ●         ●         ●         ●         ●         ●         ●         ●         ●         ●         ●         ●         ●         ●         ●         ●         ●         ●         ●         ●         ●         ●         ●         ●         ●         ●         ●         ●         ●         ●         ●         ●         ●         ●         ●         ●         ●         ●         ●         ●         ●         ●         ●         ●         ●         ●         ●         ●         ●         ●         ●         ●         ●         ●         ●         ●         ●         ●         ●         ●         ●         ●         ●         ●         ●         ●         ●         ●         ●         ●         ●         ●         ●         ●         ●         ●         ●         ●         ●         ●         ●         ●         ●         ●         ●         ●         ●         ●         ●         ●         ●         ●         ●         ●         ●         ●         ●         ●         ●         ● | 田田 全 0 件 デェック演奏注文を一括<br>満員ペプ − 括 注文状況 取引       | 取用 ✓ 全ての注文をチェック 承 万<br>注文種別 売 頁 執行条件                 |
| 一覧 サマリー       後込み 全 0 件         注文書号       通貨ペア       約定日時       売       頁         日本       日本       日本       日本       日本         日本       日本       日本       日本       日本         日本       日本       日本       日本       日本         日本       日本       日本       日本       日本         日本       日本       日本       日本       日本         日本       日本       日本       日本       日本                                                                                                    | ●         ●         ●         ●         ●         ●         ●         ●         ●         ●         ●         ●         ●         ●         ●         ●         ●         ●         ●         ●         ●         ●         ●         ●         ●         ●         ●         ●         ●         ●         ●         ●         ●         ●         ●         ●         ●         ●         ●         ●         ●         ●         ●         ●         ●         ●         ●         ●         ●         ●         ●         ●         ●         ●         ●         ●         ●         ●         ●         ●         ●         ●         ●         ●         ●         ●         ●         ●         ●         ●         ●         ●         ●         ●         ●         ●         ●         ●         ●         ●         ●         ●         ●         ●         ●         ●         ●         ●         ●         ●         ●         ●         ●         ●         ●         ●         ●         ●         ●         ●         ●         ●         ●         ●         ●         ●         ● | 詳細 全 0 件 チェック済み注文を一部<br>満開ペア 一括 注文状況 取引        | ○ 全ての注文をチェック 承 万<br>注文種別 売 頁 執行条件                    |
| 一覧 サマリー       被送み 全 0 件         注文書号       通貨ペア       約定日時       売         日本       日本       日本       日本         日本       日本       日本       日本         日本       日本       日本       日本         日本       日本       日本       日本         日本       日本       日本       日本         日本       日本       日本       日本         日本       日本       日本       日本         日本       日本       日本       日本         日本       日本       日本       日本         日本       日本       日本       日本                                                                                                    | ●         ●         ●         ●         ●         ●         ●         ●         ●         ●         ●         ●         ●         ●         ●         ●         ●         ●         ●         ●         ●         ●         ●         ●         ●         ●         ●         ●         ●         ●         ●         ●         ●         ●         ●         ●         ●         ●         ●         ●         ●         ●         ●         ●         ●         ●         ●         ●         ●         ●         ●         ●         ●         ●         ●         ●         ●         ●         ●         ●         ●         ●         ●         ●         ●         ●         ●         ●         ●         ●         ●         ●         ●         ●         ●         ●         ●         ●         ●         ●         ●         ●         ●         ●         ●         ●         ●         ●         ●         ●         ●         ●         ●         ●         ●         ●         ●         ●         ●         ●         ●         ●         ●         ●         ●         ●         ● | 第編 全 0 件<br>チェック済み注文を一括<br>通知ペア 一括 注文状況 取引     | ○ 全ての注文をチェック 承 万<br>注文種別 売 頁 執行条件                    |

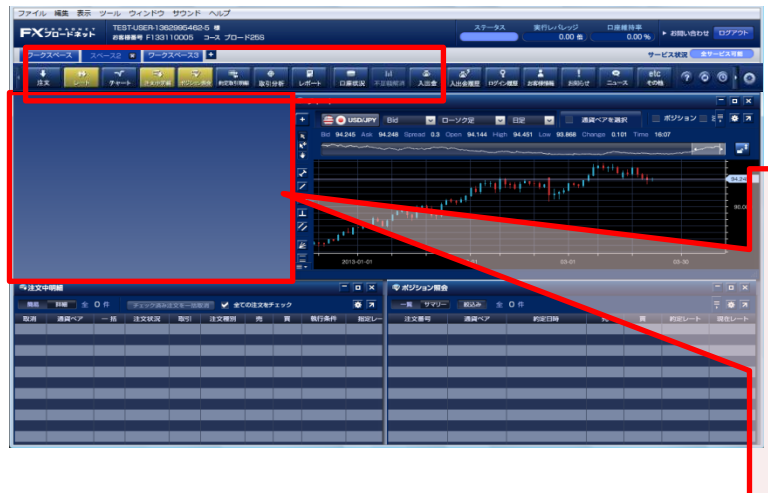

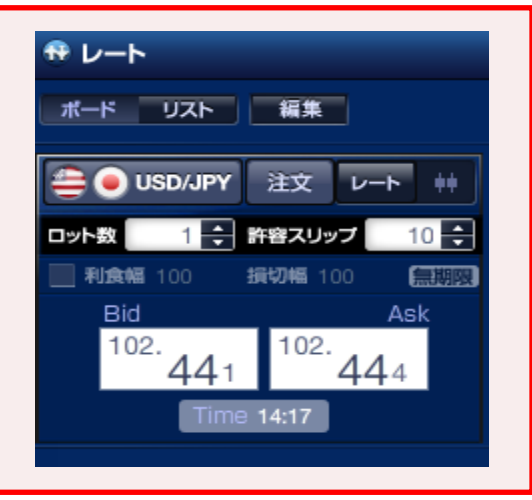

### 2-5 コンテンツ画面のサイズ変更と移動

#### (1) コンテンツ画面のサイズ変更

画面サイズを変更したいコンテンツの枠にカーソルを合わせると、カーソルが 🎒 に変わり、 左クリックを押したまま、カーソルを動かすと任意のサイズに変更ができます。

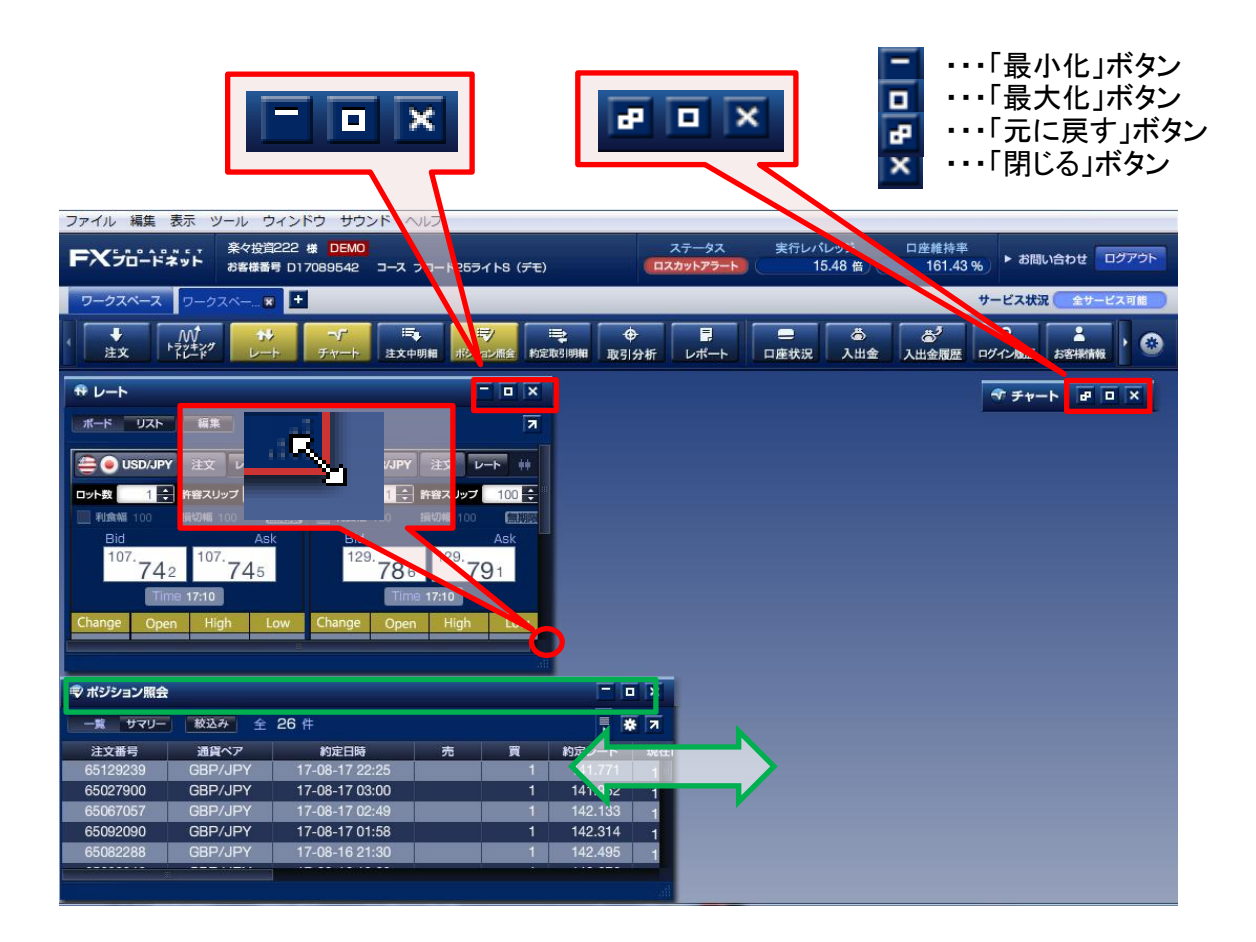

コンテンツ画面のタイトルバー(緑色枠内)をダブルクリックすることで、画面を最大・最小へ 切替える事が可能です。

#### (2) コンテンツ画面の移動

コンテンツ画面のタイトルバー(みどり色枠内)を左クリックし、左クリックしたまま カーソルを動かすと動かした先へ画面を移動させる事ができます。

### 2-6 メニューバーの機能

取引画面左上に表示された「メニューバー」でも、様々な機能をご利用頂くことができます。

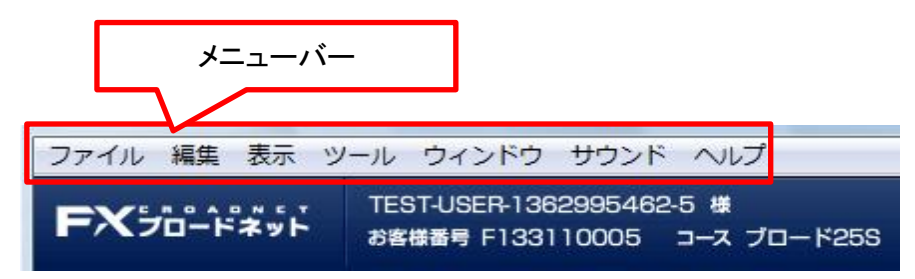

(1) ファイル

| ファイル 編集 表示 ツール ウィンドウ サウンド ヘルプ |       |              |                |     |  |  |
|-------------------------------|-------|--------------|----------------|-----|--|--|
| 最新表示                          |       | <b>Xトレーデ</b> | ィングシステムズ(検証用   | 〕様  |  |  |
| 環境設定                          | Ctrl- | +. A10723P   | 001 コース ブロード25 | ライト |  |  |
| 設定を読み                         | 心む    |              |                |     |  |  |
| 設定を保存                         | する    |              |                |     |  |  |
| ログアウト                         | Ctrl+ | .Q -1        |                | ₩   |  |  |

最新表示・・・・・・取引画面を最新の状態へ更新します。 環境設定・・・・・メインメニューの デタン同様、「環境設定」画面を表示します。 設定を読み込む・・保存したワークスペースの状態を読み込みます。 設定を保存する・・ワークスペースの状態を保存します。(DAT形式のファイルをPC上に保存します) ログアウト・・・・・取引システムを終了します。

(2) 編集

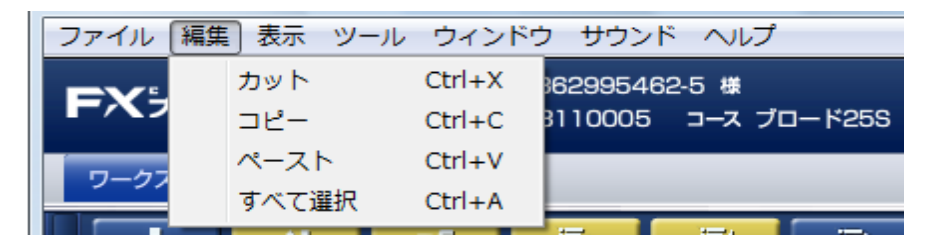

カット・・・・「注文」画面等に入力した内容を切り取ることができます。

コピー・・・・「注文」画面等に入力した内容をコピーすることができます。

ペースト・・・・「注文」画面等の入力欄に、コピーした内容をは張り付けることができます。

全て選択・・・・「注文」画面等の入力欄に入力した内容をドラッグすることができます。

### 2-6 メニューバーの機能

#### (3) 表示

1つのワークスペースに複数の画面を表示し、取引システムの左上の「表示」より 各コンテンツ画面を整理して画面サイズを均等に配置する事ができます。

| <ul> <li>▶ ※ ***********************************</li></ul>                                                                                                    | ファイル 編集 [      | 表示 ツール ウィンドウ サウンド             | ヘルプ             |
|----------------------------------------------------------------------------------------------------|----------------|-------------------------------|-----------------|
| ワークスペース       重ねて表示         1列で整列表示       2列で整列表示         2列で整列表示       3列で整列表示         サレート       4列で整列表示         ボード       リスト         次のワークスペースを表示       7         前のワークスペースを表示       1         シェン       レート         ・       ・         ・       レート         ・       ・         ・       レート         ・       ・         ・       レート         ・       ・         ・       ・         ・       ・         ・       ・         ・       ・         ・       ・         ・       ・         ・       ・         ・       ・         ・       ・         ・       ・         ・       ・         ・       ・         ・       ・         ・       ・         ・       ・         ・       ・         ・       ・         ・       ・         ・       ・         ・       ・         ・       ・         ・       ・ | <b>FX</b> 50-1 | 縦に並べて表示<br>横に並べて表示            | 様<br>-ス ブロード25S |
| 1列で整列表示         注文         2列で整列表示         3列で整列表示         4列で整列表示         ボード         リスト         次のワークスペースを表示         前のワークスペースを表示         ブロート         キメ         ビート         ボード         リスト         次のワークスペースを表示         ブロート         キメ         レート         ボード         リスト         次のワークスペースを表示         ブロート         キャート         ・・・・・・・・・・・・・・・・・・・・・・・・・・・・・・・・・・・・                                                                                                    | ワークスペース        | 重ねて表示                         | 3               |
| ・・・・・・・・・・・・・・・・・・・・・・・・・・・・・                                                                                                    | 注文             | 1列で整列表示<br>2列で整列表示<br>3列で整列表示 | ジ               |
| ボード     リスト     次のワークスペースを表示     オ       前のワークスペースを表示     ゴ       ● USD/JPY     はメ     レート     ++                                                                                                    | ⊕ レート          | 4列で整列表示                       |                 |
| 前の<br>プークスペースを表示<br>〇〇 USD/JPY 注文 レート ++                                                                                                    | ボード リスト        | 次のワークスペースを表示                  | Я               |
|                                                                                                    | 😑 💿 USD/JPY    |                               | 7 注文 レート ##     |

| FXブロードネット お客様番号 D17089542 コース ブロード25ライトS (デモ) |                     | ステータス                | -1                           |                 |                        |
|-----------------------------------------------|---------------------|----------------------|------------------------------|-----------------|------------------------|
|                                               | ;)                  | ロスカットアラ・             | 縦4列に                         | 表示されま           | <sup>1グアウト</sup><br>す。 |
|                                               | <b>₽</b><br>2取引明細 取 | ◆<br>引分析<br>レポート     | →元 入出金                       |                 | 歴 お客様情報 ) ③            |
| ● レート □ × 今注文中明細                              |                     | ☞ ポジション照会            |                              | • 取引分析          |                        |
|                                               | 👎 🐺 🗷               | 一覧 サマリー              | 較込み 🖆 🐺 🛪 🛪                  | 全通貨ペア           | NYClose時間が基 🌹 🗖        |
| ○ USD/JPY 注文 レート ## 取消 通貨ペア 一括                | 注文状況                | 注文番号<br>65129239     | 通貨ペア 約<br>GBP/JPY 17-0       | 5日別 直近          | 月別年別。集計日               |
| ロット数 1 長 許容スリップ 100 長                         |                     | 65027900             | GBP/JPY 17-0                 | 「」座残高           | 301,708                |
| 利食帽 100 損切帽 100 (無期限)<br>Did Ack              | _                   | 65092090             | GBP/JPY 17-0                 | 前日              | 決済損益                   |
| <sup>107.</sup> 702                           |                     | 65082288<br>65082340 | GBP/JPY 17-0<br>GBP/JPY 17-0 | 15,000 -        |                        |
| Time 17:20                                    |                     | 65082517             | GBP/JPY 17-0                 | 10.000 -        |                        |
| Change Open High Low                          |                     | - 4007000            |                              |                 |                        |
| ■ 口座状況 ■ □ × ず チャート                           |                     | 💎 チャート               |                              | も チャート          |                        |
| ステータス 🔲 スカットアラート 実効 🗖 🕇 🚔 🔵 USD/JPY Bid       |                     | (+ 🗐 🕘 AL            | ID/JPY Bid 🖡 🗱 🛪             | F 🔵 🖲 EUR       | /JPY Bid 🖡 🛠 7         |
| Bid 107.702 Ask 107.705                       | Spread 0.3          | Bid 87.129           | Ask 87.135 Spread 0.6        | ( Bid 129.753   | Ask 129.758 Spread 0   |
|                                               | 거 📑                 |                      | man -                        |                 | man and a              |
|                                               | 120.000             |                      | 100.000                      | The store .     | 150.00<br>140.00       |
|                                               | 107.702             |                      | 87.129                       |                 | 129.753                |
|                                               | 100.000             |                      |                              |                 | 110.00                 |
| -01-02 2016-01-04 2017-01-03                  |                     | -01-02 2016-0        | 1-04 2017-01-03              | -01-02 2016-01- | 04 2017-01-03          |

### 2-6 メニューバーの機能

(4) ウィンドウ

| ファイル 編集 表示 ツ             | /ール (ウ | インドウ サウンド ヘルス | f      |
|--------------------------|--------|---------------|--------|
|                          | TES    | 最小化           | Ctrl+1 |
| FX ブロードネット <sub>お客</sub> |        | 最大化           | Ctrl+2 |
|                          | -72    | 元に戻す          | Ctrl+3 |
|                          |        | 解像度に合わせて表示    |        |
|                          | -77    | 5, 5/         |        |

最小化・・・・取引画面をタスクバーにしまう。

最大化・・・・モニターの画面サイズに合わせ表示させる。

元に戻す・・・・・最大化した取引システムを元のサイズに戻します。

解像度に合わせて表示・・・・モニターの解像度に合わせてサイズ調整し、表示します。 モニター解像度を変更した際等に使用します。

(5) サウンド

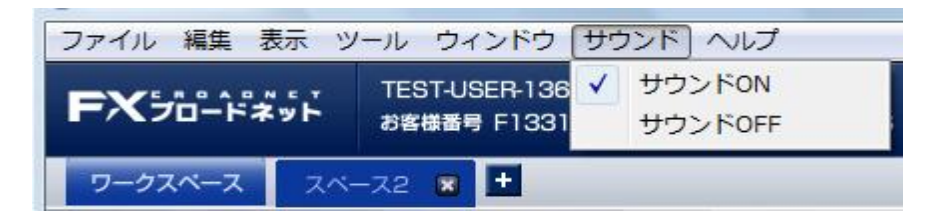

サウンドON・・・・ロスカットアラートの際や、メインメニュー上でマウスを移動すると音がなります。 サウンドOFF・・・・取引画面利用時に発するサウンドを切り、サイレントモードに切り替えます。

(6) ヘルプ

| ファイル 編集 表示        | ツール ウィンドウ サウンド        | ヘルプ                   |        |
|-------------------|-----------------------|-----------------------|--------|
|                   | TEST-USER-1362995462- | ヘルプ                   | Ctrl+H |
|                   | お客様番号 F133110005 :    | バージョン Version 1.0.0.0 |        |
| <b>ワークスペース</b> スク | ×-z2 🔳 🛨              |                       |        |
| ヘルプ・・・・・メイン       | ノメニューの ⑦ ボタン同様        | 、「ヘルプ」画面を表示します。       |        |

### 3-1 注文画面

新規注文画面は、メインメニューやレートボード、チャートから表示することができます。 ここでは、メインメニューの新規注文画面を使った注文方法をについて、ご説明致します。

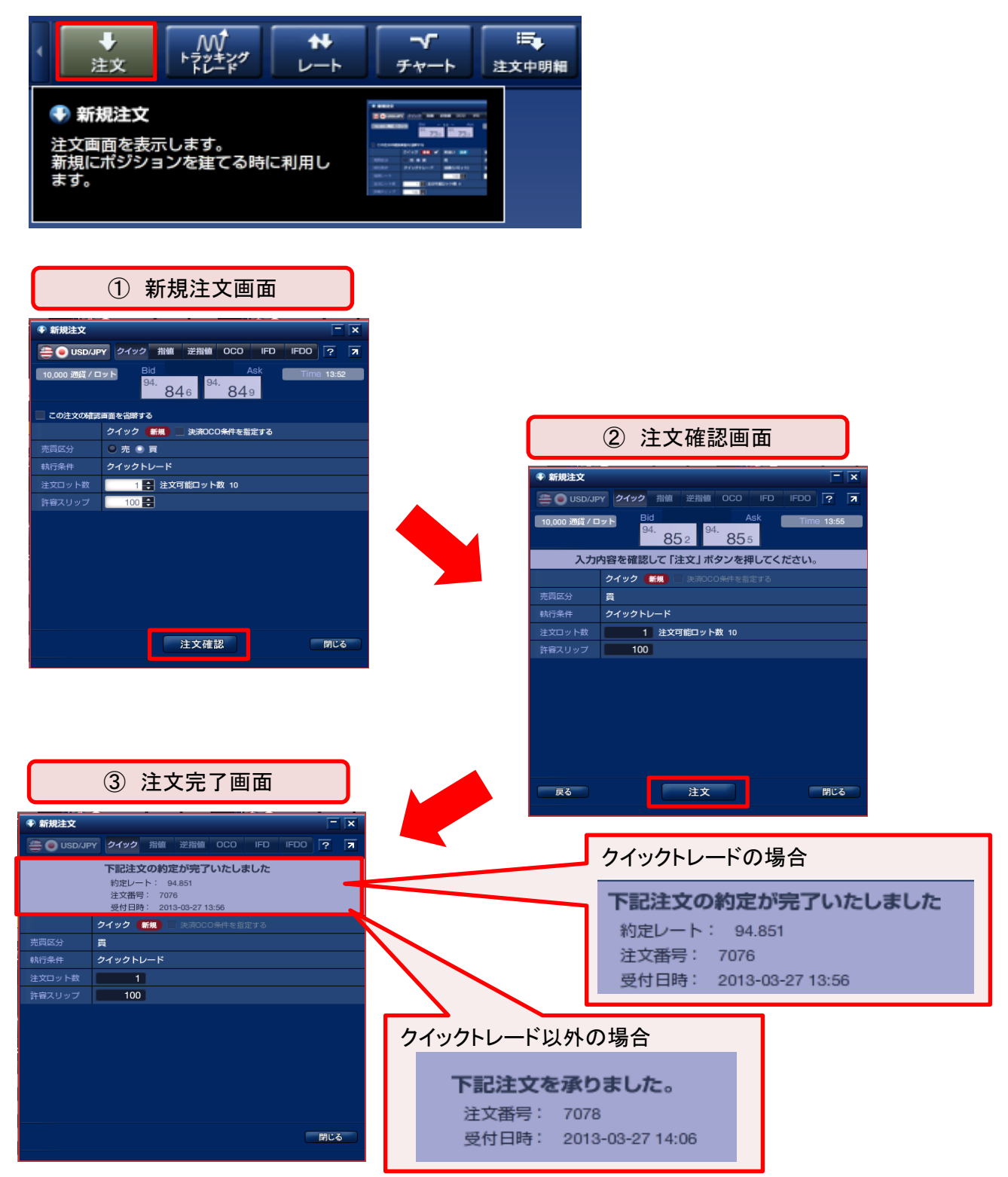

### 3-1 注文画面

(1) クイックトレード

クイックトレードは、最新レートを見ながらタイミングを逃さずに取引したい場合に 最適な注文方法です。(成行注文)

| 面 クイックトレード                                                                                                  | <ol> <li>通貨ペア選択ボタン<br/>通貨選択画面から取引する<br/>選択します。</li> <li>注文切替ボタン<br/>各注文(クイック、指値、逆注<br/>IFD、IFDO)を切り替えて注</li> <li>確認画面省略チェック<br/>チェックを入れると確認画面<br/>注文することができます。</li> </ol>                                                                                                    | る通貨ペアを<br>皆値、OCO<br>文できます。<br>面を省略して                      |
|----------------------------------------------------------------------------------------------------|----------------------------------------------------------------------------------------------------|-----------------------------------------------------------|
| 注文確認 PC3<br>PC0チェック<br>へれると、クイックトレードに<br>主文を追加できます。<br>はダウンロード版、スマートフォ:<br>機能です。<br>の替ボタン<br>こ切り替えることができます。 | 東京       東京       市         市       市       市         ード       指値(リミット)       指         100       100       100         シ専用アプリ、タブレット専用アプリのみ       100       100         ケ       注文ロット数入力ボックス       上下ボタンで数量を増減で         また、直接入力も可能です       100                                                                                                    | 辺り 決済<br>直(ストップ)<br>100 €<br>さます。<br>。                    |
| <b>プ</b><br>プを設定できます。設定値を超え<br>こされません。<br><b>ドタン</b><br>容を確認する画面が表示されま<br>省略チェック」にチェックがある場                  | えるスリッページが発生した場合は、<br>ます。<br>最合は、 注文 ボタンに切り                                                                                                    | 替わります。                                                    |
|                                                                                                    | 面       クイックトレード         第二日       「「」」」         第二日       「」」」         第二日       「」」」         第二日       「」」」         第二日       「」」」         第二日       「」」」         第二日       「」」」         第二日       「」」」         第二日       「」」」         第二日       「」」」」         第二日       「」」」」」         第二日 | 面       クイックトレード            ・・・・・・・・・・・・・・・・・・・・・・・・・・・・・ |

### 3-1 注文画面

新規注文画面の「注文確認」ボタンをクリックすると、「注文確認画面」に切り替わります。

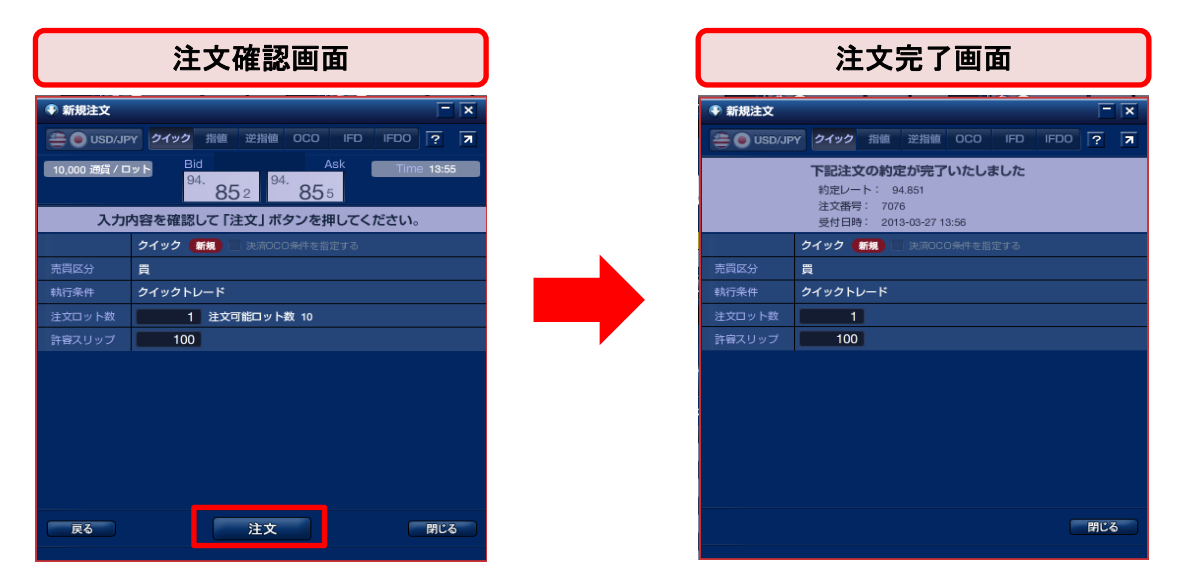

注文が約定すると、「注文完了」画面に切り替わります。 「上記注文の約定が完了致しました」のメッセージをご確認下さい。 また、約定結果はメインメニューの「約定取引明細」よりご確認頂けます。

■ 注文確認画面の省略

注文画面の「この注文確認画面を省略する」にチェックを入れると、確認画面の 表示を省略します。

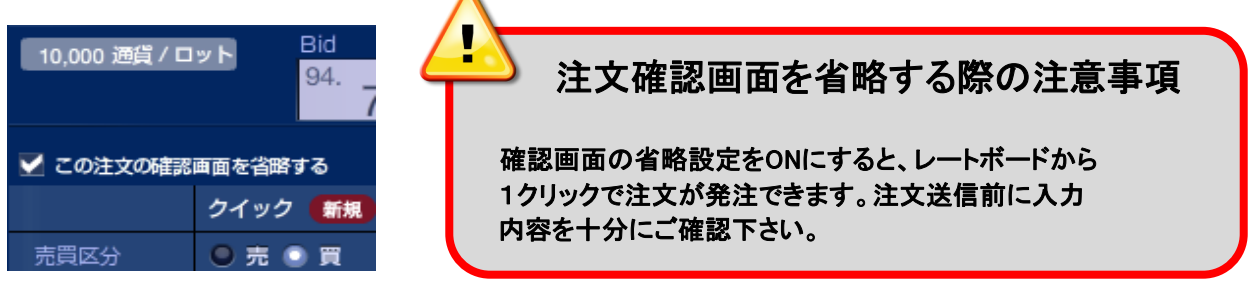

■ 注文確認画面省略の解除

注文の確認画面の省略設定を解除するには、メインメニューにある 環境設定ボタンの 「注文」から「注文確認を表示する」を設定してください。

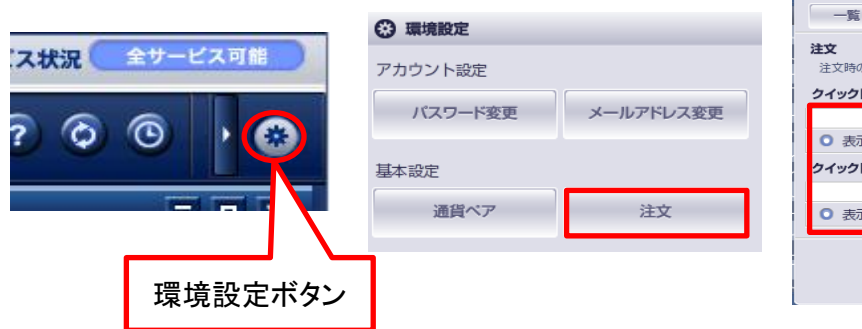

| 😯 環境設定                            |                    |                        | ×       |  |  |
|-----------------------------------|--------------------|------------------------|---------|--|--|
|                                   |                    |                        |         |  |  |
| <b>注文</b><br>注文時の確認表示<br>クイックトレード | の設定を行います           |                        |         |  |  |
| 新規                                | 注文                 | 決済注文                   |         |  |  |
| <ul><li>表示する</li></ul>            | ○ 表示しない            | <ul><li>表示する</li></ul> | ◎ 表示しない |  |  |
| クイックトレードは                         | <b>(外の注文</b> (注文時に | 個別設定も可能です              | .)      |  |  |
| 新規                                | 注文                 | 決済注                    | 文       |  |  |
| <ul><li>表示する</li></ul>            | ◎ 表示しない            | <ul><li>表示する</li></ul> | ◎ 表示しない |  |  |
|                                   | 变                  | 更                      | 閉じる     |  |  |

### 3-1 注文画面

■ 注文画面の初期値の設定

メインメニューにある 環境設定ボタンの「通貨ペア」をクリックすると、注文ロット数、 許容スリップ、決済OCOの利食い幅、損切り幅、有効期限を変更・保存することができます。

|                  | 😯 環境部                                  | 定                                       |                            |                      |                    |                     |                | × |
|------------------|----------------------------------------|-----------------------------------------|----------------------------|----------------------|--------------------|---------------------|----------------|---|
|                  | <b>一</b> 覧                             |                                         |                            |                      |                    |                     |                |   |
|                  | <b>通貨ペア</b><br>通貨ペアで<br>※「許容フ<br>※注文時に | ごとの注文数量/許容ス<br>スリップ」、「利食い<br>こ変更することも可能 | くリップの設定と<br>幅」、「損切り<br>です。 | ヒクイックOCO:<br>幅」は表示レー | 注文時の利食い<br>トの最小単位で | 幅/損切り幅の言<br>え力してくださ | 役定を行います。<br>い。 |   |
|                  | 表示                                     | 通貨ペア                                    | 注文ロット数                     | 許容スリップ               | 利食い幅               | 損切り幅                | 有効期限           |   |
| 環境設定ボタン          |                                        |                                         | 1 🗘                        | 100 🗘                | 100 🗘              | 100 🗘               | ○ 当日 ○ 無期限     |   |
| 受 環境設定           |                                        | EUR/JPY                                 | 1 🖨                        | 100 🗘                | 100 🗘              | 100 🗘               | ◎ 当日 ○ 無期限     |   |
| アカウント設定          |                                        | GBP/JPY                                 | 1 븆                        | 100 🗘                | 100 🗘              | 100 🗘               | ◎ 当日 ○ 無期限     |   |
| パスワード変更メールアドレス変更 |                                        | O AUD/JPY                               | 1 🛊                        | 100 🗘                | 100 🜲              | 100 🗘               | ○ 当日 ○ 無期限     |   |
| T+20             |                                        | S NZD/JPY                               | 1 🗘                        | 100 🗘                | 100 🗘              | 100 🗘               | ○ 当日 ○ 無期限     |   |
| 基半款止<br>医供 # 7   |                                        | 📻 🔵 CAD/JPY                             | 1 🗘                        | 100 🗘                | 100 🗘              | 100 🗘               | ○ 当日 ○ 無期限     |   |
| 通貝ペア 注义          |                                        | CHF/JPY                                 | 1 🖨                        | 100 ≑                | 100 🌲              | 100 🗘               | ◎ 当日 〇 無期限     |   |
|                  |                                        | Sar/Jpy                                 | 1 🖨                        | 100 🗘                | 100 🗘              | 100 🗘               | ◎ 当日 〇 無期限     |   |
|                  |                                        | eur/usd                                 | 1 븆                        | 100 🗘                | 100 🗘              | 100 🗘               | ◎ 当日 ○ 無期限     |   |
|                  |                                        | GBP/USD                                 | 1 🖨                        | 100 🗘                | 100 🗘              | 100 🗘               | ○ 当日 ○ 無期限     |   |
|                  |                                        |                                         |                            |                      |                    |                     | P81*2          |   |

### スリッページについて

クイックトレード(成行注文)や逆指値注文は、為替レートが変動した場合に、提示レートより 不利なレートで約定する事があります。(これをスリッページと言います。) 【FXブロードネット】では、成行注文の際に発注したレートに対して、どの程度スリッページを 許容するか、あらかじめお客様ご自身で設定頂くことが可能です。(許容スリップの設定) 許容スリップの値を小さく設定されますと、提示されたレートに近いレートで約定しますが、 相場状況によっては、約定しづらくなる場合もございます。また、許容スリップを大きく設定 されますと、指定レートから大きく乖離して約定する場合がございます。 許容スリップは成行注文の際に「売買のチャンスを広げる」か「予期せぬレート(スリッページ) での約定を防ぐ」かをお客様ご自身で設定することが可能ですので、相場状況に合わせて ご活用下さい。

※許容スリップは成行注文のみに反映される機能です。逆指値注文の際に発生する スリッページには反映されません。

#### 3-1 注文画面

(2) 指値・逆指値による新規注文

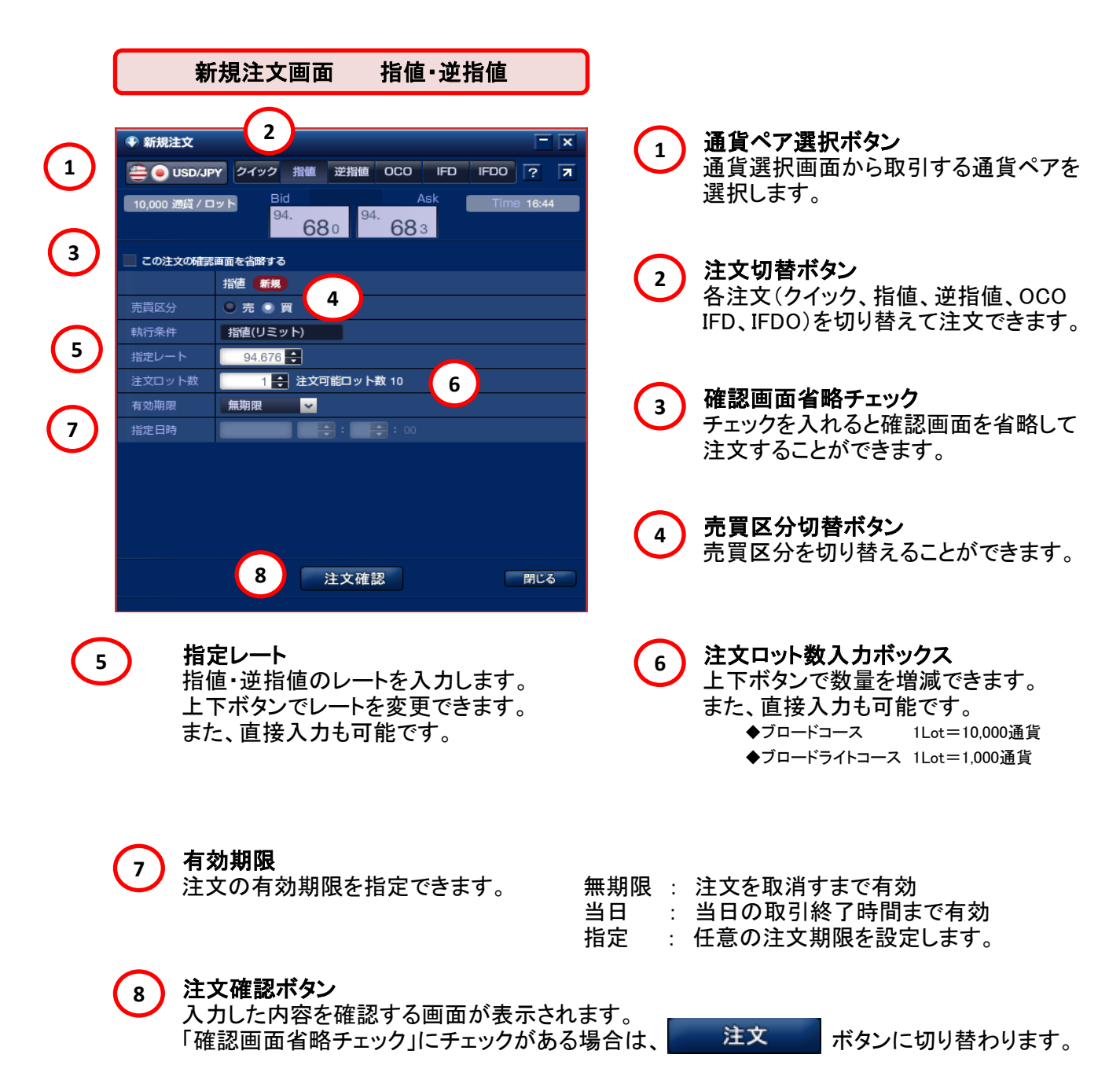

#### 3-1 注文画面

(3) OCO注文による新規注文

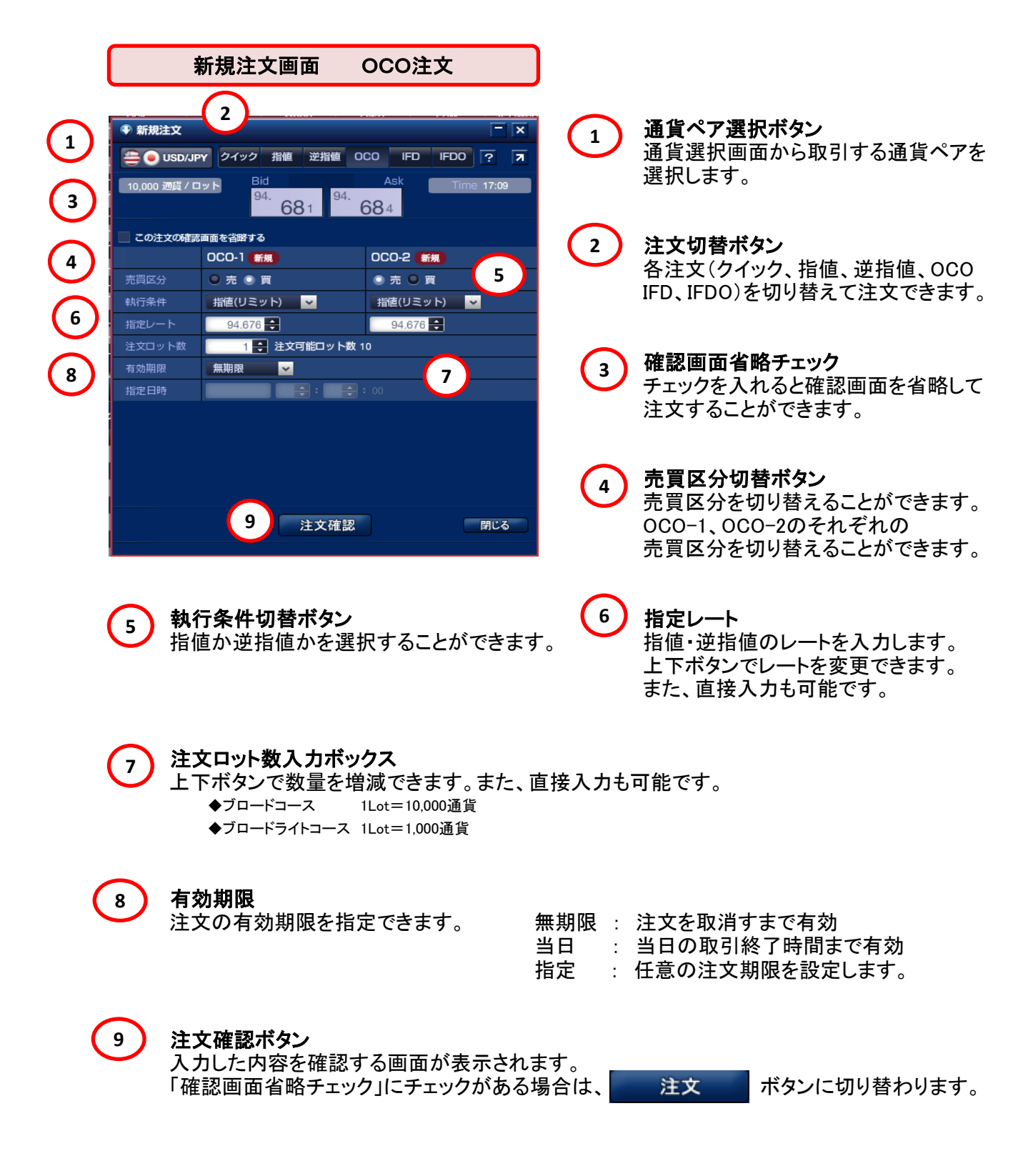

#### 3-1 注文画面

(4) IFD注文による新規注文

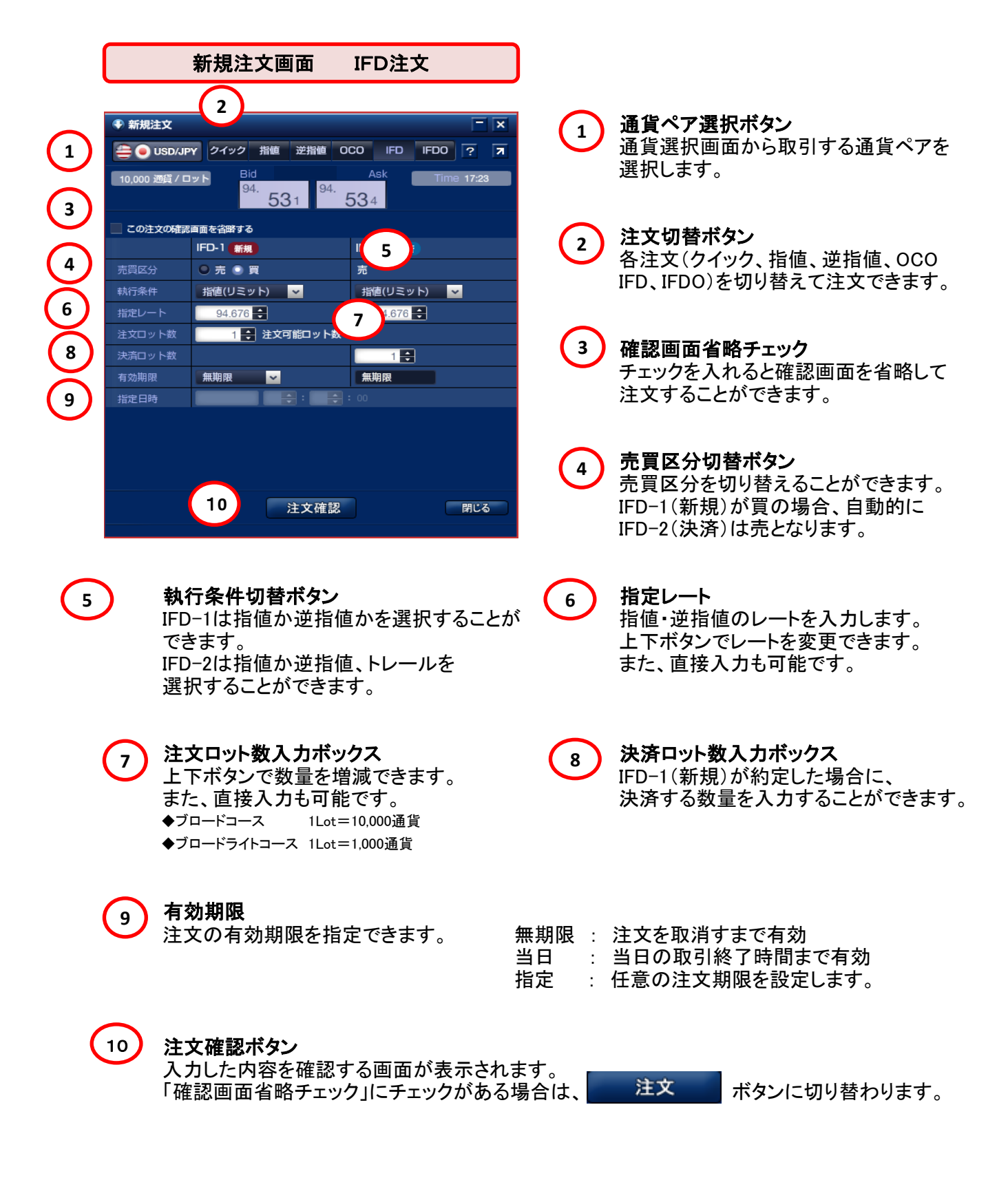

### 3-1 注文画面

(5) IFDO注文による新規注文

| 新規注文画面 IFDO注文                                                                                                    |                                                                                                    |
|----------------------------------------------------------------------------------------------------|----------------------------------------------------------------------------------------------------|
| 2<br>1<br>1<br>1<br>1<br>1<br>1<br>1<br>1<br>1<br>1<br>1<br>1<br>1                                                                                                    | ) 通貨ペア選択ボタン<br>通貨選択画面から取引する通貨ペアを<br>選択します。                                                                                  |
| 3     この注文の確認画面を省解する     IFD0-1 新規     IFD0-2 決済     IFD 5       4     売買区分     売<買     売     売       株汀条件     指値(リミット)     指値(リミット)     逆指値(ストップ)       6     指定レート     94.676     94.676 | <b>注文切替ボタン</b><br>各注文(クイック、指値、逆指値、OCO<br>IFD、IFDO)を切り替えて注文できます。                                                             |
| 注文ロット数     1 量注文可能ロット数 10 7       8     決済ロット数       7     決済ロット数       1     1       7     第期限       第     無期限       第     第                                                              | <b>確認画面省略チェック</b><br>チェックを入れると確認画面を省略して<br>注文することができます。                                                                     |
| 10 注文確認 閉じる                                                                                                    | <ul> <li>売買区分切替ボタン</li> <li>売買区分を切り替えることができます。</li> <li>IFD-1(新規)が買の場合、自動的に</li> <li>IFD-2(決済)、IFD-3(決済)は売となります。</li> </ul> |
| 5 執行条件切替ボタン<br>IFD-1は指値か逆指値かを選択することが<br>できます。<br>IFD-2、IFD-3は指値か逆指値、トレールを<br>選択することができます。                                                                                                  | <b>指定レート</b><br>指値・逆指値のレートを入力します。<br>上下ボタンでレートを変更できます。<br>また、直接入力も可能です。                                                     |
| <ul> <li> <b>注文ロット数入力ボックス</b>         上下ボタンで数量を増減できます。         また、直接入力も可能です。         ◆ブロードコース 1Lot=1,000通貨         ◆ブロードライトコース 1Lot=1,000通貨     </li> </ul>                                | 決済ロット数入力ボックス<br>IFD-1(新規)が約定した場合に、<br>決済する数量を入力することができます。                                                                   |
| <b>9</b><br><b>有効期限</b><br>注文の有効期限を指定できます。 無期限<br>当日<br>指定 :                                                                                                    | : 注文を取消すまで有効<br>: 当日の取引終了時間まで有効<br>: 任意の注文期限を設定します。                                                                         |
| 10 <b>注文確認ボタン</b><br>入力した内容を確認する画面が表示されます。<br>「確認画面省略チェック」にチェックがある場合は、                                                                                                    | 注文ボタンに切り替わります。                                                                                                    |

#### 3-2 レート画面

レート画面は、複数のレートを表示できる「レートボード表示」と通貨ペアを一覧表示する 「レートリスト表示」の2つが用意されてます。

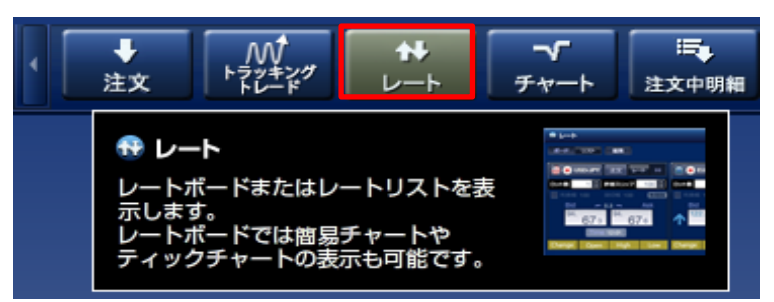

#### (1) レートボード表示

レートボード表示では、レートとミニチャートのリアルタイム表示の切替が可能です。 また、複数のレート表示を行う事ができるので、お客様の取引スタイルに合わせて 自由な設定が可能となります。

|                                                                                                    | ファイル 編集 表示 ツ ル ウインドウ サウンド ヘルフ                                                                                                    |                                                                                                    |                                                                                                    |                                                                                                    |
|----------------------------------------------------------------------------------------------------|----------------------------------------------------------------------------------------------------|----------------------------------------------------------------------------------------------------|----------------------------------------------------------------------------------------------------|----------------------------------------------------------------------------------------------------|
| 9-92.42       9-92.42       9-92.42       9-92.42       9-92.42       9-92.42       9-92.42       9-92.42       9-92.42       9-92.42       9-92.42       9-92.42       9-92.42       9-92.42       9-92.42       9-92.42       9-92.42       9-92.42       9-92.42       9-92.42       9-92.42       9-92.42       9-92.42       9-92.42       9-92.42       9-92.42       9-92.42       9-92.42       9-92.42       9-92.42       9-92.42       9-92.42       9-92.42       9-92.42       9-92.42       9-92.42       9-92.42       9-92.42       9-92.42       9-92.42       9-92.42       9-92.42       9-92.42       9-92.42       9-92.42       9-92.42       9-92.42       9-92.42       9-92.42       9-92.42       9-92.42       9-92.42       9-92.42       9-92.42       9-92.42       9-92.42       9-92.42       9-92.42       9-92.42       9-92.42       9-92.42       9-92.42       9-92.42       9-92.42       9-92.42       9-92.42       9-92.42       9-92.42       9-92.42       9-92.42       9-92.42       9-92.42       9-92.42       9-92.42       9-92.42       9-92.42       9-92.42       9-92.42       9-92.42       9-92.42       9-92.42                                                                                                          | FXTS(検証用)様<br>お客様番号 C10731P002 コース ブロー                                                                                                    | - K2571 MC                                                                                                    | ステータス 実行レパレッジ ロ                                                                                                    | 座維持率<br>0.00%) ▶ お問い合わせ ログアウト                                                                                                    |
|                                                                                                    | <b>ワークスペース ワークスペース2 ワー</b> クスペー                                                                                                    |                                                                                                    |                                                                                                    | サービス状況 全サービス可能                                                                                                    |
| • • • • • • • • • • • • • • • • • • •                                                                                                    | ・・・・・・・・・・・・・・・・・・・・・・・・・・・・・・・・・・・・                                                                                                    | □□□□□□□□□□□□□□□□□□□□□□□□□□□□□□□□□□□□                                                                                                    | ■ II 番 よう<br>□ 座状況 不足額解消 入出金 入出金 の                                                                                                    |                                                                                                    |
| Image Open High Low       Change Open High Low       Change Open High Low                                                                                                    | サレート                                                                                                    |                                                                                                    |                                                                                                    | - # ×                                                                                                    |
| Image: State in the image: State in the image: State i                                                                                | ボード リスト 福集                                                                                                    |                                                                                                    |                                                                                                    | 7                                                                                                    |
| 991       994       231       236       215       225       152       158       323       336         Imme 16.30       Imme 16.30<                                                                                                    | O USDAJPY         P U         P + + + +         O EUFAJPY         P + 1         P + + + +         P - + + + +         P - + + +         P - + + +         P - + +         P - + +         P - + + +         P - + + +         P - + +         P - + +         P - + +         P - + +         P - + +         P - + +         P - + +         P - + +         P - + +         P - + +                                                                                           |                                                                                                    | AUDA/PY 3*2 +-      Do-R 1 Hardbard 100     Hardbard 100     Hard   |                                                                                                    |
| -0210 109 209 139 202 100.009 130.143 100.339 123.941 -0.190 142.413 142.637 142.007 -0.299 07.001 97.504 37.002 -0.221 70.004 70.700 70.101<br>C-221 70.004 70.700 70.101<br>C-221 70.004 70.700 70.101<br>RANK 100 HE/ME 100<br>C-120 70.001 70.101<br>RANK 100 HE/ME 100 HE/ME | 991 994 231<br>Time 10.50 Time 10.6<br>Change Open Iligh Low Change Open I                                                                                                    | 23 6 ♥ 21 5 22 5<br>6 Time 10.53<br>ligh Low Change Open Iligh Low                                                                                             | 152 158<br>Time 16.50<br>Change Open Iligh Low                                                                                                    | 32 3 33 6<br>Time 10.50<br>Change Open High Low                                                                                                    |
| CVININT       Like       CVININT       Like       Like       Like       Like       Like       Like       Like       Like       Like       Like       Like       Like       Like       Like       Like       Like       Like       Like       Like       Like       Like       Like       Like       Like       Like </th <th></th> <th></th> <th>07 -0.209 87.301 87.504 37.002</th> <th>-0.261 78.004 78.736 78.181</th>                                                                                                    |                                                                                                    |                                                                                                    | 07 -0.209 87.301 87.504 37.002                                                                                                    | -0.261 78.004 78.736 78.181                                                                                                    |
| Dy Fix       1 mar Haz Up2       100 mar Haz Up2       100 mar Ha                                                                                                    |                                                                                                    |                                                                                                    |                                                                                                    |                                                                                                    |
| iiid       Ask       Ask <td< th=""><th></th><th></th><th></th><th></th></td<>                                                                                                    |                                                                                                    |                                                                                                    |                                                                                                    |                                                                                                    |
| Change       Open       High       Low       Change       Open       High       Low                                                                                                    | Bid Ask<br><sup>89.</sup> 22 1 89. 26 9<br>Timo 16:56 Timo 16:56                                                                                                    | Ask Bid Ask<br><sup>14.</sup> 174 8. 432 8. 596<br>6 Timo 16:55                                                                                                | ↓ 1.19 488 1.19 491 ↓<br>Timo 16:56                                                                                                    | Bid Ask<br>1.30 473 1.30 499<br>Time 16:56                                                                                                    |
| •••••••••••••••••••••••••••••                                                                                                    | Change         Open         High         Low         Change         Open         High           -0.087         39.308         89.353         89.016         0.018         114.118         11                                                                                                    | High         Low         Change         Open         High         Low           4.351         113.836         -0.045         8.477         8.477         8.426 | Change         Open         High         Low           3         0.00319         1.19189         1.19574         1.19091                                                                                                    | Change         Open         High         Low           0.00068         1.30405         1.30584         1.30314                                                                  |
| □>FX       1 → FX       FX       1 → FX       1 → FX                                                                                                    |                                                                                                    | ズ レート 💷 🚔 🝚 USD/CAD 注文 レート 🛊                                                                                                    | : 😑 🜔 USD/CHF 注文 レート 💷                                                                                                    | 🥘 🌟 EUR/GBP 注文 レート 💠                                                                                                    |
| Bid       Ask       Bid       Ask       Dis       Dis                                                                                                    |                                                                                                    | RUyブ 100 斜 ロット数 1 🛃 許容スリップ 100<br>- 100 扁原図 利食場 100 損切場 100 扁類                                                                                                 | → ロット数 1 → 許容スリップ 100 → 100 → | □外数 1 → 許容スリップ 100 →<br>利食幅 100 損切幅 100 原期限                                                                                                    |
| Change         Open         High         Low         Change         Open         High         Low         Open         High         Low         Open         High         Low         Open         High         Low         Open         High         Low         Open         High         Low         Open         High         Low         Open         High         Low         Open         High         Low         Open         High         Low         Open                                                                                                    | Bid Ask Bid 0.79<br>954 0.79<br>973 0.71 856 0.71<br>Time 1656 Time 1656                                                                                                    | Ask Bid Ask<br><sup>71</sup> 883 1.22 110 1.22 149<br>6 Time 1625                                                                                              | Bid Ask<br>0.95 464 0.95 492 ↓<br>Time 18:56                                                                                                    | Bid Ask<br>0.91 55 8 0.91 58 7<br>Time 16:56                                                                                                    |
|                                                                                                    | Change         Open         High         Lcw         Change         Open         H           -0.0013         0.79967         0.80176         0.79738         -0.00115         0.71971         0.4           ・         ・         ・         ・         ・         ・         ・         ・         ・         ・         ・         ・         ・         ・         ・         ・         ・         ・         ・         ・         ・         ・         ・         ・         ・         ・         ・         ・         ・         ・         ・         ・         ・         ・         ・         ・         ・         ・         ・         ・         ・         ・         ・         ・         ・         ・         ・         ・         ・         ・         ・         ・         ・         ・         ・         ・         ・         ・         ・         ・         ・         ・         ・         ・         ・         ・         ・         ・         ・         ・         ・         ・         ・         ・         ・         ・         ・         ・         ・         ・         ・         ・         ・         ・         ・         ・          ・ <th>High Low Change Open High Low<br/>12168 0.71711 -0.00128 1.22238 1.22396 1.2201<br/>な マート 中</th> <th>/ Change Open High Low<br/>つ -0.00139 0.95603 0.95921 0.95404<br/>◆ ② € EUF/CHF 注文 レート ↓=</th> <th>Change         Open         High         Low           0.00211         0.91347         0.91669         0.91303           電影         ● GBP/AUD         注文         レート         ++</th> | High Low Change Open High Low<br>12168 0.71711 -0.00128 1.22238 1.22396 1.2201<br>な マート 中                                                                      | / Change Open High Low<br>つ -0.00139 0.95603 0.95921 0.95404<br>◆ ② € EUF/CHF 注文 レート ↓=                                                                                                    | Change         Open         High         Low           0.00211         0.91347         0.91669         0.91303           電影         ● GBP/AUD         注文         レート         ++ |

### 3-2 レート画面

(2)レートボード表示の操作と機能

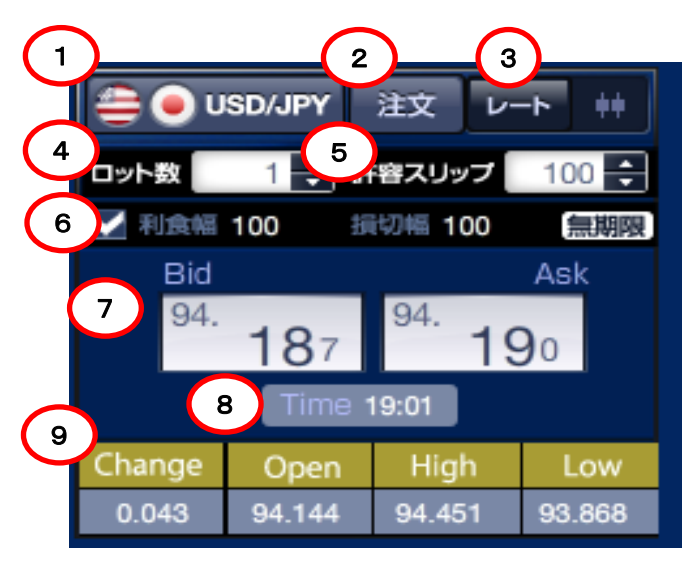

#### 1 通貨ペア選択ボタン 通貨選択画面から表示する通貨ペアを 選択します。

- **注文ボタン** 各注文(クイック、指値、逆指値、OCO
   IFD、IFDO)が行えます。
- 3 切替ボタン レートボードとミニチャートの表示を 切り替えることができます。
- ロット数入力欄 注文するロット数を入力します。 上下ボタンで、ロット数を調整できるほか、 直接数値を入力することもできます。
- 5 許容スリップ入力欄 許容スリップを入力します。 上下ボタンで、許容スリップを調整できるほか、 直接数値を入力することもできます。
- **決済OCO注文機能** チェックを入れるとクイック注文にあらかじめ 設定した利食い幅・損切り幅で、決済OCO 注文を登録できます。
- 8 現在時刻表示 現在の時刻を表示します。

6

9 売り

**売りレートの変動値幅** Change・・・・・始値からの変動値幅 Open・・・・・始値 High・・・・・高値 Low・・・・・安値

### 3-2 レート画面

#### (3) レート表示とミニチャートの切替

レートボードのつまみをドラッグして、「レート表示」と「ミニチャート表示」を切り替えます。 その他、表示した項目をクリックや、画面をドラッグすることで、切替も可能です。

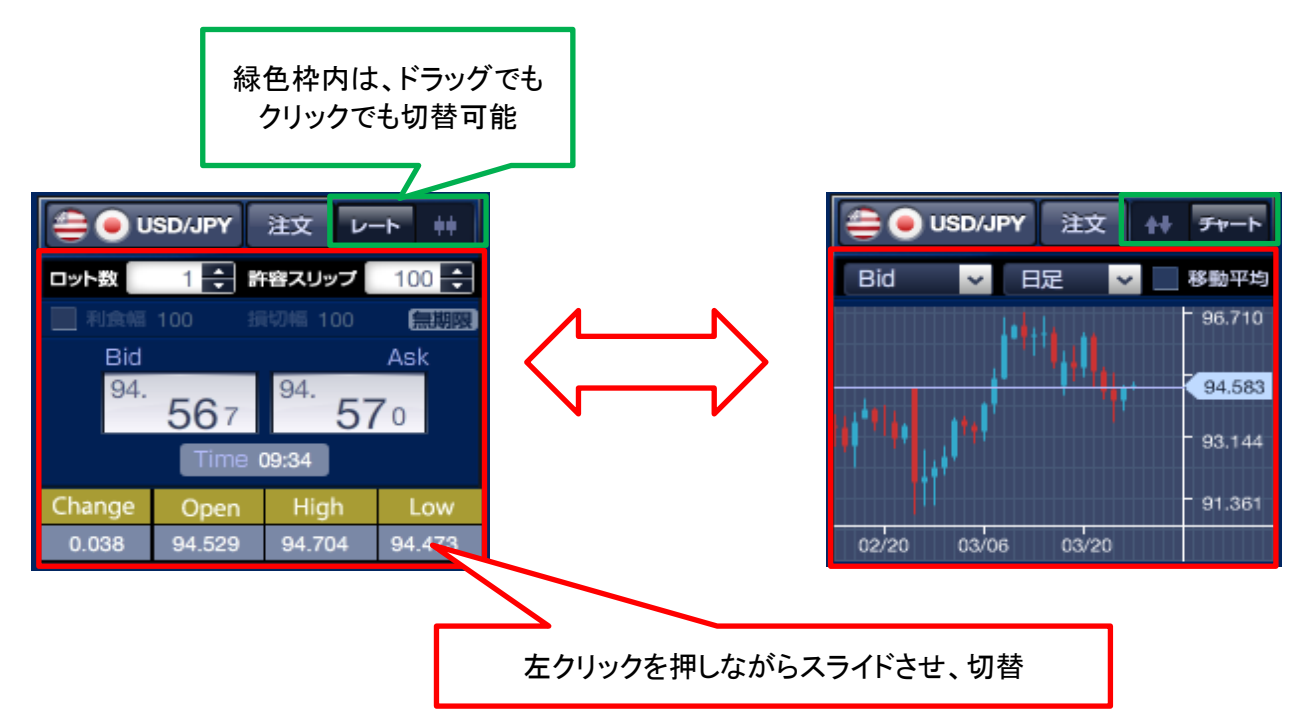

(4) ミニチャートの機能

ミニチャートでは、「ローソク足」や「ティックチャート」が選択でき、さらに詳細なチャート分析を するために、チャートツールを起動させたり、ミニチャートから発注することもできます。 ミニチャート内で、右クリックして頂くと、メニューを表示できます。

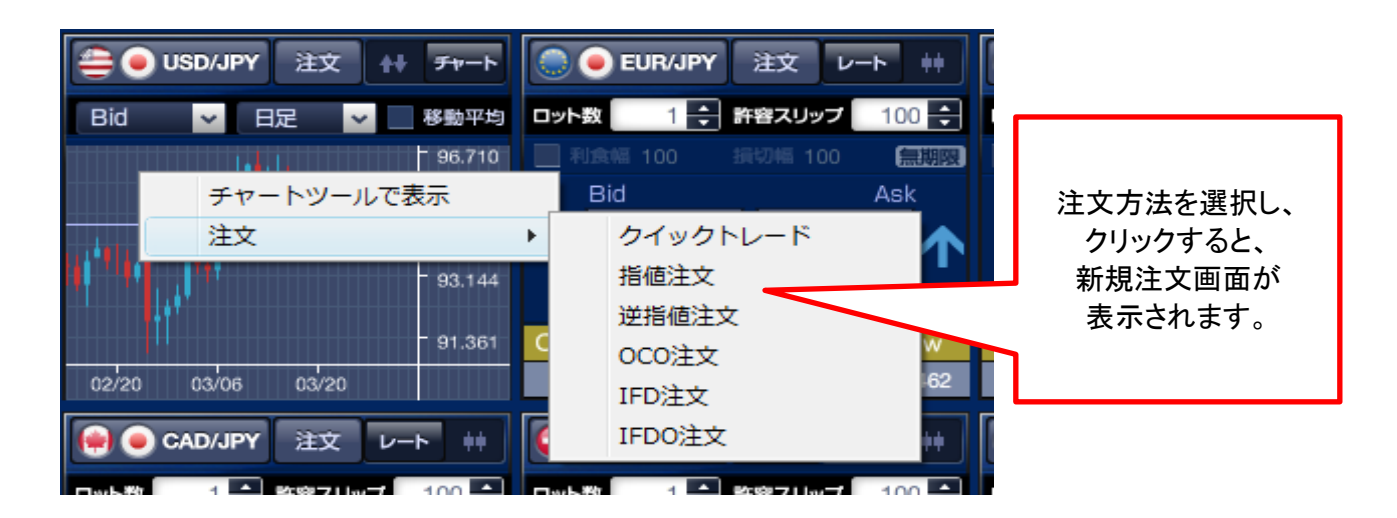

### 3-2 レート画面

#### (5) レートボード表示の初期設定

レートボード起動時の初期設定を「編集」ボタンより行います。

|                                                                                                    | クリックすると、編集画面が表示されます。                                                                                                    |
|----------------------------------------------------------------------------------------------------|----------------------------------------------------------------------------------------------------|
|                                                                                                    |                                                                                                    |
| □ット数 1 ÷ 許容スリップ 100 ÷                                                                                                    |                                                                                                    |
| Bid Ask                                                                                                    |                                                                                                    |
| 04                                                                                                    |                                                                                                    |
| ☆ レート                                                                                                    |                                                                                                    |
| ボード リスト ×                                                                                                    |                                                                                                    |
| 🚔 🖲 USD/JPY 注文 レート 🗰 🌅 🔵 EUR                                                                                                    | /JPY 注文 レート ++ 🍀 🔵 GBP/JPY 注文 レート ++                                                                                                    |
| ロット数 1 🔶 許容スリップ 100 🔂 ロット数                                                                                                    | 1 🛟 許容スリップ 100 🛟 ロット数 1 🛟 許容スリップ 100 🗧                                                                                                    |
| ロット数と許容スリップを設定 ボー                                                                                                    | -ドを削除できます。 通貨ペアを選択                                                                                                    |
| + <u>ボードを削除</u> +                                                                                                    | ボードを削除     ・・・・・・・・・・・・・・・・・・・・・・・・・・・・・・・・・・・・                                                                                                    |
| Change         Open         High         Low         Change         Open           -0.328         93.208         93.325         92.569         -0.315         1                                                                                                    | Open         High         Low         Change         Open         High         Low           19.753         119.875         119.165         -0.600         141.909         142.109         141.151 |
| ● CAD/JPY 注文 レート ##                                                                                                    | /JPY 注文 レート ++ 📚 💿 ZAR/JPY 注文 レート ++                                                                                                    |
| ロット数 1 🕂 許容スリップ 100 긎 ロット数                                                                                                    | 1 🗧 許容スリップ 100 🗧 ロット数 1 🗧 許容スリップ 100 🖨                                                                                                    |
| ボードを追加できます。                                                                                                    | - ト ⇔ ミニチャート Bid Ask                                                                                                    |
| + 457<br>ボードを削除<br>+ (ボードを削除)                                                                                                    | 98     236     034     198       ボードを削除     ボードを削除     ・・・・・・・・・・・・・・・・・・・・・・・・・・・・・・・・・・・・                                                                                                    |
| Change         Open         High         Low         Change         Image: Change         Image: Change <thimage: change<="" th="">         Image: Change</thimage:> | Open         High         Low         Change         Open         High         Low           8.447         98.553         97.945         -0.026         10.060         10.070         10.004       |

設定後、「×」ボタンをクリックすると、保存されます。 複数のワークスペースに色々なパターンのレートボードを作成しておくと、トレード・相場分析と 様々な場面に応じてワークスペースを切替ることができるので、非常に便利です。

※「×」ボタンを押さず、「レートリスト」ボタンをクリックしたり、「レート」画面を 閉じたりすると、編集途中の内容が削除されますので、ご注意ください。

### 3-2 レート画面

#### (6) レートリスト表示

最新レートやティックチャート、取引証拠金額やスワップポイント等を一覧表示します。 「レートボード表示」と同様に「レートリスト表示」から注文画面を起動させ、注文することも可能です。

| セート     |               |         |       |              |         |              |         |             |          |
|---------|---------------|---------|-------|--------------|---------|--------------|---------|-------------|----------|
| ボード リスト |               |         |       |              |         |              |         |             |          |
| 潘貨ペア    | 33000         | Bid     | 決済OCO |              | Bid     |              | Ask     | Tick        | Change   |
| USD/JPY | <u>ж</u> д000 | 94.000  |       |              | チャートツー  | ルで表          | 示       |             | 0.134    |
| EUR/JPY |               | 121.570 | 1     |              | 注文      |              | +       | クイックトレー     | - ۱۶     |
| GBP/JPY |               | 143.470 | 1.    | -            |         |              |         | 指植注文        |          |
| AUD/JPY |               | 99.095  |       |              | 99.130  | $\mathbf{T}$ | 99.166  |             |          |
| NZD/JPY |               | 79.321  |       |              | 79.351  |              | 79.399  | 逆指値注文       |          |
| CAD/JPY |               | 93.013  |       | $\mathbf{T}$ | 93.048  | $\mathbf{T}$ | 93.096  | OCO注文       |          |
| CHF/JPY |               | 99.754  |       | $\mathbf{T}$ | 99.795  | $\mathbf{T}$ | 99.833  | IFD注文       |          |
| ZAR/JPY |               | 10.140  |       | $\mathbf{T}$ | 10.144  | 个            | 10.308  | IFDO注文      |          |
| EUR/USD |               | 1.28577 | 1     |              | 1 28587 | •            | 1 28592 |             | 0.00031  |
| GBP/USD |               | 1.51629 | 1 =   |              | 1.51000 |              | 1 51050 |             | 0.00051  |
| AUD/USD |               | 1.04728 | 1     |              | 1.51630 |              | 1.51656 | $\sim$      | 0.00051  |
|         |               | 0.00000 |       |              | 1.04730 |              | 1.04749 | $\sim$      | -0.00075 |
|         |               |         |       |              | 0.83837 |              | 0.83864 | $\sim$      | -0.00044 |
|         |               |         |       |              | 1.01680 | 4            | 1.01719 | $\sim \sim$ | 0.00063  |

クイック注文に、決済OCO注文を追加する場合には、チェックを入れます。

#### (7) レートリスト表示の初期設定

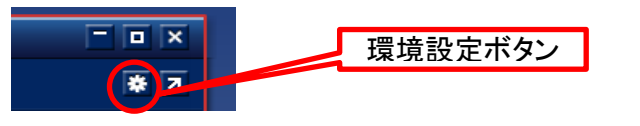

| ↔ 環境設定                       |                          |                            |               | ×             |
|------------------------------|--------------------------|----------------------------|---------------|---------------|
| 一覧                           |                          |                            | ワークスペース       | スペース2         |
| レート<br>通貨ペア 項目               |                          |                            |               |               |
| 「表示通貨ペア」を「通貨<br>「表示通貨ペア」内でドラ | ペアリスト]からクリ<br>ラッグすることで表示 | リックまたはドラッグして<br>J順の変更が可能です | て選択してください     |               |
| 表示通貨ペア                       |                          | 通貨ペアリスト                    |               |               |
| 1 🛛 🚔 💽 USD/JP               | Y                        | USD/JPY                    | 🛛 🧶 🥑 EUR/JPY | 🛛 🍀 🥥 GBP/JPY |
| 2 📃 🔵 🗨 EUR/JP               | Y                        | 🛛 🧐 🖲 AUD/JPY              | 🛛 🥌 🥑 NZD/JPY | e CAD/JPY     |
| 3 🛛 🍀 🥌 GBP/JP               | Y                        | 🛛 😜 💿 CHF/JPY              | 🛛 📚 🖲 ZAR/JPY | 🛛 🧶 🚔 EUR/USD |
| 4 🛛 🧐 🔵 AUD/JP               | Y                        | 🌐 🏶 🚔 GBP/USD              | 🛛 🇐 🚔 AUD/USD | NZD/USD       |
| 5 📃 🥌 🔵 NZD/JP               | Y (                      | 📒 🚔 💓 USD/CAD              | 🛛 🚔 🛟 USD/CHF | 📄 🏶 EUR/GBP   |
| 6 📄 🛞 💿 CAD/JP               | Y →                      | 🛛 💮 🕙 EUR/AUD              | 🛛 🌕 🥙 EUR/NZD | 📄 🏟 EUR/CAD   |
| 7 🚺 😜 💌 CHF/JP               |                          | 🛛 💮 🛟 EUR/CHF              | 🛛 🍀 🥙 GBP/AUD | 🛛 🏶 🕙 GBP/NZD |
| 8 🛛 📚 💿 ZAR/JP               | Y                        | 🛛 🅀 🛟 GBP/CHF              | 🛛 🕙 🌑 AUD/NZD | AUD/CHF       |
| 9 🗌 🏐 🚔 EUR/US               | D                        |                            |               |               |
| 10 🛛 🏶 🚔 GBP/US              | D                        |                            |               |               |
|                              |                          |                            |               |               |
|                              |                          | 変更                         |               | 閉じる           |
|                              |                          |                            |               |               |
|                              |                          |                            |               |               |

メインメニューにあるアイコン 「環境設定」ボタンや「レートリスト表示」 画面の右上にある「環境設定」ボタンから レートリスト表示の初期設定が可能です。

表示する通貨ペアの並べ替えや、 非表示にする通貨ペアの設定、 表示したい項目の選択が可能です。

注文したい通貨ペアを上部に表示させる など、ご自身の取引スタイルに合わせ、 カスタマイズすることができます。

### 3-3 チャート画面

ダウンロード版取引システムのチャートツールは、26種類のテクニカル指標と15種類の描画ツールを 搭載し、刻々と変化する相場状況をリアルタイムで分析できるだけでなく、チャート上からの直接発注も できます。また、保有ポジションや注文中のレートをチャート上に表示できるなど、トレーダーの方の 目線に特化した機能を多数搭載しています。

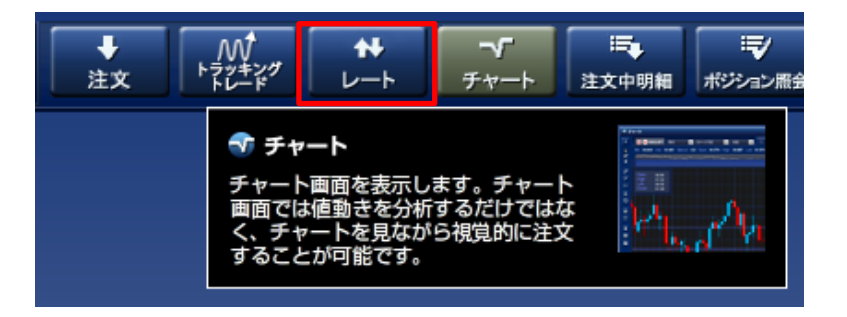

チャートツールは、メインメニューの チャート をクリックするか、レートボードの右クリックメニューから 起動します。

~

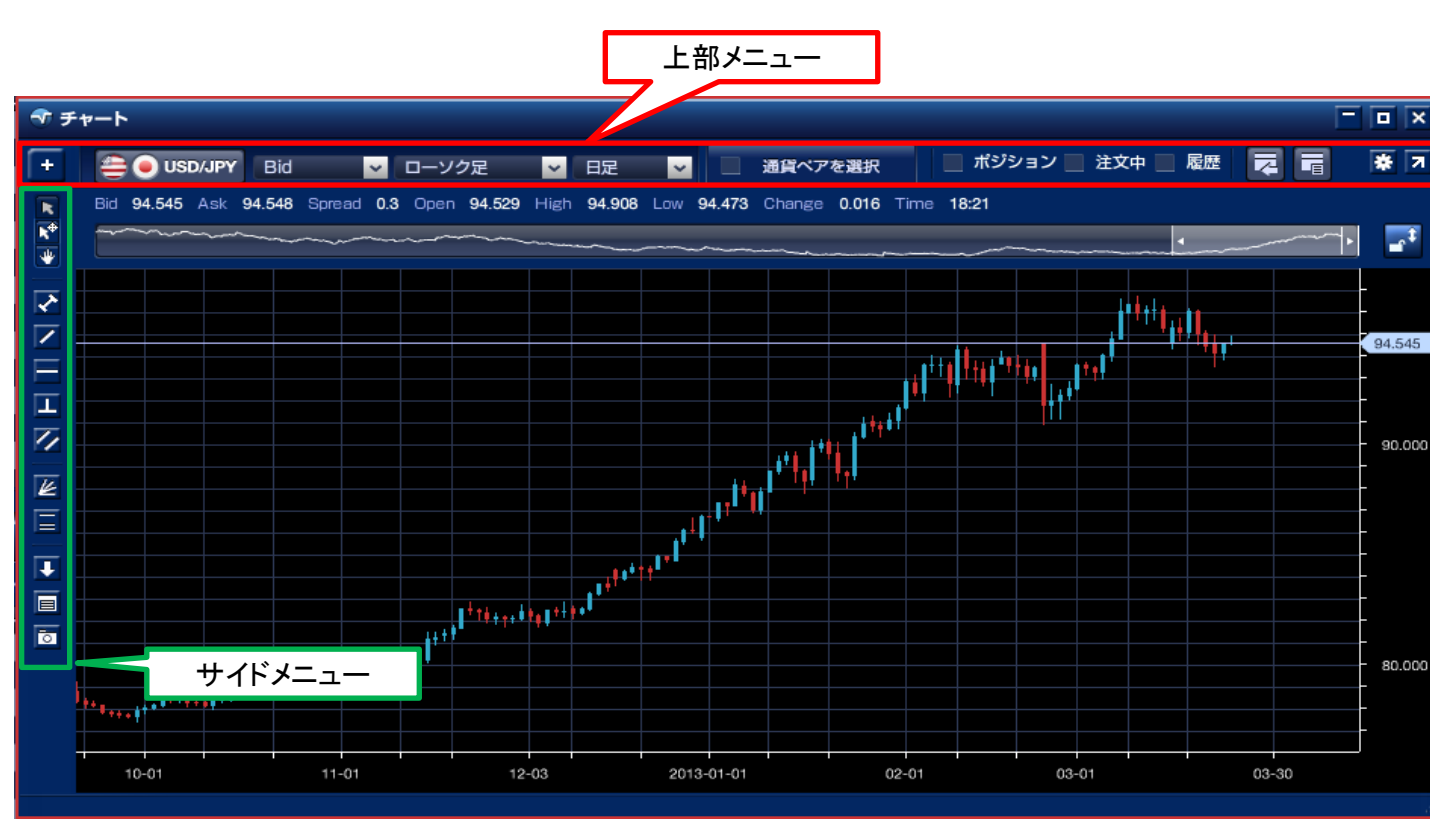

#### (1) チャートツールの機能説明

#### 3-3 チャート画面

(2)チャートツール「上部メニュー」

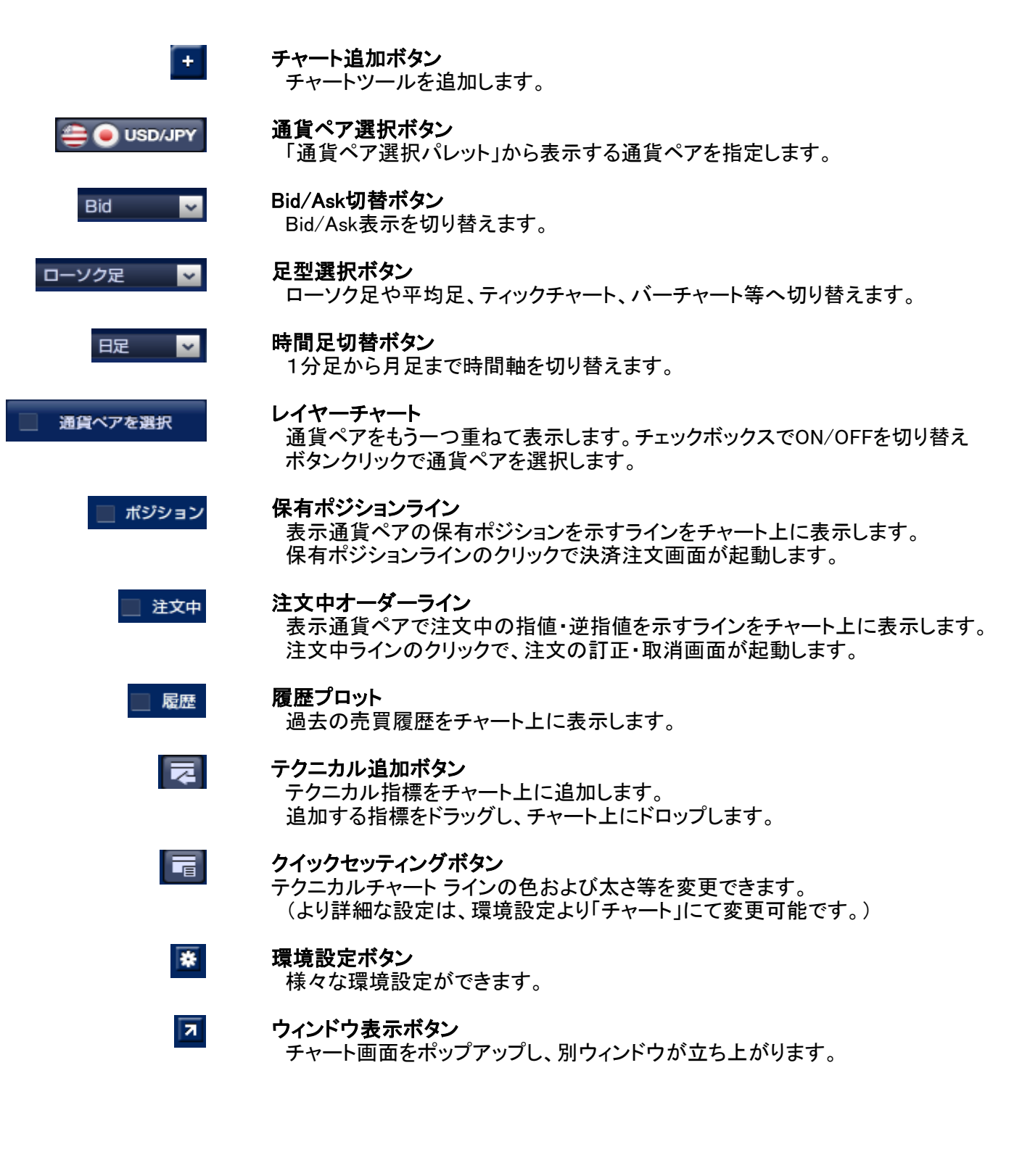

#### 3-3 チャート画面

R

**k**<sup>⊕</sup>

 $\overline{}$ 

L.

1

(3) チャートツール「サイドメニュー」

#### 選択ツール(指標なし)

テクニカル指標やトレンドライン等を指定する「ポインターカーソル」に 切り替えます。4本値やテクニカル値を非表示にします。

#### 選択ツール(指標あり)

テクニカル指標やトレンドライン等を指定する「ポインターカーソル」に 切り替えます。4本値やテクニカル値を表示にします。

- ハンドツール 表示領域を移動するための「手のひらカーソル」に切り替えます。
- トレンドラインツール・線分 チャート上に水平線(範囲指定)を引きます。
  - トレンドラインツール・直線 チャート上に直線を引きます。
  - トレンドラインツール・水平線 チャート上に水平線を引きます。
  - トレンドラインツール・垂直線 チャート上に垂直線を引きます。
  - トレンドラインツール・トレンドチャネル チャート上にチャネル(平行)ラインを引きます。
- ギャン 3タイプのギャンラインをチャート上に描く為のツールです。
  - **フィボナッチツール** 7タイプのフィボナッチラインをチャート上に描く為のツールです。

| J |  |
|---|--|
|   |  |

#### 注文ボタン

クリック後に注文種類を指定して、新規注文画面を起動します。 指値・逆指値はチャート上の注文バーを上下して、レートを指定する事ができます。

**ライン・メモ** チャート上に印をつけ、メモを載せることができます。

0

**チャートキャプチャ** ペイント形式で、チャート画面をデスクトップに保存させます。

### 3-3 チャート画面

(4) チャートツール「その他メニュー」

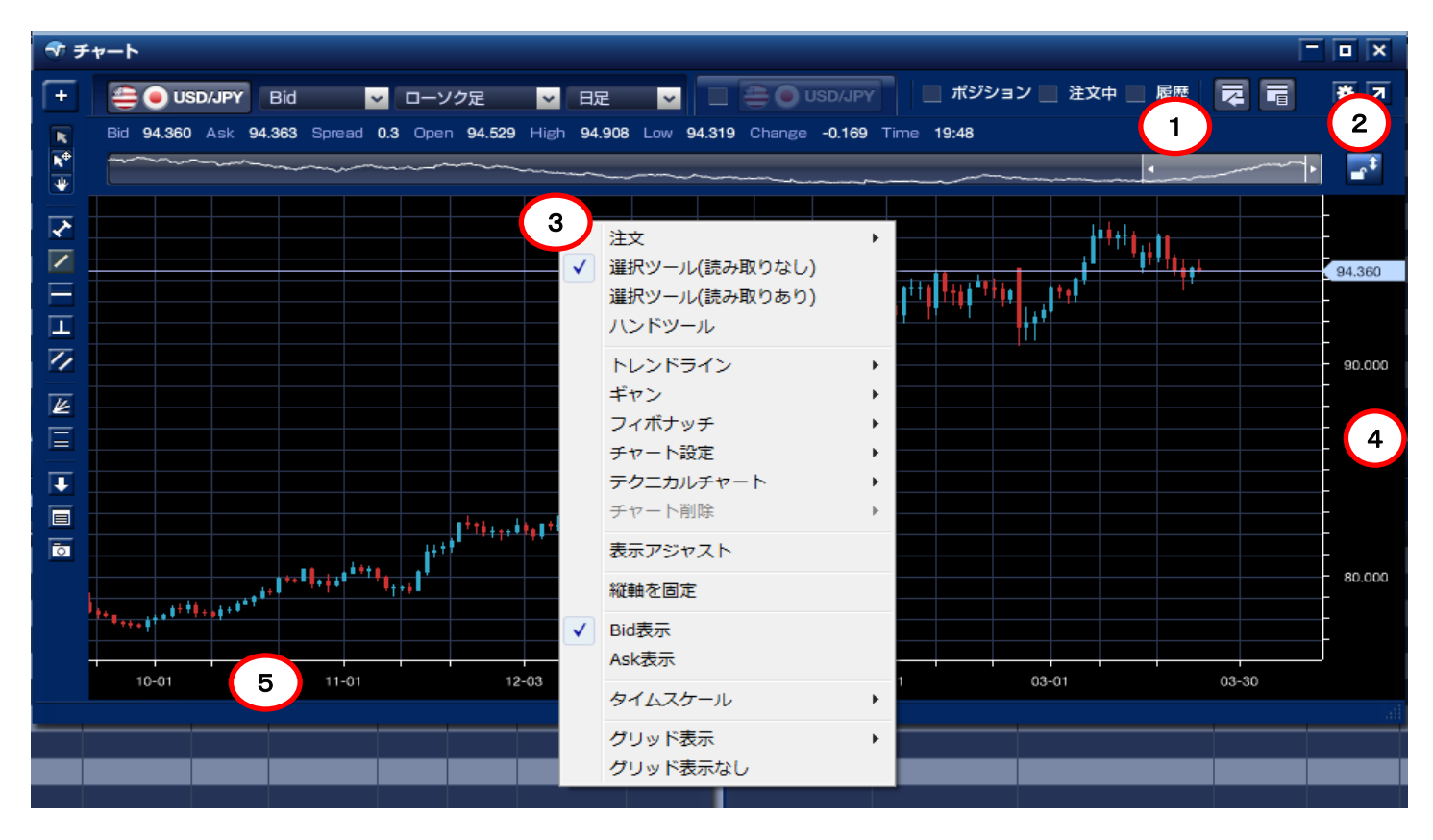

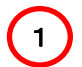

2

### ナビゲーター

表示領域の拡大縮小・ヨコ移動が簡単に行えます。

#### 縦軸の自動調整・固定切り替えボタン

横軸の期間を広くした時に縦軸のメモリ幅を自動調整、あるいは固定させます。 カギを外すと立て軸が自動調整されます。カギをかけると縦軸が固定されます。

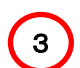

#### 右クリックメニュー表示

チャート画面で右クリックするとメニューが表示されます。

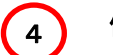

価格メモリ カーソルを合わせて上下にマウスドラッグすることで、価格のメモリ幅を調整します。

5

#### 時間メモリ

左右のマウスドラッグで時間のメモリ幅を調整します。
### 3-3 チャート画面

1

#### (5) テクニカルチャートの追加

各テクニカルチャートは、以下の手順でチャートに表示することができます。

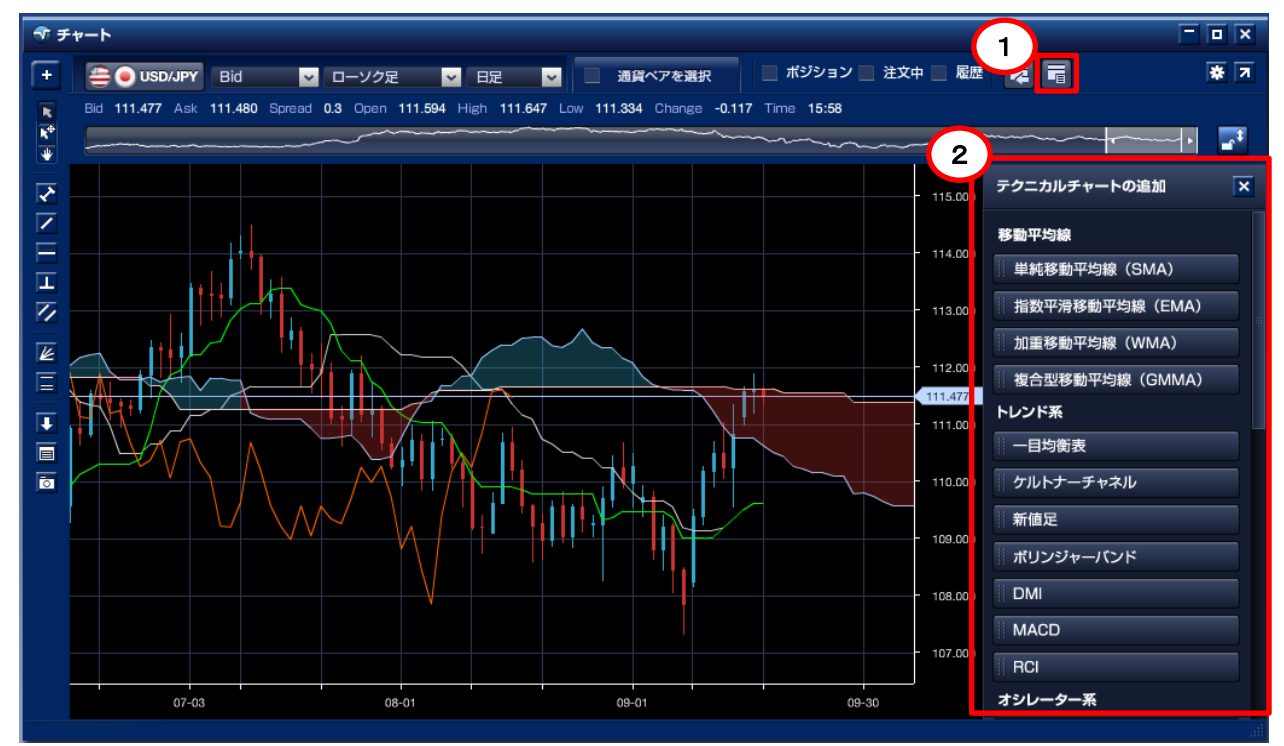

チャート画面右上にある「テクニカルチャートの追加」ボタンをクリックします。 2 表示させたい「テクニカルチャート」をクリックします。

※ P36 で表示した右クリックメニューの「テクニカルチャート」からもチャートの表示が可能です。

|       | 注文<br>注文                        | /ール(読み取りなし)<br>/ール(読み取りあり)<br>ジール<br>/ドライン<br>/<br>、<br>、<br>、<br>、<br>、<br>、<br>、<br>、<br>、<br>、<br>、<br>、<br>、<br>、<br>、<br>、<br>、<br>、 |   | 単純移動平均線 (SMA)<br>指数平滑移動平均線 (EMA)<br>加重移動平均線 (EMA)<br>復合型移動平均線 (GMMA)<br>一目均衡表<br>ケルトナーチャネル<br>新値足<br>ポリンジャーバンド<br>DMI<br>MACD |         | <ul> <li>114.000</li> <li>113.000</li> <li>112.000</li> <li>111.481</li> <li>111.000</li> <li>110.000</li> </ul> |
|-------|---------------------------------|----------------------------------------------------------------------------------------------------|---|----------------------------------------------------------------------------------------------------|---------|----------------------------------------------------------------------------------------------------|
|       | ■<br>With a Bid表<br>Ask表<br>タイム | 志之<br>示<br>ふスケール                                                                                                    |   | RCI<br>単純移動平均乖離率(SMA)<br>指数平滑移動平均乖離率(EM <i>I</i><br>加重移動平均乖離率(WMA)                                                            | A)      | - 109.000                                                                                                    |
|       | グリッ<br>グリッ                      | /ド表示<br>/ド表示なし                                                                                                    | • | アルティメットオシレーター<br>ウィリアムズ%R<br>ウィリアムズA/D<br>サイコロジカルライン<br>篠原レシオ                                                                 |         | 108.000                                                                                                    |
| 07-03 | 08-01                           |                                                                                                    | - | シャンデモメンタムオシレータ                                                                                                    | - 09-30 |                                                                                                    |

37 ページ

### **ス**ブロードネット 3. 各コンテンツ画面

- 3-3 チャート画面
  - (6) チャート設定

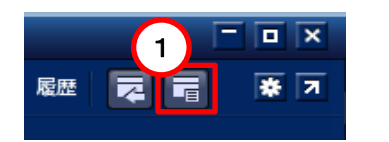

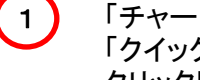

「チャート」画面右上にある 「クイックセッティング」ボタンを クリックします。

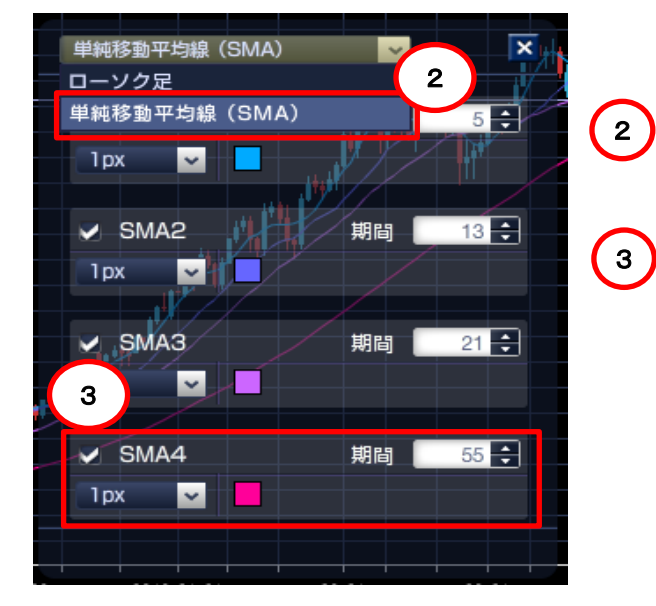

- プルダウンメニューより、設定を変更したいテクニカルに 変更します。
- 「表示・非表示設定(チェックボックス)」、「カラー設定」、 「ラインの太さ」、「パラメーター(期間)」等の変更ができます。
  - ※ 変更すると同時にチャートに変更内容が反映されます。

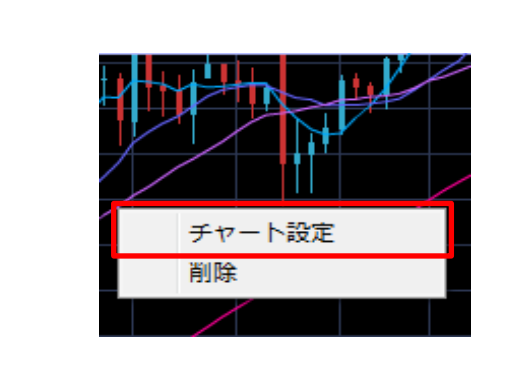

チャート上に表示されたテクニカル指標の真上で 右クリックし、「チャート設定」をクリックしても 上記と同じ操作が可能です。

### 3-3 チャート画面

(7)背景カラー・テクニカルの規定値の変更

環境設定から設定を変更いただくと、以降新たに作成したチャートでも、設定いただいた 内容のローソク足やテクニカルチャートが表示されます。

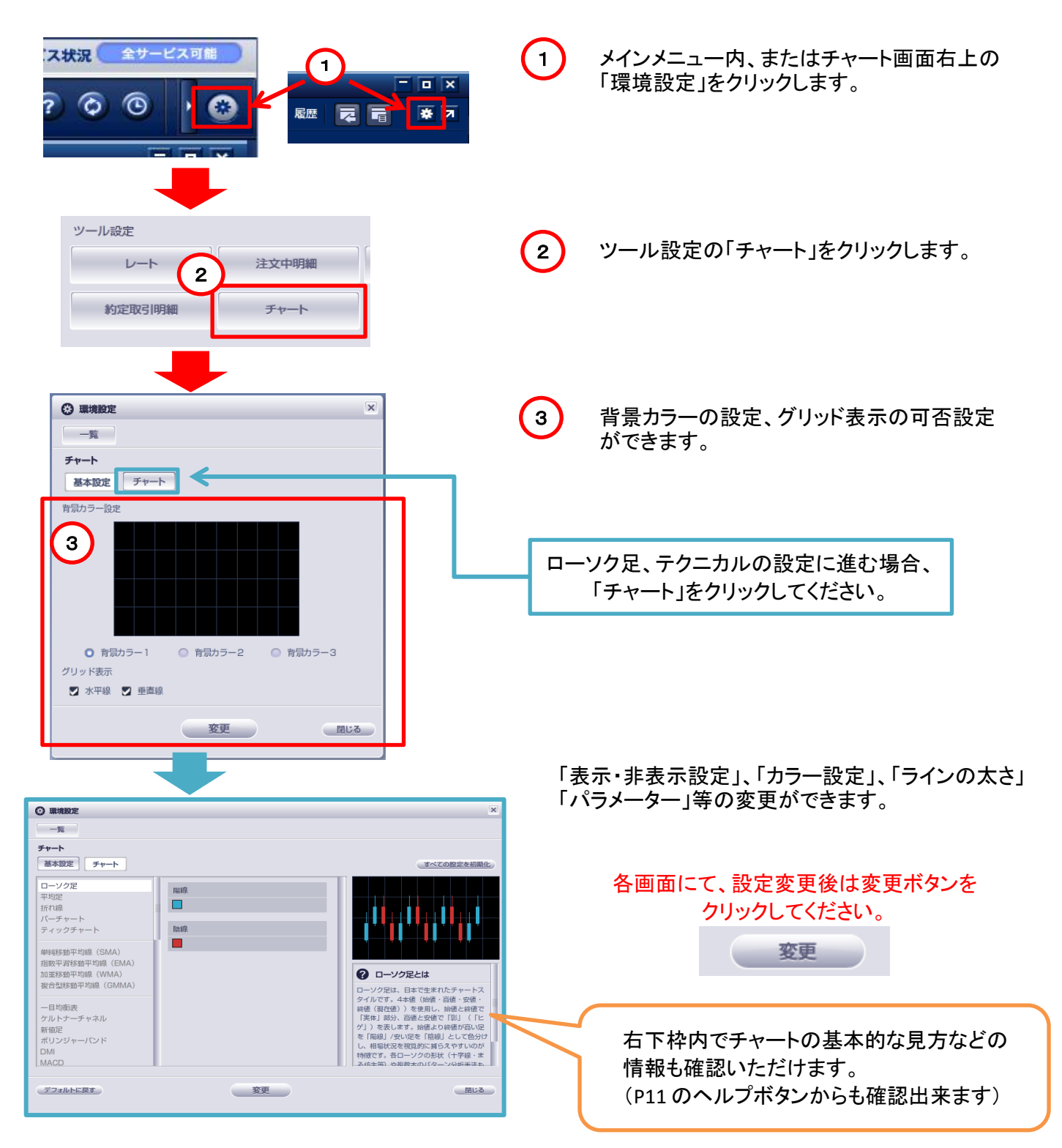

### 3-3 チャート画面

(8) トレンドラインの描画・コピー・削除

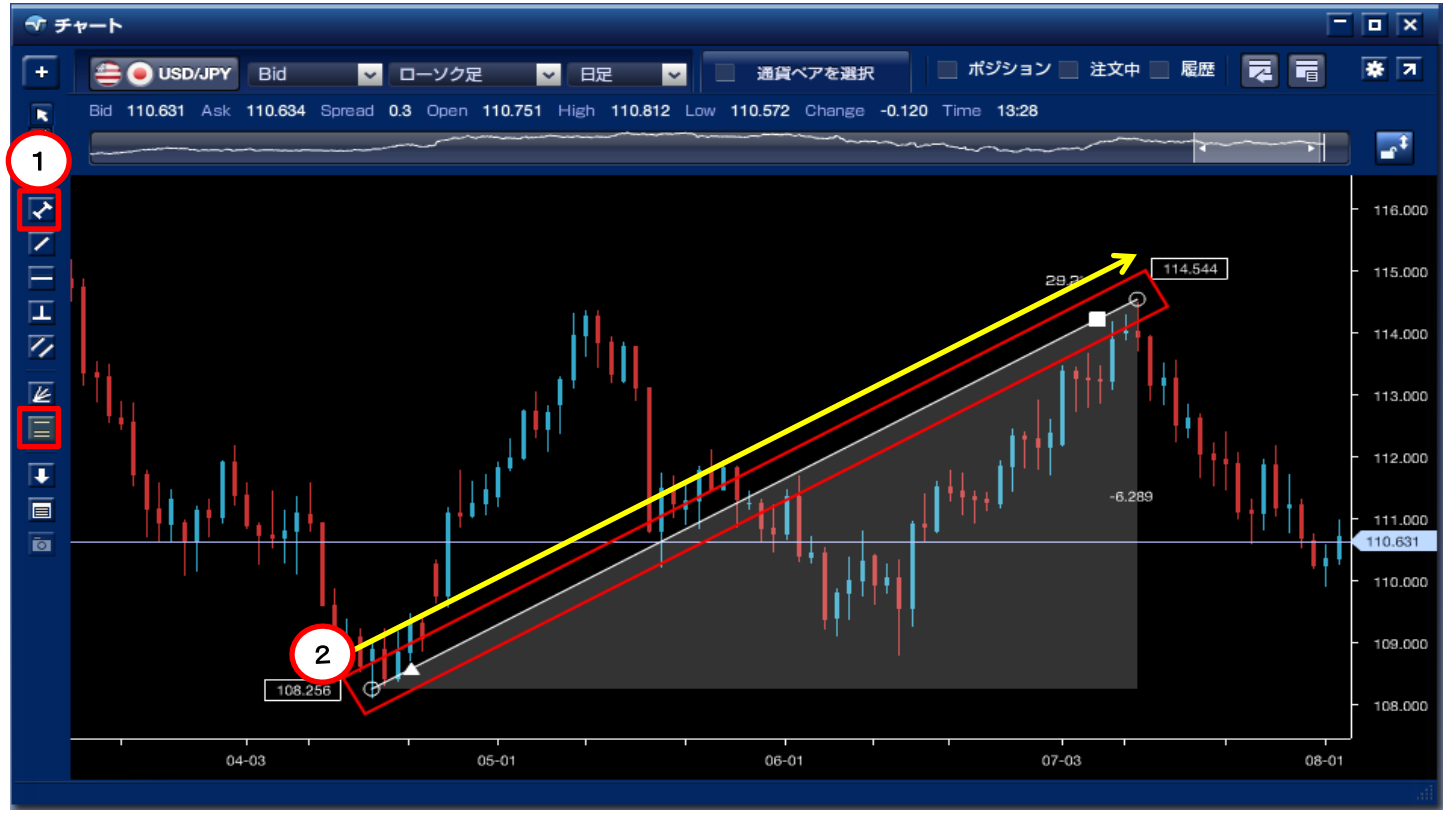

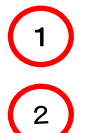

チャート画面左側の「サイドメニュー」より「トレンドラインツール・線分」をクリックします。 チャート画面内でマウスのドラッグ&ドロップを行います。

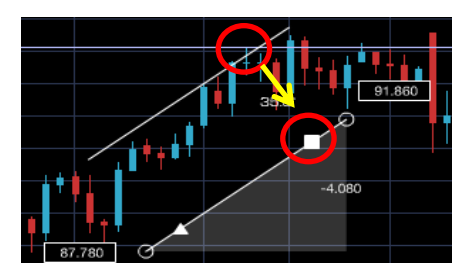

トレンドラインのコピー 描画したトレンドライン上にあ る「■」マークをドラッグするこ とで描いた「トレンドライン」をコ ピーすることができます。

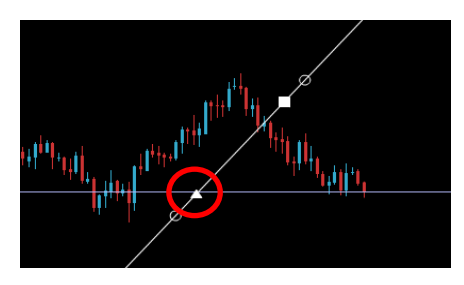

トレンドライン→直線 描画したトレンドライン上にある 「▲」マークをクリックすると描い た「トレンドライン」を直線で表示 できます。

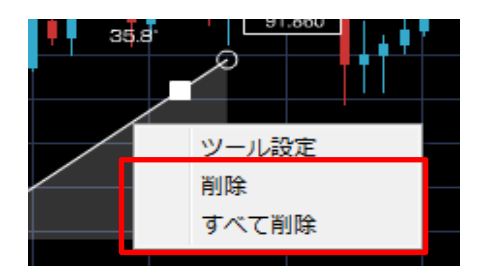

トレンドラインの削除 描画したトレンドライン付近でマ ウスポインターが (\*\*\*) マークに なった状態で右クリックすると削 除選択画面が表示されます。

### 3-3 チャート画面

(9) フィボナッチの描画・コピー・削除

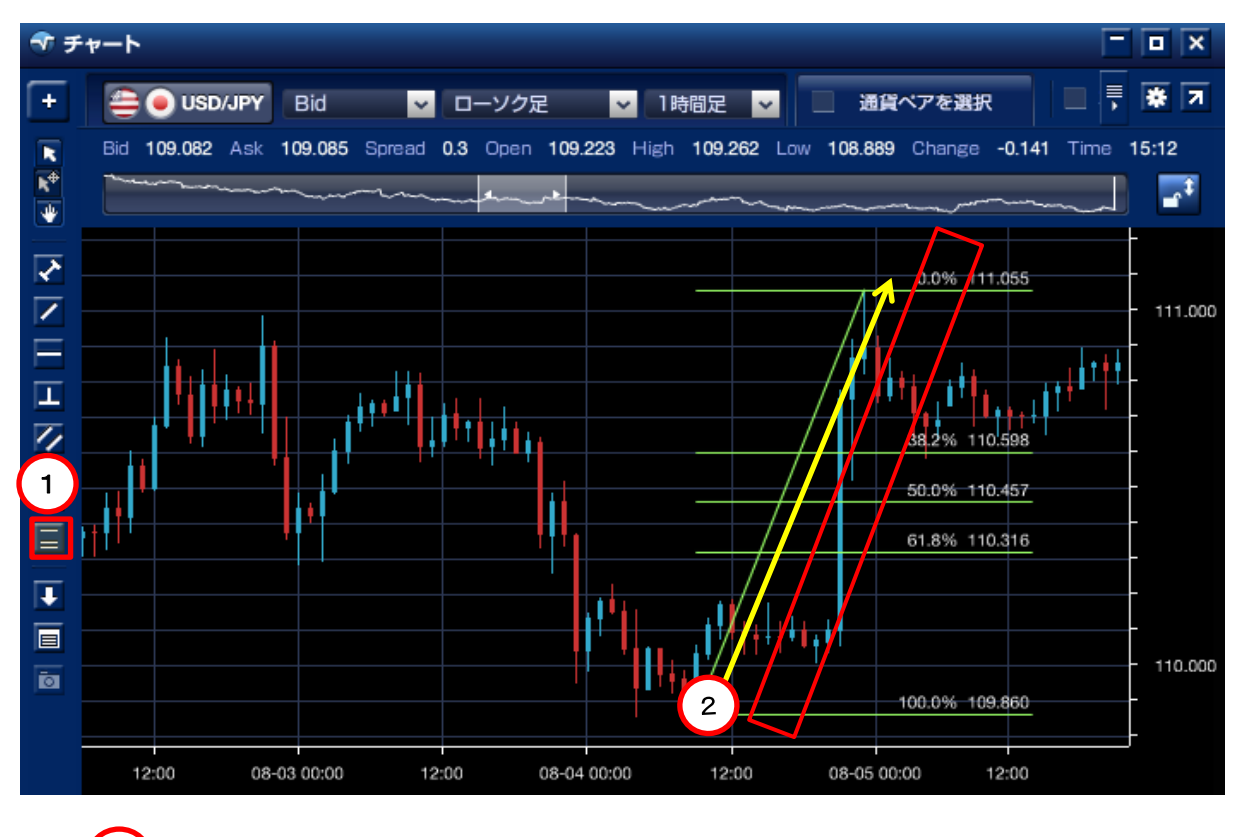

チャート画面左側の「サイドメニュー」より「フィボナッチ」をクリックします。

チャート画面内でマウスのドラッグ&ドロップを行います。

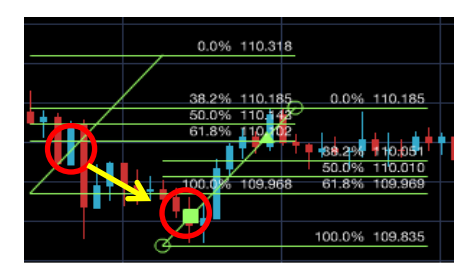

1

2

フィボナッチのコピー 描画したトレンドライン上にあ る「■」マークをドラッグするこ とで描いた「フィボナッチ」をコ ピーすることができます。

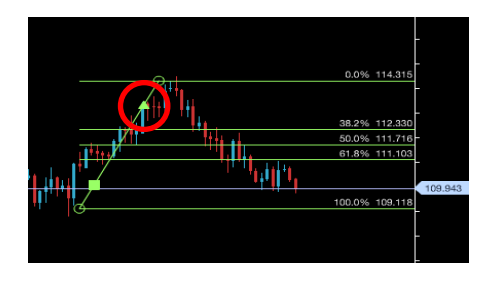

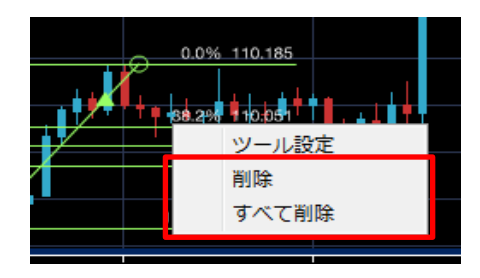

### 表示の拡張 描画したフィボナッチ上にある 「▲」マークをクリックすると描い た「フィボナッチ」をチャート右端 の縦軸まで拡張して表示するこ とができます。

フィボナッチの削除 描画したフィボナッチ付近でマ ウスポインターが (小) マークに なった状態で右クリックすると削 除選択画面が表示されます。

### 3-3 チャート画面

#### (10) サブチャートの表示領域の並び替え・拡大/縮小

表示されているサブチャートの表示領域や並び順は、マウスのカーソルをチャートの境目に 近づけると「並び替え」「拡大/縮小」ボタンが表示されるので、それぞれのボタンを クリックすることで、設定できます。

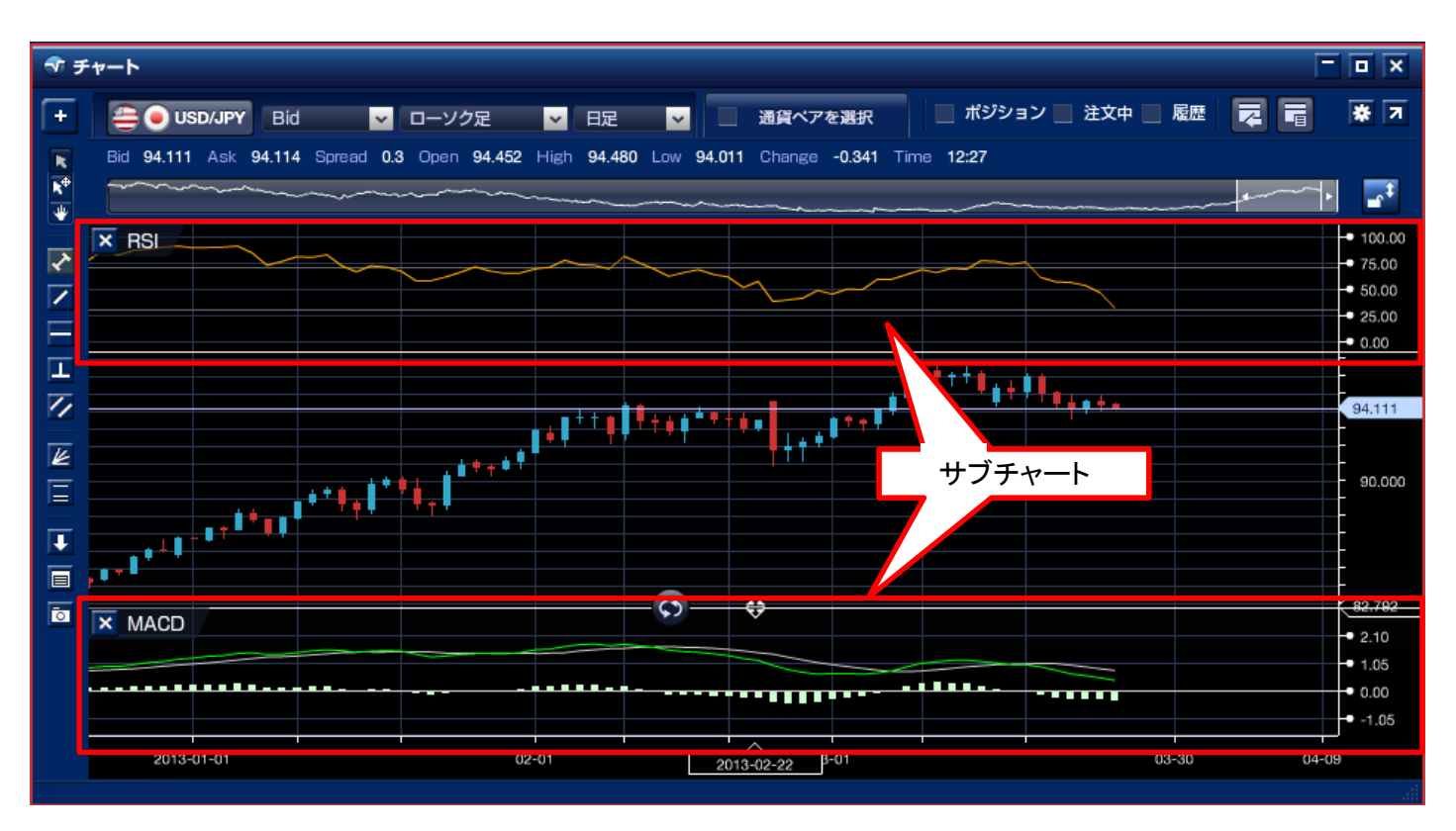

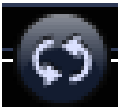

**チャート並び替えボタン** クリックすると接触している上下のチャートの順番を並び替えます。

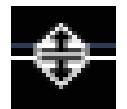

表示領域の拡大/縮小ボタン

マウスの左クリックを押したまま動かすと、接触している上下のチャートの 表示比率を変更します。

### 3-3 チャート画面

1

2

3

(11) レイヤーチャート

※ ダウンロード版のみの機能となります。

相場のトレンドを判断する際、他通貨ペアの動きにも注目する必要があります。 ある通貨ペアのトレンドが上昇傾向にある場合、別の通貨ペアのレートも同じように 上昇することがよくあります。ダウンロード版取引システムでは、以下の手順で 2つの通貨ペアを同時に重ねて表示させることが可能です。

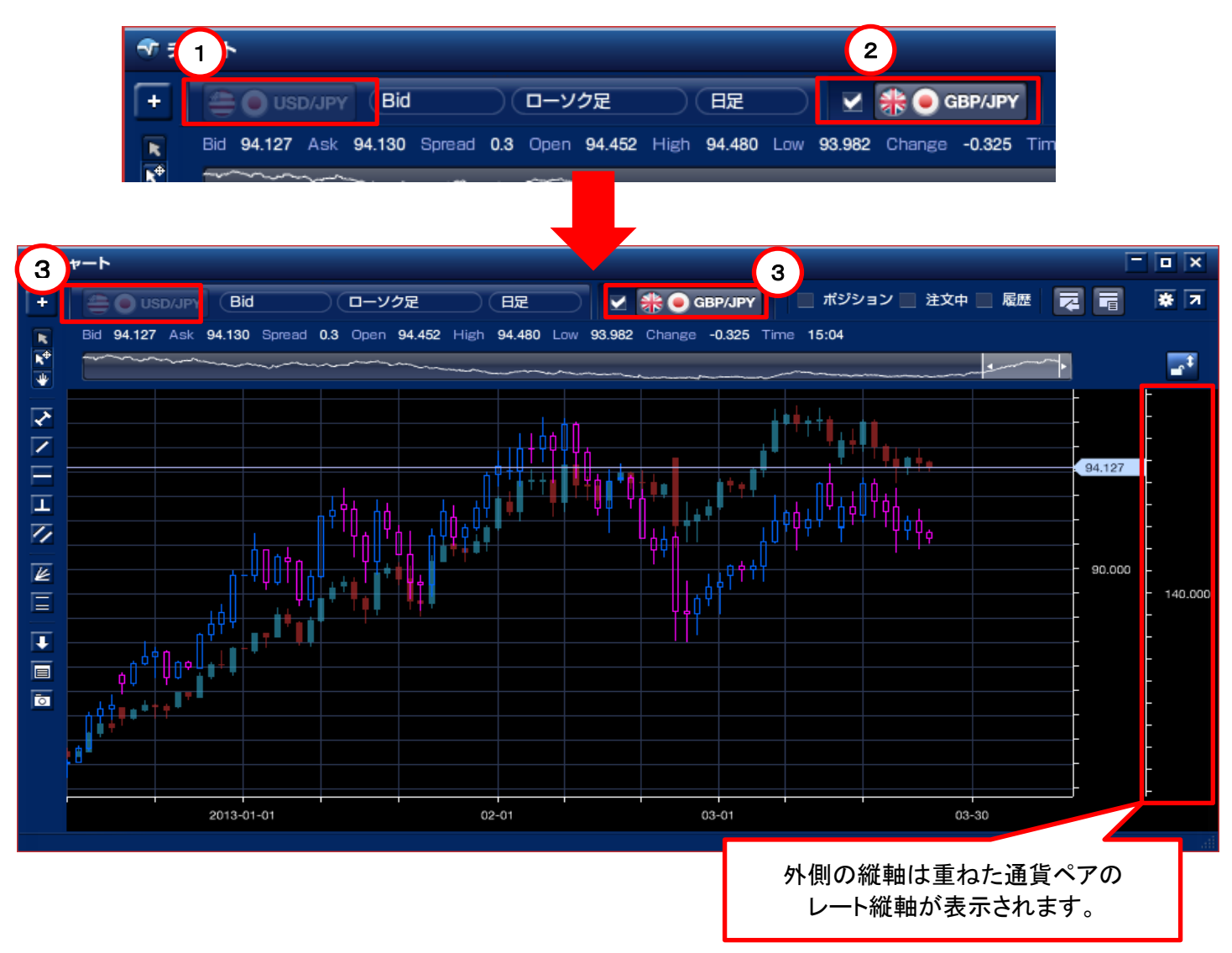

チャート画面上部にある「通貨ペア選択」をクリックします。(メインチャートの選択)

レイヤーチャートで表示する通貨ペアを選択します。

2つの通貨ペアのチャートを重ねて表示され、クリックすることで、メインチャートと レイヤーチャートを切り替えることができます。

※ チャートからの注文を行う際、メインチャートの通貨ペアの注文のみ可能となり、 レイヤーチャートの通貨ペアの注文を行う事はできません。

### 3-3 チャート画面

1

2

#### (12) 約定履歴プロット機能

#### ※ ダウンロード版のみの機能となります。

チャート上に約定履歴がプロットされます。トレード履歴をチャート上に表示することで、 エントリー・手仕舞いのポイントを視覚的に分析することができます。

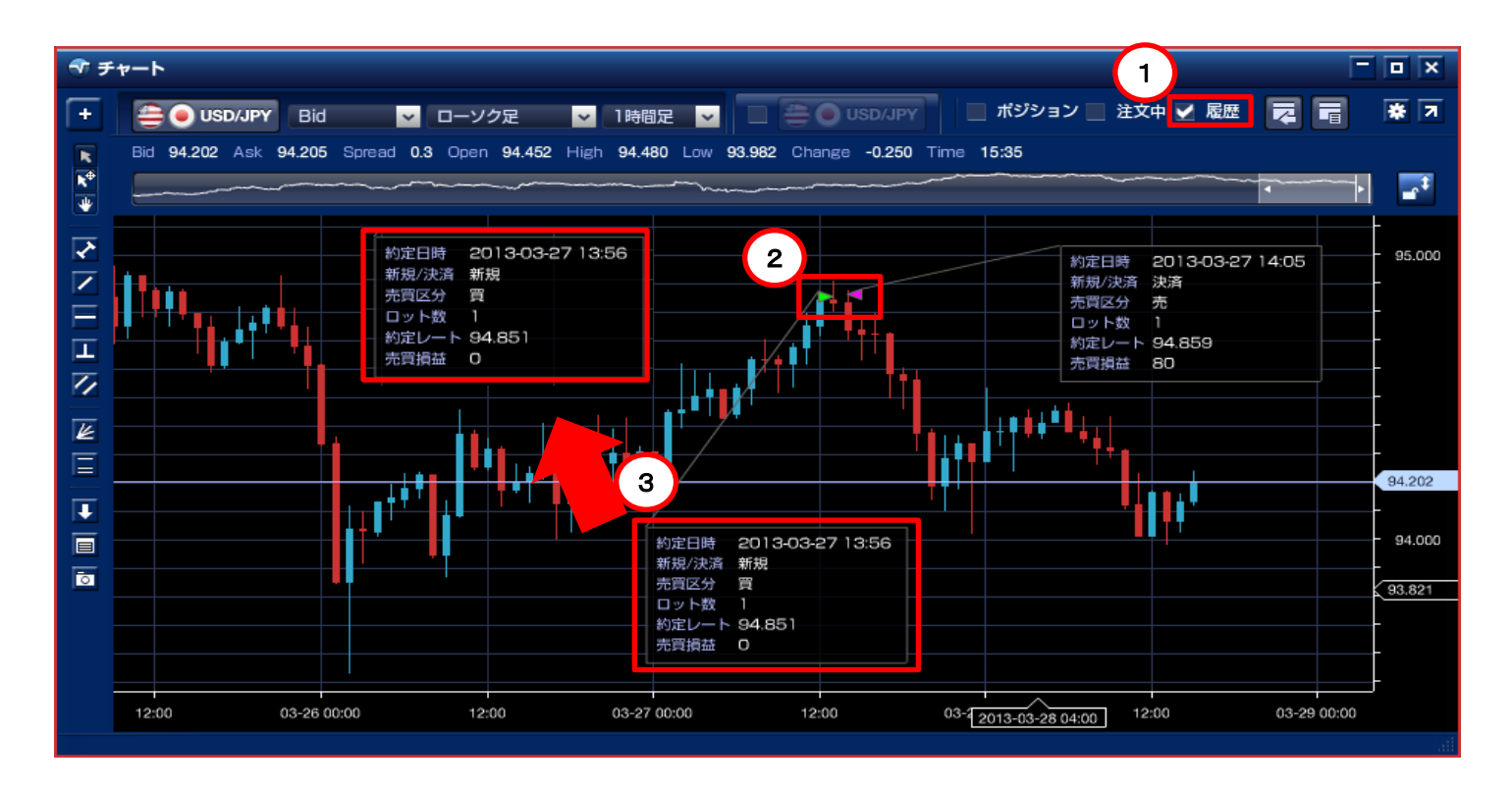

「履歴」にチェックを入れるとチャート上に約定履歴の印が表示されます。

表示された三角印をクリックすると、約定履歴の詳細を表示します。
 (非表示にするには、もう一度三角印をクリックします。)
 ・・新規買い注文
 ・・新規売り注文
 ・・決済売り注文

3 表示された約定履歴詳細画面は、ドラッグ&ドロップすることで、任意の場所に 移動できます。

### 3-3 チャート画面

#### (13) 新規注文の発注

#### ※ ダウンロード版のみの機能となります。

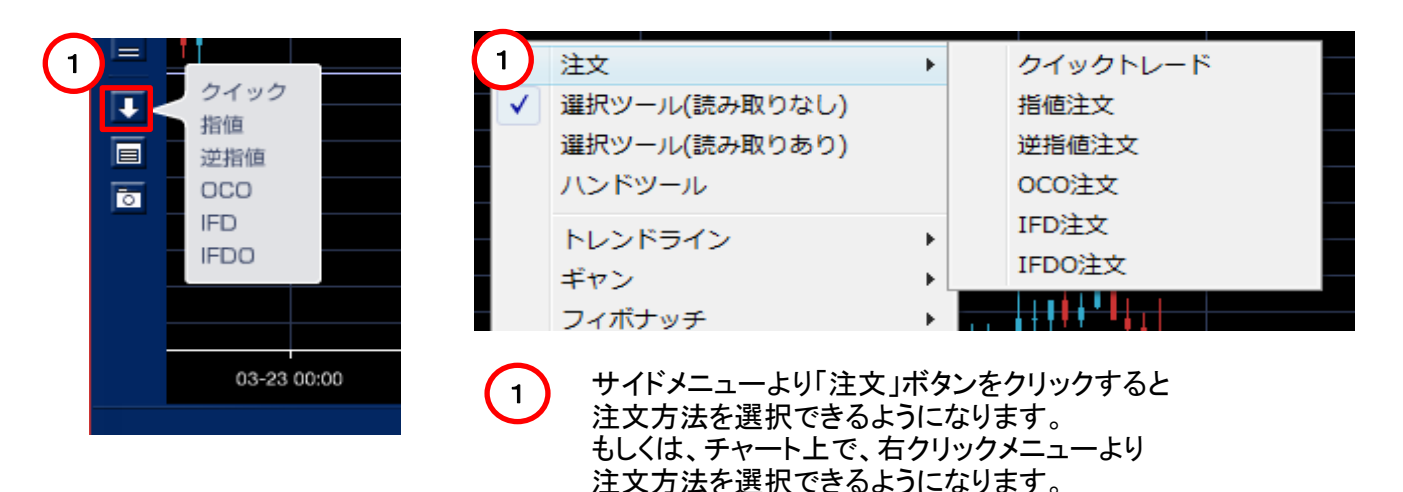

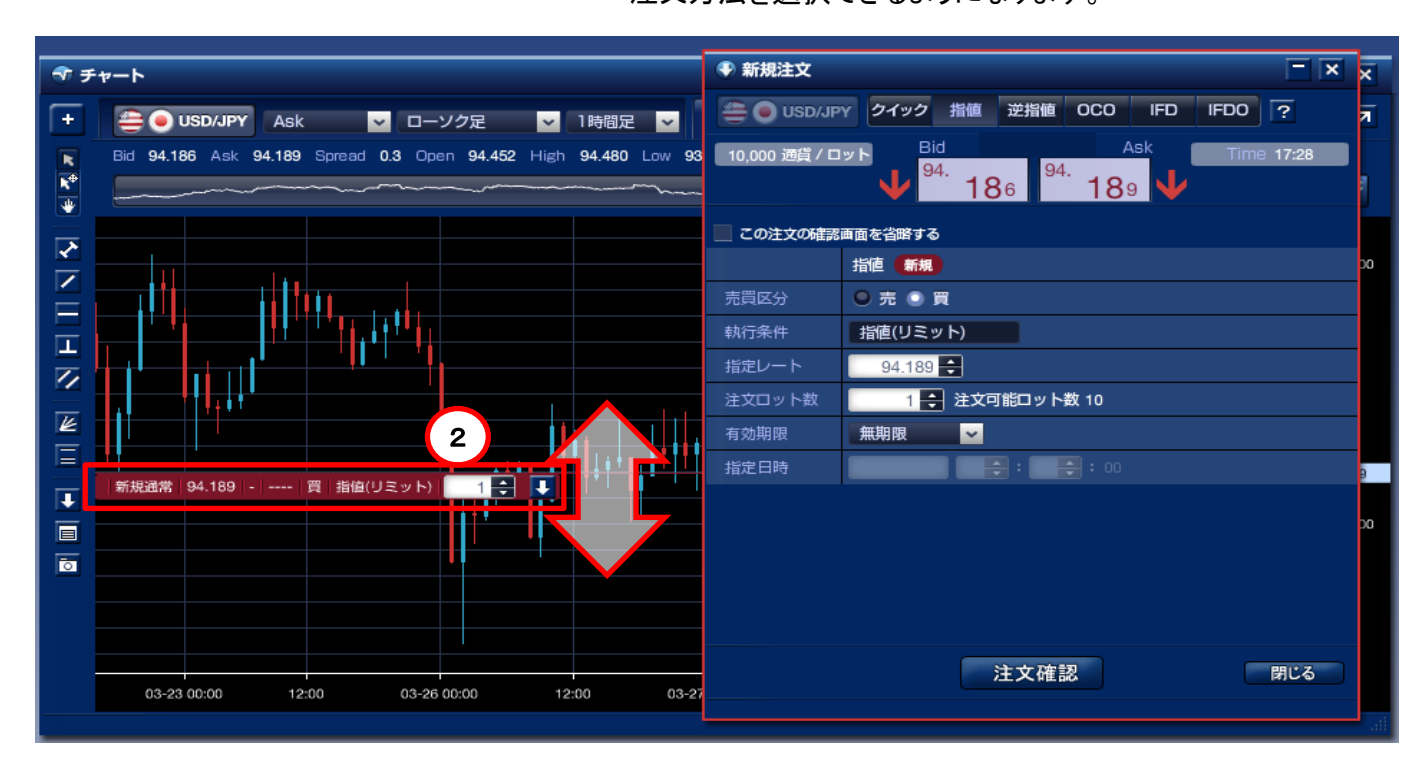

「注文」ボタンをクリックすると「注文バー」と「新規注文」画面が起動します。 「注文バー」を上下に動かすことで、指値・逆指値の指定レートが変動します。 「注文バー」内にある上下ボタンをクリックすると注文ロット数を変更でき、 同じく、「注文バー」内の ・ボタンをクリックすると、チャート画面等で隠れてしまった 新規注文画面を表示させます。

※ Bidチャートを表示の場合に注文を行うと、売り注文の「注文バー」が表示され、 Askチャートの場合には、買い注文の「注文バー」が表示されます。

### 3-3 チャート画面

1

4

(14) 注文の訂正・取消

※ ダウンロード版のみの機能となります。

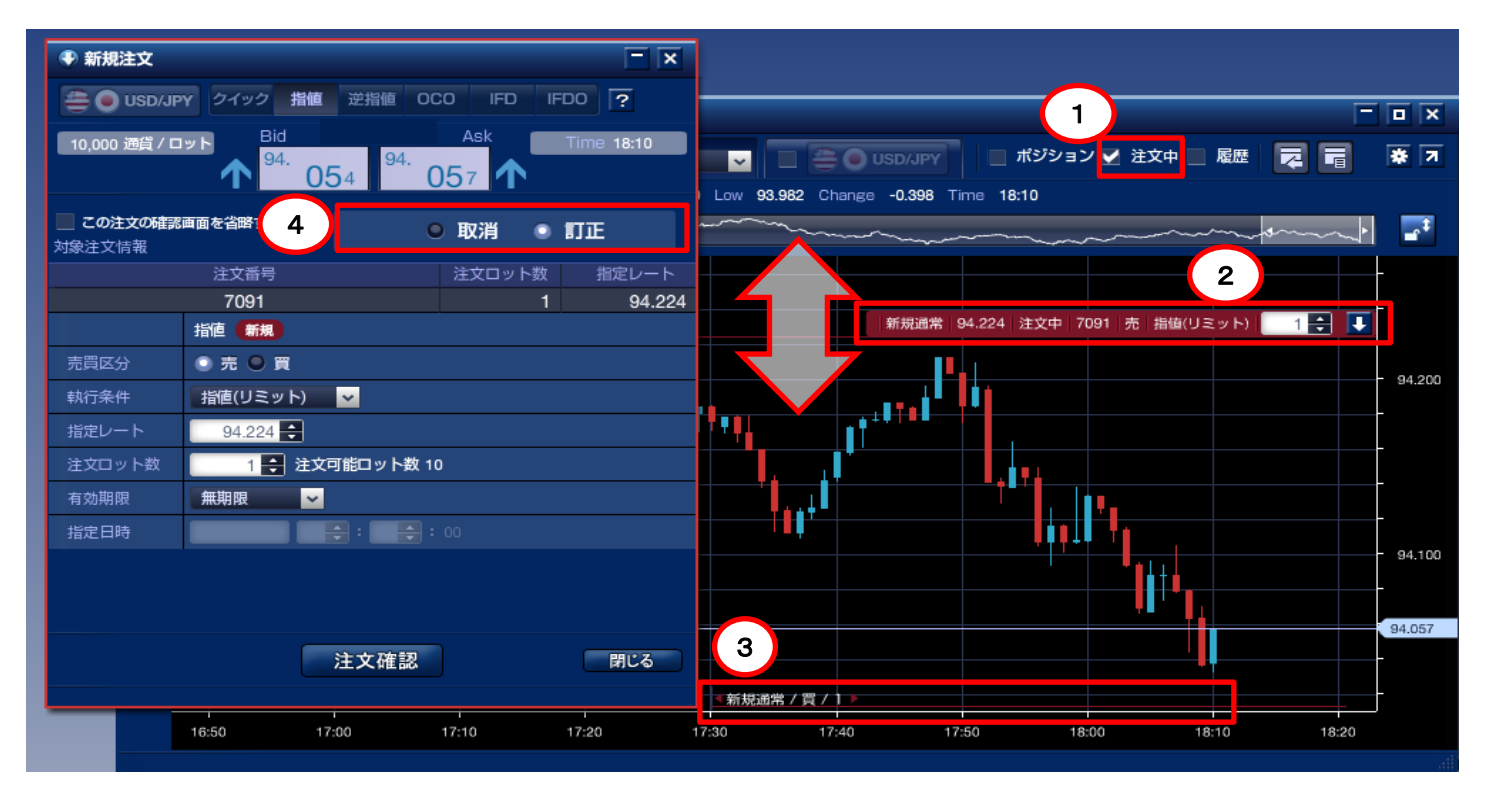

チャート画面右上にある「注文中」にチェックを入れます。

「注文バー」をクリックすると該当する注文画面が表示されますので、 訂正したい項目を修正後、「注文確認」ボタンをクリックします。

3 「注文中ライン」が表示され、 ▲新規通常/買/1→ をクリックすると 「注文バー」が表示されます。 「注文バー」を上下に動かすことで、指値・逆指値の指定レートが変動します。

取消を行う際には、「取消」にチェックを入れ、「注文確認」ボタンをクリックして下さい。

### 3-3 チャート画面

(15) 決済注文の発注

※ ダウンロード版のみの機能となります。

|                                                       | -         |                  |            |            |       |                     |            |          |                 |          |             |          |
|-------------------------------------------------------|-----------|------------------|------------|------------|-------|---------------------|------------|----------|-----------------|----------|-------------|----------|
| ● 決済注文                                                | з 🔵       |                  |            | <b>-</b> × |       |                     | 1          |          |                 |          | -           |          |
|                                                       | V 71-4-10 | , 指值 逆指值 0(      |            | ~          |       | USD/JPY             | 🛃 ポジショ     | ョン 📃 注文中 | ■ 履歴            |          | * 7         |          |
|                                                       |           |                  | Аста Т.    |            | ow 93 | .877 Change         | -0.432 Ti  | me 18:43 |                 |          |             |          |
| 10,000 通貨 / ロット Bid Ask Time 18:43<br>94. 020 34. 023 |           |                  |            |            |       | ~~~~~               | ~~~~~      | ~~~~~    |                 |          | ~~ <b>}</b> | -        |
|                                                       |           |                  |            |            |       |                     |            |          |                 |          |             | - 94.250 |
| この注文の確認<br>対象ボジション                                    | 窓画面を省略    | ৰি               |            |            |       |                     |            |          |                 |          |             |          |
| 注文番号                                                  | <u> </u>  | 対象/保有ロット数        | 約定レート      | 差引レート      |       |                     |            |          |                 |          |             | 94.200   |
| 7099                                                  |           | 1/1              | 93.966     | 0.054      |       |                     |            |          |                 |          |             | 04.150   |
|                                                       | 0CO-1     | 決済               | 0C0-2 (決済) |            |       | 決済OC                | 0-1 94.116 | 6 売 :    | 指値(リミット)        | 1 🗧 👢    |             | 84.150   |
| 売買区分                                                  | 売         |                  | 売          |            | 1111  |                     |            |          |                 |          |             | - 94.100 |
| 執行条件                                                  | 指値(リミ     | .ット)             | 逆指値(ストップ   | カー         |       | II_'' <sub>11</sub> | l i i      |          |                 |          |             |          |
| 指定レート                                                 | 94.11     | 6                | 93 866     |            |       | 1                   |            |          |                 |          |             | 94.050   |
| 決済ロット数                                                | 1         | ● → 注注 回 ※ ト 数 1 |            |            |       |                     |            | 2        |                 | <b>_</b> |             | 94.023   |
| 大井田町                                                  | der Ho ma |                  |            |            |       |                     | ,          |          | I               |          |             |          |
| 有効期限                                                  | 無規胺       | ×                |            |            |       |                     |            |          | 93.966 決済注      | 文なし 7099 | 1 買         | 93.950   |
| 指定日時                                                  |           |                  | 00         |            |       |                     | l I        |          | , 1 <b>111'</b> |          |             |          |
| 決済予定損益                                                | 1,500     |                  | -1,000     |            | 決     | 済000-2 93.          | 866        | 売 逆指値(ス  | トップ) 1          |          |             | - 93.900 |
|                                                       |           |                  |            |            |       |                     |            |          |                 |          |             | - 93.850 |
|                                                       |           |                  |            |            |       |                     |            |          |                 |          |             |          |
|                                                       |           | 注文確認             |            | 閉じる        | 18:0  | 10 18               | :10        | 18:20    | 18:30           | 18:40    | 18:50       |          |
|                                                       |           |                  |            |            | -     |                     |            |          |                 |          |             |          |

1

チャート画面右上にある「ポジション」にチェックを入れます。

「ポジションライン」が表示され、 《決済注文なし/買/1》 をクリックすると 2 「注文バー」が表示されます。

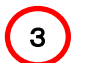

「注文バー」をクリックすると「決済注文」画面が表示されますので、 決済注文の種類を選択し、「注文確認」ボタンをクリックします。

※ 指値・逆指値注文の指定レートは、「注文バー」がチャート上に表示されますので、 バーを上下に動かすことで、決済注文の指定レートを設定できます。

## 3-4 注文中明細画面

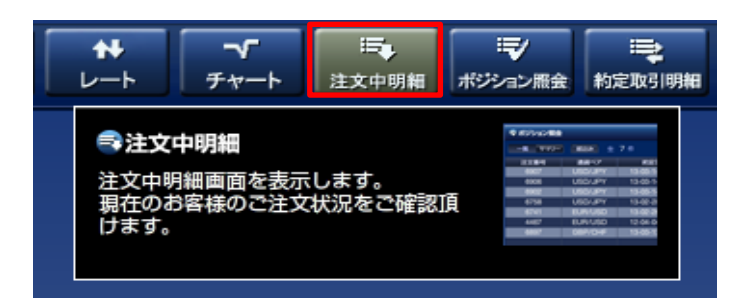

#### (1) 注文中明細画面

メインメニューの「注文中明細」画面には、指値や逆指値注文のうち、未約定の注文内容が 表示されます。表示項目を限定した「簡易」表示と全項目を表示可能な「詳細」表示を 切り替えることができます。

|      | 簡易画面    |     |        |        |       |       |     |      |        |     |
|------|---------|-----|--------|--------|-------|-------|-----|------|--------|-----|
| ●注文中 | 中明細     |     |        |        |       |       |     |      |        |     |
| 簡易   | 詳細全     | 2 件 | チェック済み | 主文を一括明 | 2消 全て | の注文をチ | エック |      |        | * 7 |
| 取消   | 通貨ペア    | 一括  | 注文状況   | 取引     | 注文種別  | 売     | 買   | 執行条件 | 指定レート  |     |
|      | USD/JPY |     | 待機     | 決済     | IFD   |       |     | 指値   | 94.500 |     |
|      | USD/JPY |     | 注文中    | 新規     | IFD   |       | 1   | 指値   | 94.000 |     |
|      |         |     |        |        |       |       |     |      |        |     |
|      |         |     |        |        |       |       |     |      |        |     |

|      |        | _              |         |       |               |    | 環境   | 設定ポ    | タン |   |
|------|--------|----------------|---------|-------|---------------|----|------|--------|----|---|
|      | 詳細画面   |                |         |       |               |    |      | $\neg$ |    | 1 |
| ●注文中 | 中明細    |                |         |       |               |    |      |        |    | × |
| 筒易   | 詳細 全 2 | 件 チェック済み注文     | を一括取消   | 全ての注い | <b>えをチェック</b> |    |      |        |    | Я |
| 取消   | 注文番号   | 注文日時           | 通貨ペア    | 一括    | 注文状況          | 取引 | 注文種別 | 売      | 買  | 新 |
|      | 7104   | 13-03-29 10:07 | USD/JPY |       | 待機            | 決済 | IFD  | 1      |    |   |
|      | 7103   | 13-03-29 10:07 | USD/JPY |       | 注文中           | 新規 | IFD  |        | 1  |   |
|      |        |                |         |       |               |    |      |        |    |   |
|      |        |                |         |       |               |    |      |        |    |   |

| Θ                   | 環境設定                                             |                    |                         |            |          | × |
|---------------------|--------------------------------------------------|--------------------|-------------------------|------------|----------|---|
|                     | -16                                              |                    |                         | ワークスペース    | ワークスペース2 | • |
| <b>注</b><br>[<br>[表 | <b>宿易</b><br>詳細<br>示項目Jを「項目リスト」か<br>示項目J内でドラッグする | らクリックまた<br>ことで表示順の | とはドラッグして選択し<br>D変更が可能です | ,てください     |          |   |
| 表示                  | 項目                                               | IJ                 | 目リスト                    |            |          |   |
| 1                   | 取消                                               | 取消                 |                         | 通貨ベア       | 一括       |   |
| 2                   | 通貨ペア                                             |                    | 文状况                     | 町引         | 注文種別     |   |
| з                   | 一括                                               |                    | ~                       | <b>三</b> 頁 | 執行条件     |   |
| 4                   | 注文状况                                             | ÷                  | 指定レート                   |            |          |   |
| 5                   | 即引                                               | ~                  |                         |            |          |   |
| 6                   | 注文種別                                             |                    |                         |            |          |   |
| 7                   | 売                                                |                    |                         |            |          |   |
| 8                   | <b></b>                                          |                    |                         |            |          |   |
| 9                   | 執行条件                                             |                    |                         |            |          |   |
| 10                  | 指定レート                                            |                    |                         |            |          |   |
| -                   |                                                  |                    |                         |            |          |   |
|                     |                                                  |                    | 変更                      | S          | 508      | 5 |

「環境設定」ボタンをクリックすると、 「表示項目リストが表示されます。 左の「表示項目」から右の「項目リスト」へ ドラッグすることで、非表示にすることができます。 また、「表示項目」内で、ドラッグする ことで、表示順の変更が可能です。

### 3-4 注文中明細画面

#### (2) 注文内容の訂正・取消

注文内容の訂正・取消は、「注文中明細」画面、またはチャートツールから行います。 ここでは、基本となる「注文中明細」画面からの注文の訂正・取消の手順をご説明致します。

| 注文訂               | 正の手順     |          |        |           |           |      |            |                            |                      |              |
|-------------------|----------|----------|--------|-----------|-----------|------|------------|----------------------------|----------------------|--------------|
| 注文中明細             |          |          |        |           |           |      |            |                            |                      |              |
| 詳細                | 全 2 件    | チェック済み注! | 文を一括取消 | 「<br>」 全て | の注文をチ     | エック  |            |                            | * 7                  |              |
| 通貨                | ペア 一括    | 注文状況     | 取引     | 注文種別      | 赤         | Ĩ    | 執行条件       | 指定レート                      |                      |              |
| USD/              | /JPY     | 待機       | 決済     | IFD       | 1         |      | 指値         | 94.500                     |                      |              |
| USD               | /JPY     | 注文中      | 新規     | IFD       |           | 1    | 指値         | 94.000                     |                      |              |
|                   |          |          |        |           |           |      |            |                            |                      |              |
|                   |          |          | Z      |           | _         | _    |            |                            |                      | <b>13</b> 10 |
| ◆ 新規注文            |          |          |        |           |           | ×    | (1)        | <b>訂止•取</b> 洞 <sup>-</sup> | する注义の                |              |
| 🚔 🖲 USD/JP        | Ψ クイック 指 | 値 逆指値 (  | 000    | FD IFDO   | ?         |      |            | 「汪乂甲リ                      | 月釉」画面の               | いりまた。取用を     |
| 10 000 2819 / 5   | Bid      |          | Ask    |           | mo 10:04  | _    |            | したい注う                      | てをクリック               | すると、該当する     |
| 10,000 通員 / 山     | 94.      | 94.      | 00     |           | THE 12:04 |      |            | 注文画面                       | が表示され                | ます。          |
|                   |          | 086      | 089    | 2         |           |      | _          |                            |                      |              |
| この注文の確認<br>対象注文情報 | 画面を省略する  |          | ● 取消   | i 🔹 🗊     | ΠĒ        |      | 2          | <b>訂正·注文</b> :<br>「訂正·取    | <b>ボタン</b><br>消」ボタンて | 、操作したい       |
|                   | 注文番号     |          | 注文口    | コット数      | 指定レー      | -ト   |            | 内容を切り                      | リ替えること               | :ができます。      |
| IFD-1 7103        |          |          |        | 1         | 94        | .000 |            |                            |                      |              |
| 3 7104            |          |          |        | 1         | 94        | .500 | _          |                            |                      |              |
|                   | IFD-1 新規 |          | IFD-2  | 決済        |           | _    |            | 訂正内容 <b>0</b>              | )入力                  |              |
| 売買区分              | 🖲 売 💽 買  |          | 売      |           |           |      | J          | 訂正する                       | 内容を改め                | て入力します。      |
| 執行条件              | 指値(リミット) | <b>~</b> | 指値(!   | リミット)     | ~         |      | _          | п. <u>т</u> , с,           | 100000               |              |
| 指定レート             | 94.000 😫 |          | 94.    | .500 韋    |           |      |            |                            |                      |              |
| 注文ロット数            | 1 🖶 対    | 主文可能ロット数 | 10     |           |           |      | $\bigcirc$ | 注文確認ポ                      | マン                   |              |
| 決済ロット数            |          |          |        | 1 🖨       |           |      | 4          | 入力したの                      | ・///<br>内容を確認・       | する画面が        |
| 有効期限              | 無期限      | ~        | 無期限    | Į         |           |      | _          | 表示される                      | ます。                  |              |
| 指定日時              |          | _        | : 00   |           |           |      |            | 「確認面面                      | □省略チェ∾               | クルニチェックが     |
|                   |          |          |        |           |           |      |            | あろ提合(                      |                      | マー ボタンに      |
|                   |          |          |        |           | _         |      |            | 初し法を                       |                      |              |
|                   | 4        | 注文確認     |        |           | 閉じる       |      |            | めり自わり                      | ノ <b>みり</b> 。        |              |
|                   |          |          |        |           |           |      |            |                            |                      |              |

訂正内容は、「注文中明細」画面、「レポート」画面の注文中明細で、確認することができます。

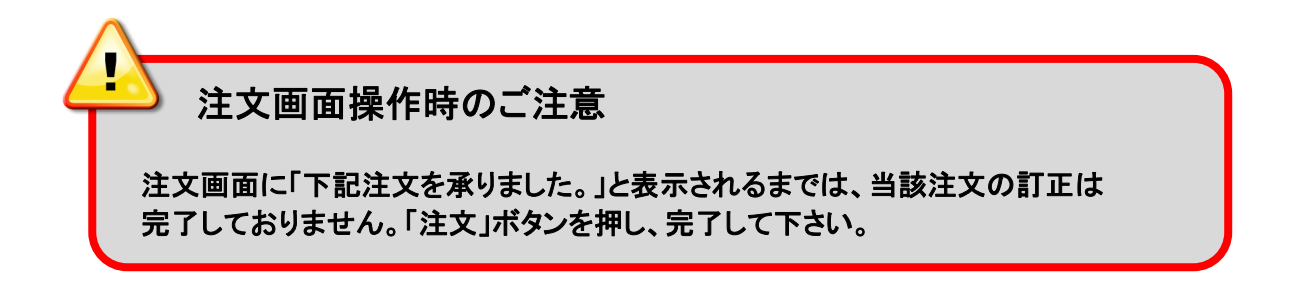

ボタンに

#### ROADNET ズブロードネット 3. 各コンテンツ画面

## 3-4 注文中明細画面

3

注文取消の手順 注文中明細 - • × \* 7 詳細 全 2 件 チェック済み注文を一括取消 全ての注文をチェック 1 通貨ペア USD/JPY 94 500 USD/JPY 94.000 注文中 新規 IFD 指値 訂正・取消する注文の選択 新規注文 × 1 「注文中明細」画面から訂正・取消を 🚔 🔵 USD/JPY クイック 指値 逆指値 OCO IFD IFDO ? したい注文をクリックすると、該当する Bid 10 000 通貨 / ロット 12:04 注文画面が表示されます。 94. 086 **08**9 2 訂正・注文ボタン 2 この注文の確認画面を省略する 取消 o 訂正 「訂正・取消」ボタンで、操作したい 対象注文情報 指定レート 内容を切り替えることができます。 注文番号 IFD-1 7103 94.000 IFD-2 7104 94.500 IFD-2 決済 IFD-1 新規 注文確認ボタン 3 🕒 売 💿 買 売 入力した内容を確認する画面が 指値(リミット) 🗸 🗸 指値(リミット) 🗸 🗸 表示されます。 94.000 ≑ 94.500 ≑ 「確認画面省略チェック」にチェックが 1 😜 注文可能ロット数 10 ある場合は、 注文 1 🖨 切り替わります。 無期限  $\sim$ 無期限 : 🔿 : 🔁 : 🔿 注文確認

取消した注文は、「レポート」画面の「注文履歴明細」にて確認することができます。

閉じる

- ※ OCO注文では、片方の注文を取消すと、もう片方の注文も取消すことになります。
- ※ IFD注文や、IFDO注文においては、新規注文が約定していない状態で、注文を取消すと、 当該注文に係わる全ての注文を取消すことになります。

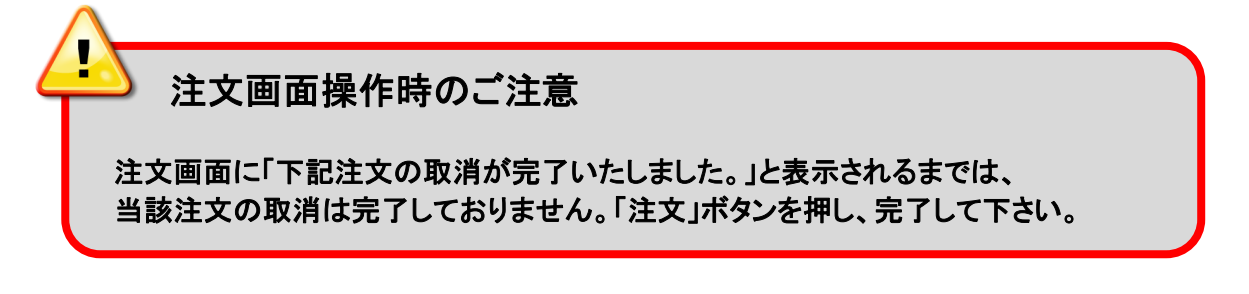

### 3-4 注文中明細画面

(3) 一括取消

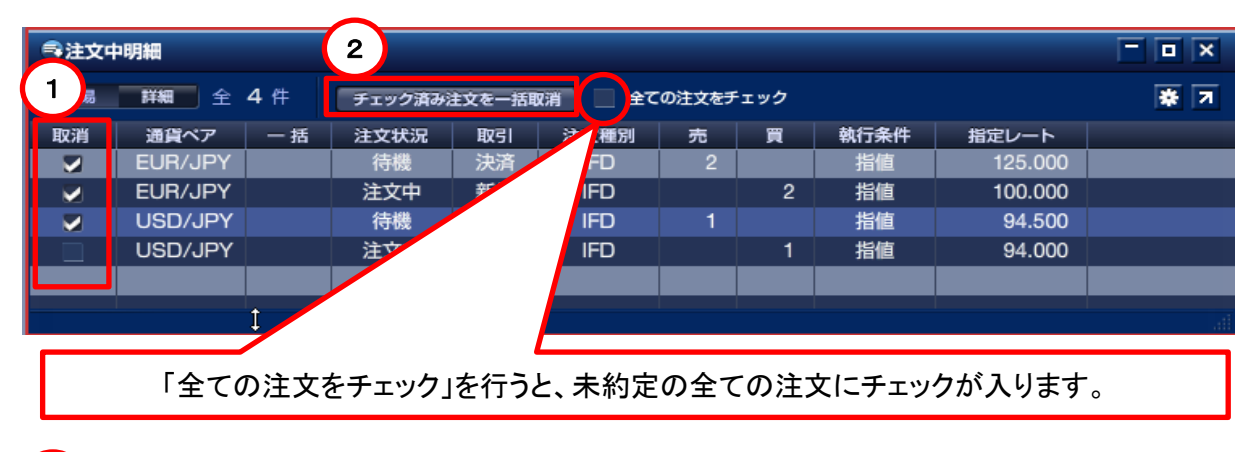

### 1 取消ボタン

取消したい注文にチェックを入れる。

2

#### ー括取消ボタン

取消ボタンにチェックの入った注文を全て取消します。

- (4) 注文訂正時のご注意
  - 訂正可能項目 注文の訂正を行う際、訂正可能な項目は以下の内容となります。
    - ・売買区分
      ・執行条件(注)
      ・指定レート(トレール幅)
      ・注文(決済)ロット数
    - •有効期限

※ 上記以外の項目を変更する際には、該当注文を一度取消し、改めて注文して下さい。

(注)執行条件の変更に関しては、以下の条件の場合、一度取消し、再注文が必要となります。

| ·新規/決済 OCO注文   | ⇔  | 新規/決済 | 指値注文  |
|----------------|----|-------|-------|
| ·新規/決済 OCO注文   | ⇔  | 新規/決済 | 逆指値注文 |
| ・IFD注文 ⇔ IFDO注 | 主文 |       |       |
| ・IFD注文/IFDO注文  | ⇔  | 新規指値注 | 文     |
| ・IFD注文/IFDO注文  | ⇔  | 新規逆指値 | 注文    |

### 3-5 ポジション詳細画面

決済注文は、「ポジション照会」画面、または、「チャート」画面から発注します。 ここでは、基本となる「ポジション照会」画面からの決済注文方法をご説明します。

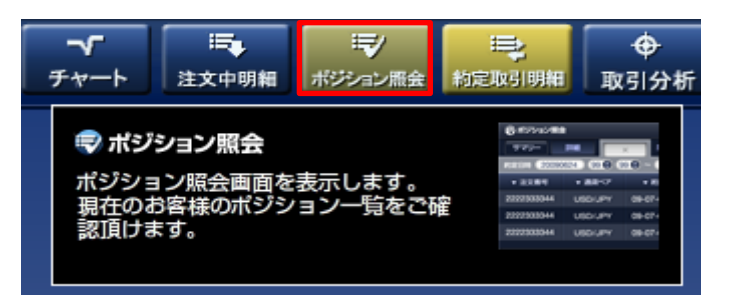

(1)「ポジション照会」画面

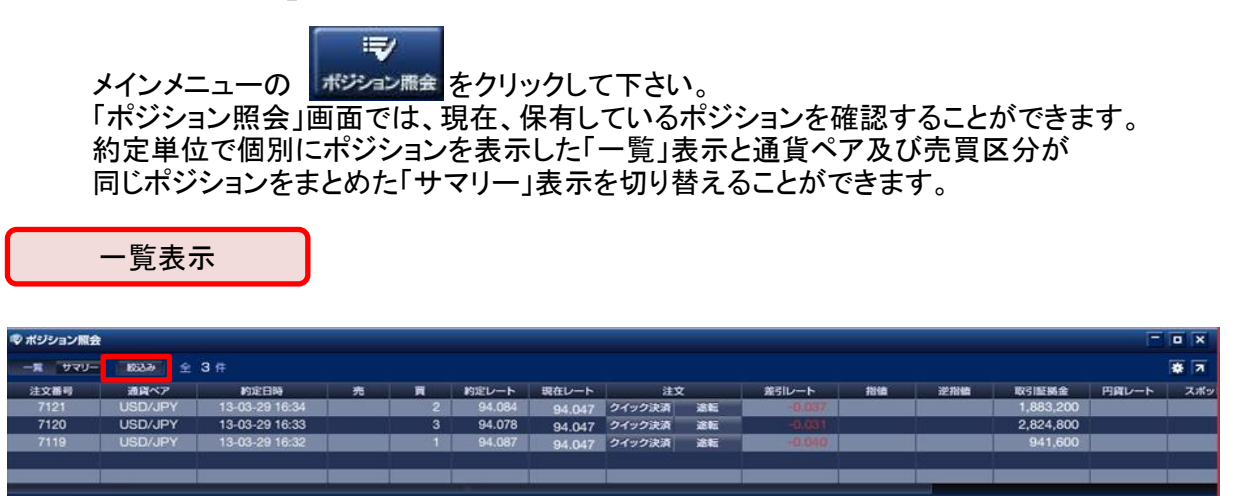

※「絞り込み」機能は、「約定日時」・「通貨ペア」・「売買区分」からポジションを 絞り込み検索できます。

| サマリ       | 一表   | 示                       |         | 各表示項目<br>並び順著 | をクリッ<br>を切り替 | クすること <sup>-</sup><br>えることが | で、昇順/降順<br>できます。。 | ک      |  |  |  |
|-----------|------|-------------------------|---------|---------------|--------------|-----------------------------|-------------------|--------|--|--|--|
| 🕏 ポジション照会 |      |                         |         |               |              |                             |                   |        |  |  |  |
| 一覧 サマリー   | 決済予知 | €損益合計 <mark>-2,0</mark> | 070     |               |              |                             |                   | * 7    |  |  |  |
| 通貨ペア      | 売買   | 保有数量                    | 平均約定レート | 現在レート         | 注文           | 差引レート                       | 円貨レート             | 決済予定損益 |  |  |  |
| USD/JPY   | 筫    | 6                       | 94.082  | 94.047        | クイック決済       | -0.035                      |                   | -2,070 |  |  |  |
|           |      |                         |         |               |              |                             |                   |        |  |  |  |
|           |      |                         |         |               |              |                             |                   |        |  |  |  |
|           |      |                         |         |               |              |                             |                   |        |  |  |  |
|           |      |                         |         |               |              |                             |                   |        |  |  |  |
|           |      |                         |         |               |              |                             |                   |        |  |  |  |

※ サマリー毎に平均約定レートで通貨ペア単位での評価損益を表示します。

## 3-5 ポジション詳細画面

#### (2)「ポジション照会」画面から決済

「ポジション照会」画面で決済したいポジションを選択してクリックすると「決済注文」画面が 起動します。

個別決済注文

### ※ 約定単位の個別ポジションが決済対象となります。

| 🕏 ボジション照会                                              |         |                |   |   |        |        |        |    |       |    |
|--------------------------------------------------------|---------|----------------|---|---|--------|--------|--------|----|-------|----|
| ■ サマリー 1802み 全 3 件 · · · · · · · · · · · · · · · · · · |         |                |   |   |        |        |        |    |       |    |
| 1 (番号                                                  | 通貨ペア    | 約定日時           | 売 | 買 | 約定レート  | 現在レート  | 注3     | ζ  | 差引レート | 指値 |
| /121                                                   | USD/JPY | 13-03-29 16:34 |   | 2 | 94.084 | 93.820 | クイック決済 | 途転 |       |    |
| 7120                                                   | USD/JPY | 13-03-29 16:33 |   | 3 | 94.078 | 93.820 | クイック決済 | 途転 |       |    |
| /119                                                   | USD/JPY | 13-03-29 16:32 |   | 1 | 94.087 | 93.820 | クイック決済 | 途転 |       |    |
|                                                        |         |                |   |   |        |        |        |    |       |    |
|                                                        |         |                |   |   |        |        |        |    |       |    |
|                                                        |         |                |   |   |        |        |        |    |       |    |

| ◆ 決済注文 ・ × ● 2 クイック 指値 逆指値 OCO 途転 ? 10,000 通貨 / ロット Bid Ask Time 15:44 93. 836                                                         | 1 決済するポジションを選択                                                                     |
|----------------------------------------------------------------------------------------------------|------------------------------------------------------------------------------------|
| この注文の確認画面を省略する       対象ボジション       注文番号     対象/保有ロット数     約定レート     差引レート       7120     0 / 3     94.078     -0.242                   | 2 決済の種類を選択し、必要項目を<br>入力する。                                                         |
| クイック 決済       売買区分       売       執行条件     クイックトレード       決済ロット数     ① 会 決済可能ロット数 0     他注文取消       許容スリップ     100 会       決済予定損益     0 | 3 決済したいポジションに既に指値等の<br>決済注文がある場合、「他注文取消」に<br>チェックを入れることで、取消と同時に<br>決済を行う事が可能となります。 |
| ¥MIJ米H     ジイックドレード       決済ロット数     0       許容スリップ     100                                                                            | 一他注文取消                                                                             |

## 3-5 ポジション詳細画面

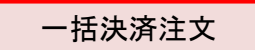

※ 同じ通貨ペアで、同じ売買区分のポジションを一括して決済することができます。

| ☞ ポジション照会 |      |       |        |         |        |        |        |       |        |
|-----------|------|-------|--------|---------|--------|--------|--------|-------|--------|
| עבה א     | 決済予知 | を損益合計 | -3,030 |         |        |        |        |       | * 7    |
| パロペア      | 赤雪   | 保有数   |        | 平均約定レート | 現在レート  | 注文     | 美引レート  | 田留レート | 決済予定損益 |
| USD/JPY   | 買    |       | 6      | 94.082  | 94.031 | クイック決済 | -0.051 |       | -3,030 |
|           |      |       |        |         |        |        |        |       |        |
|           |      |       |        |         |        |        |        |       |        |
|           |      |       |        |         |        |        |        |       |        |
|           |      |       |        |         |        |        |        |       |        |
|           |      |       |        |         |        |        |        |       |        |

| ◆ 決済注文 ・ × ○ 2 クイック 指値 逆指値 OCO 途転 ? 10,000 通貨 / ロット Hid Ask Time 15:52 93. 860 93. 863 ↓                                                                                                    | 1 決済するポジションを選択                                                                                                    |
|----------------------------------------------------------------------------------------------------|----------------------------------------------------------------------------------------------------|
| この社文の確認画面を省略する<br>保有ポジション     注文番号     対象/保有ロット数     約定レート     差引レート       イ119     1/1     94.087     -0.227       71121     0/3     94.078     -0.218       イ121     2/2     94.084     -0.224       クイック     決済     -     -       売買区分     売     -     -       執行条件     クイックトレード     -     - | <ul> <li>2 決済の種類を選択し、必要項目を<br/>入力する。</li> <li>3 決済したいポジションに既に指値等の<br/>決済注文がある場合、「他注文取消」に<br/>チェックを入れることで、取消と同時に</li> </ul> |
| 決済ロット数     3     決済可能ロット数     3     他注文取消       許容スリーマ     100        決済予定:     -6,741       注文確認     閉じる                                                                                                    | 決済を行う事が可能となります。<br>チェックを入れると、注文ロット数が<br>取消した注文のロット数が追加されます。                                                                |
| 3<br>決済ロット数 6 決済可能ロット数 6                                                                                                    | ✔ 他注文取消                                                                                                    |

## 3-5 ポジション詳細画面

#### 途転(ドテン)注文

買ポジションを保有している場合には、決済すると同時に同枚数の売ポジションを新規で 持つ事ができ、売ポジションを保有している場合には、決済すると同時に、同枚数の 買ポジションを新規で持つ事ができます。

| 🕏 ポジション照会 |         |                |   |   |        |        |        |    |        |     |
|-----------|---------|----------------|---|---|--------|--------|--------|----|--------|-----|
| 一覧 サマリー   | 校込み全    | 3件             |   |   |        |        |        |    |        | * 7 |
| 注文番号      | 通貨ペア    | 約定日時           | 売 | 買 | 約定レート  | 現在レート  |        | 7  | 差引レート  | 指値  |
| 7121      | USD/JPY | 13-03-29 16:34 |   | 2 | 94.084 | 93.820 | クイック決済 | 途転 | -0.264 |     |
| 7120      | USD/JPY | 13-03-29 16:33 |   | 3 | 94.078 | 93.820 | クイック決済 | 递転 |        |     |
| 7119      | USD/JPY | 13-03-29 16:32 |   |   | 94.087 | 93.820 | クイック決済 | 途転 | -0.267 |     |
|           |         |                |   |   |        |        |        |    |        |     |
|           |         |                |   |   |        |        |        |    |        |     |
|           |         |                |   |   |        |        |        |    |        |     |

| 🗣 決済注文                                                                                                    |                                |           |          |        |  |  |
|----------------------------------------------------------------------------------------------------|--------------------------------|-----------|----------|--------|--|--|
| 🚔 🖲 USD/JP                                                                                                  | ④ USD/JPY クイック 指値 逆指値 OCO 途転 ? |           |          |        |  |  |
| 10,000 通貨/ロット<br><sup>Bid</sup><br><sup>93.</sup><br>31.9<br><sup>Bid</sup><br><sup>Ask</sup><br>Time 16:26 |                                |           |          |        |  |  |
|                                                                                                    | 入力内容を確認して「注文」ボタンを押してください。      |           |          |        |  |  |
| 注文番号                                                                                                    | 3                              | 対象/保有ロット数 | 約定レート    | 差引レート  |  |  |
| 7121                                                                                                    |                                | 2/2       | 94.084   | -0.765 |  |  |
|                                                                                                    | クイック                           | 決済        | クイック 新規  |        |  |  |
| 売買区分                                                                                                    | 売                              |           | 売        |        |  |  |
| 執行条件                                                                                                    | クイックト                          | トレード      | クイックトレード |        |  |  |
| 決済ロット数                                                                                                    |                                | 2         |          |        |  |  |
| 注文ロット数                                                                                                    |                                |           | 2        |        |  |  |
| 許容スリップ                                                                                                    | 10                             | 0         |          |        |  |  |
| 決済予定損益                                                                                                    | -15,294                        |           |          |        |  |  |
|                                                                                                    |                                |           |          |        |  |  |
|                                                                                                    |                                |           |          |        |  |  |
|                                                                                                    |                                |           |          |        |  |  |
| 戻る                                                                                                    |                                | 注文        |          | 閉じる    |  |  |
|                                                                                                    |                                |           |          |        |  |  |

- 1 途転(ドテン)ボタンをクリック
- 2 決済と同時に、新規注文を行います。
- ※ 途転(ドテン)新規注文執行時に許容 スリップ値を超える価格変動があった 場合や、途転決済注文約定後に、 新規注文可能額が不足していた 場合には、当該新規注文を受け付ける ことはできません。 決済注文のみ執行されます。

### 3-6 約定取引明細画面

メインメニューの「約定取引明細」画面には、過去4日間分の取引の内容が表示されます。 表示項目を限定した「簡易」表示と全項目を表示可能な「詳細」表示を切り替えることができます。

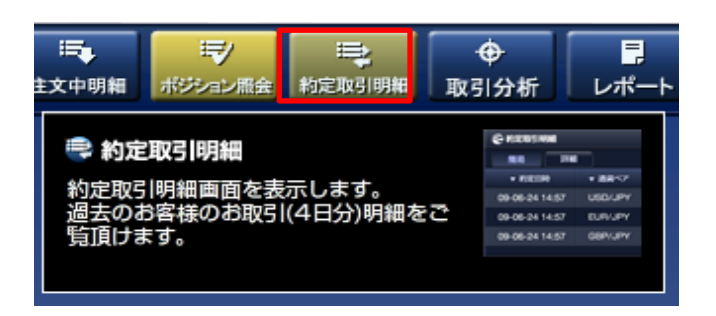

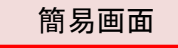

| 🔍 約定取引明細                            |         |    |   |   |         |       | ×   |
|-------------------------------------|---------|----|---|---|---------|-------|-----|
| 簡易 詳細 4日前以前の内容はレポートからご確認ください。 🖡 🚁 🛪 |         |    |   |   |         |       | Я   |
| 約定日時                                | 通貨ペア    | 取引 | 売 | 買 | 約定レート   | 決済損益  |     |
| 14-01-31 16:04                      | USD/JPY | 決済 |   | 1 | 102.497 | 4,995 |     |
| 14-01-28 18:11                      | USD/JPY | 新規 | 1 |   | 103.000 |       |     |
|                                     |         |    |   |   |         |       |     |
|                                     |         |    |   |   |         |       |     |
|                                     |         |    |   |   |         |       | .ai |

詳細画面

| 🔍 約定取引明細 |                |         |              |       |          |            |       |      |
|----------|----------------|---------|--------------|-------|----------|------------|-------|------|
| 筒易詳細     | 絞込み 全2件        |         | 4            | 日前以前の | D内容はレポート | トからこ       | 2確設 📃 | * 7  |
| 注文番号     | 約定日時           | 通貨ペア    |              | 取引    | 対象注文番    | 号          | 売     | 買    |
| 31398088 | 14-01-31 16:04 | USD/JPY |              | 決済    | 3137854  | 3          |       | 1    |
| 31378543 | 14-01-28 18:11 | USD/JPY | 1            | 新規    | 3137854  | /          | 1     |      |
|          |                |         |              |       |          |            |       |      |
|          |                |         |              | 第日    |          | <u> </u>   |       |      |
|          |                |         |              | 間物    |          |            |       |      |
|          |                |         | $\checkmark$ | 詳細    |          |            |       | .111 |
|          |                |         |              | 通貨ペア  | で絞り込み    | - <b>F</b> |       |      |
|          |                |         |              | 取引で絞  | り込み      | - <b>F</b> |       |      |
|          |                |         |              | 売買区分  | で絞り込み    | - <b>F</b> |       |      |

#### ※「絞り込み」機能は、「約定日時」・「通貨ペア」・「新規/決済」・「売買区分」から 約定内容を絞り込み検索できます。

### 3-7 取引分析画面

※ ダウンロード版のみの機能となります。

「取引分析」機能は、お客様の過去の取引記録をカテゴリー別に区分して集計する機能です。 算出期間別や注文方法、通貨ペア毎等の損益や取引数を集計します。

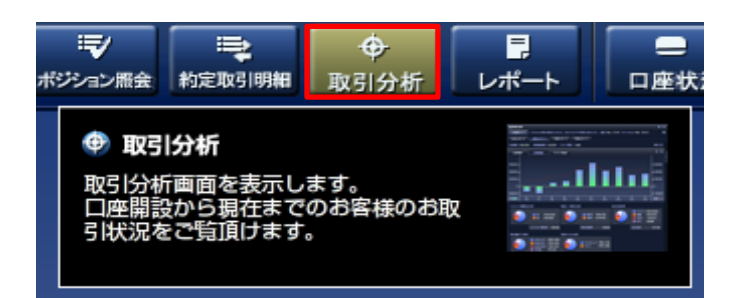

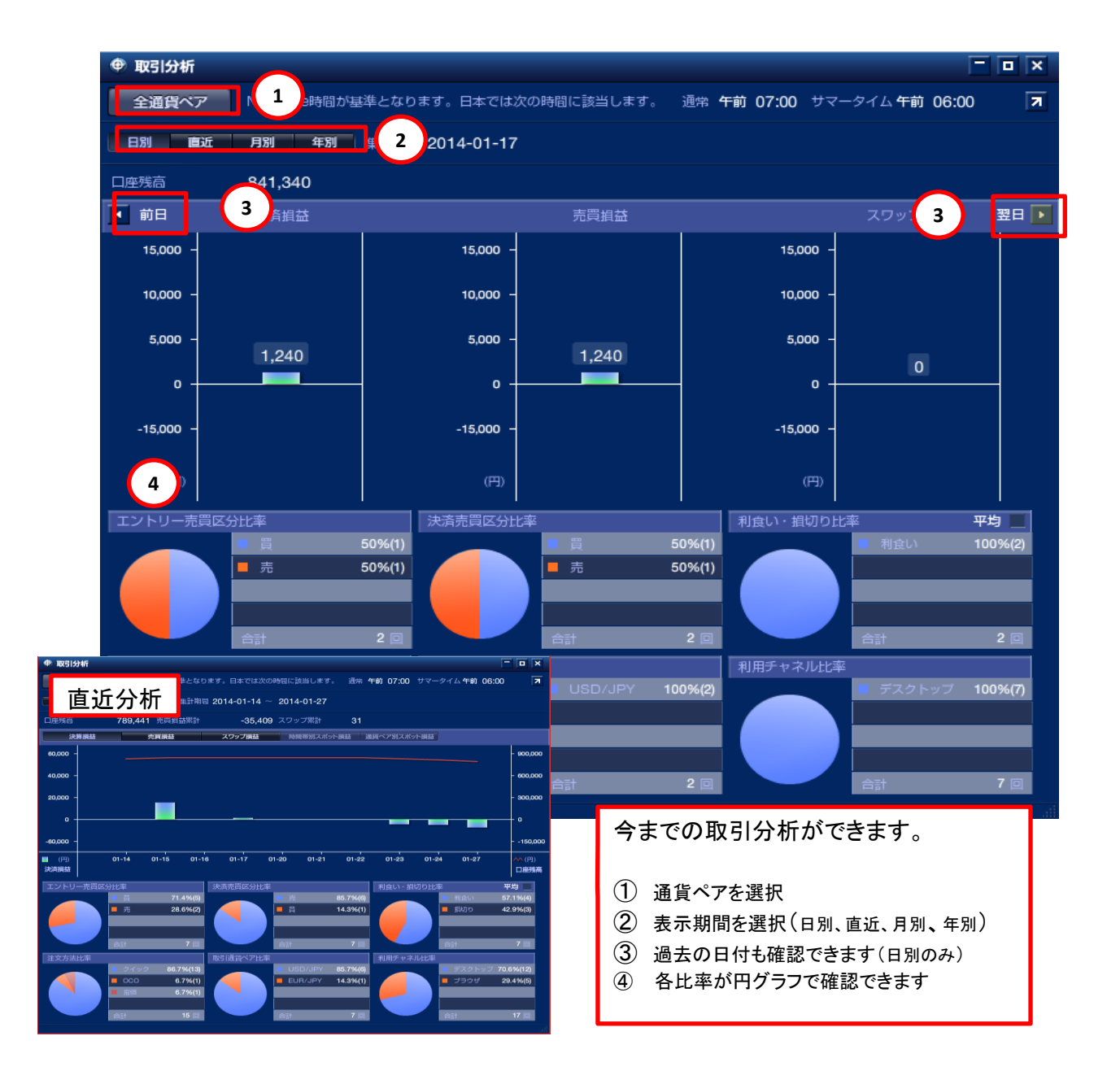

## 3-8 レポート選択画面

取引の履歴や約定内容の詳細確認、確定申告時に必要な書類等もこの画面より 出力することができます。

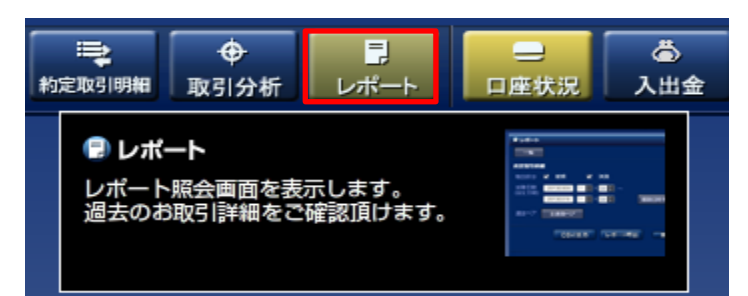

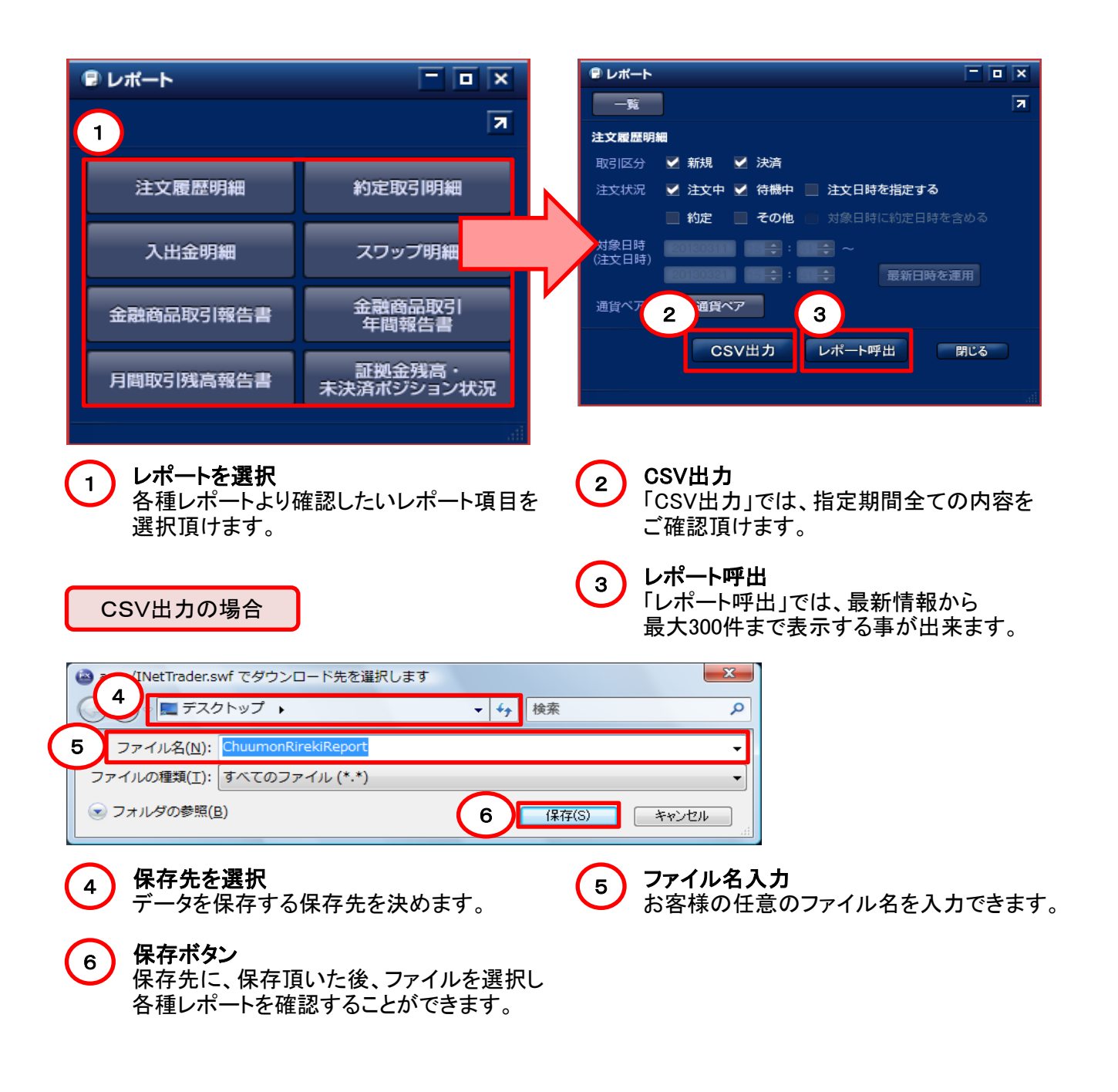

#### ズブロードネット ROADNET 3. 各コンテンツ画面

### 3-9 口座状況画面

お客様の口座状況は、メインメニューの「口座状況」で確認できます。

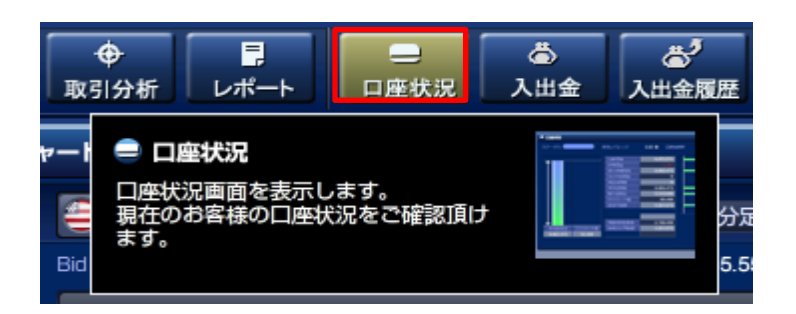

#### (1) 口座状況画面の表示項目

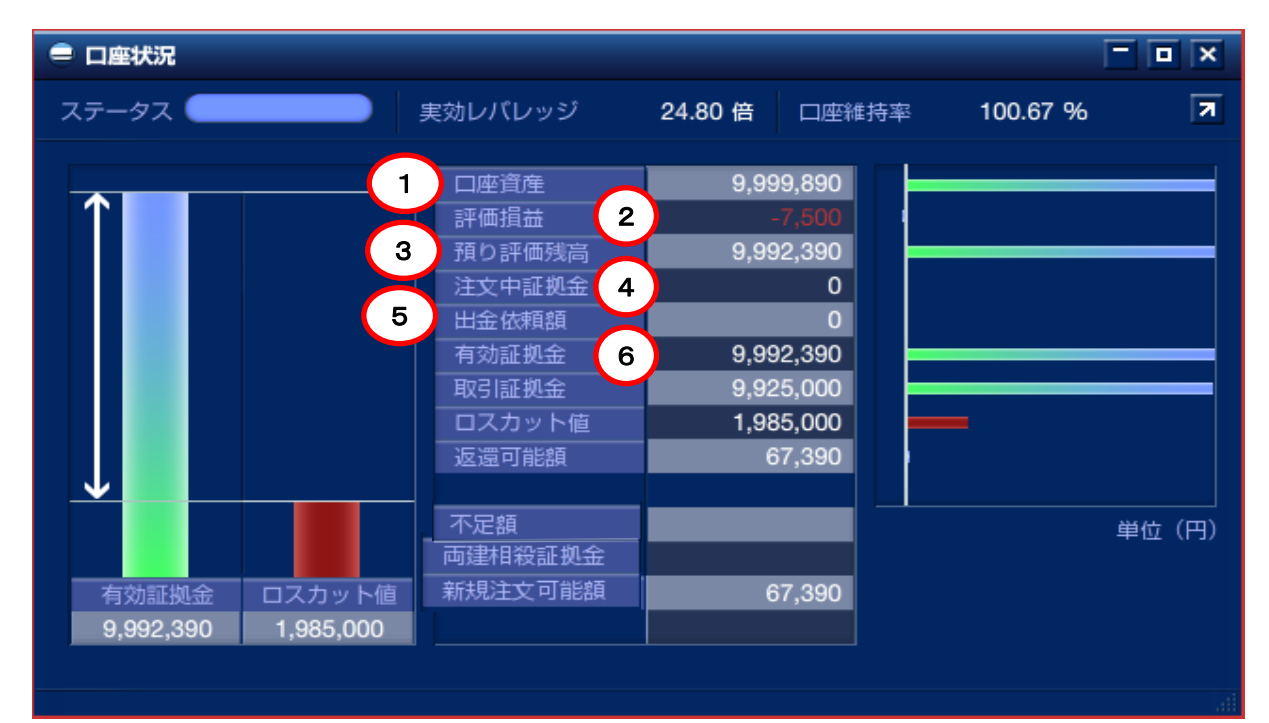

1

#### 口座資産 お預け頂いた証拠金に決済した

損益やスワップ損益を加算した ご資産となります。

預かり評価残高 3 口座資産に評価損益を加算した お客様の実質的なご資産が 表示されます。

#### 出金依頼額 5 出金依頼中の金額が表示されます。

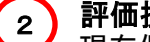

### 評価損益

現在保有しているポジションの スポット損益とスワップ損益の 合算金額が表示されます。

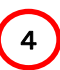

#### 注文中証拠金 未約定注文(新規注文)の証拠金の 合計金額が表示されます。

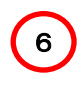

### 有効証拠金 預かり評価残高から出金依頼額を

引いた金額が表示されます。

## 3-9 口座状況画面

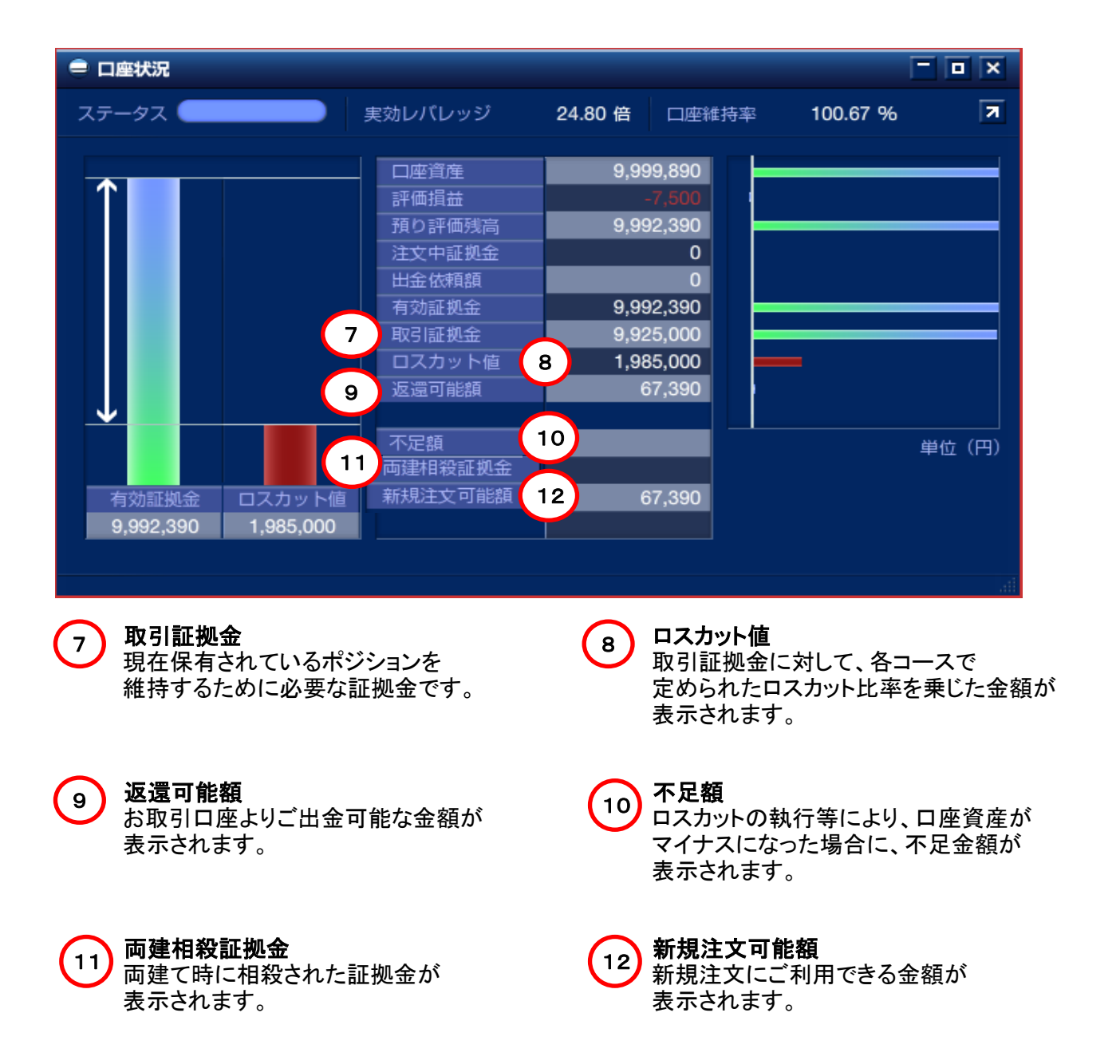

### 3-9 口座状況画面

(2) 口座ステータス

| ● 口座∜  | 枕況           |           |         |               |        |        |          | ×  |     |
|--------|--------------|-----------|---------|---------------|--------|--------|----------|----|-----|
| ステータ   | גי           | 実効レ       | パレッジ 0  | .95 倍 口座維     | 詩率     | 106.75 | %        | 7  |     |
|        | 2 口座状況       | 1         | 2       |               | 3      |        | ĺ        |    | ×   |
|        | ステータス 💶ス     | カットアラート   | 実効レバレッジ | 12.45 倍       | 口座維持   | 摔      | 199.97 % |    | R   |
|        |              | -         | 口座資産    | 9,99          | 98,497 |        |          |    |     |
|        | $\uparrow$   |           | 評価損益    | -7            | 19,555 | -      |          |    |     |
|        |              |           | 預り評価残高  | 9,27          | 78,942 |        |          | _  |     |
|        |              |           | 注文中証拠金  |               | 0      |        |          |    |     |
|        |              |           | 田金依頼観   | 0.10          | 30,000 |        |          |    |     |
|        | $\checkmark$ |           | 11 初証拠金 | 9,15          | 0,942  |        |          |    |     |
|        |              |           | ロスカット値  | 4,60          | 00.000 |        |          |    |     |
|        |              |           | 返還可能額   | 4.59          | 98,942 |        |          |    |     |
| 1<br>9 |              |           |         |               |        |        |          |    |     |
|        |              |           |         |               |        |        |          | 単位 | (円) |
|        |              |           |         |               |        |        |          |    |     |
|        | 有効証拠金        | ロスカット値    | 新規注文可能翻 | <u>۽</u> 4,59 | 98,942 |        |          |    |     |
|        | 9,198,942    | 4,600,000 |         |               |        |        |          |    |     |
|        |              |           |         |               |        |        |          |    |     |

**ロスカットアラート** ロ座状況がロスカット水準に近付くと「ステータス」に「ロスカットアラート」が表示されます。

- ※「ロスカットアラート」は、ロ座維持率が各コースで設定しているロスカット比率の2倍の 水準を下回ると表示されます。
- ※ 相場状況によっては、「ロスカットアラート」の表示がなく、ロスカット水準に達することが ございますので、ご注意ください。
- ※ 証拠金不足(追加証拠金)が発生した場合、「ステータス」には、「証拠金不足」と表示されます。

急激な為替変動にも耐えられるようご資金に余裕のあるお取引を行って頂くことを推奨させて頂きます。

実効レバレッジ 取引総額に対して、有効証拠金の何倍のレバレッジで取引しているか表示します。

「取引総額」 ÷ 「有効証拠金」 = 実効レバレッジ

※ 取引総額とは、実際に運用されている金額の合計となります。

### 3 口座維持率

「有効証拠金」に対する「取引証拠金」の割合を表示します。

「有効証拠金」÷「取引証拠金」×100 =「口座維持率」(%)

### 3-10 不足額解消画面 ※ ダウンロード版のみの機能となります。

追加証拠金が発生した場合に、「メインメニュー」の「不足額解消」項目をクリックできるように なります。「証拠金不足額残解消シミュレーター」を利用して、不足額の解消方法について シミュレーションすることができます。

| このでは、のでは、ので、ので、ので、ので、ので、ので、ので、ので、ので、ので、ので、ので、ので、                                                                                                    |                                                             |
|----------------------------------------------------------------------------------------------------|-------------------------------------------------------------|
|                                                                                                    |                                                             |
| は POUL9709-60くは組み占りをにようて証拠金不上調理を元当することができます。<br>1 充当後証拠金不足解携<br>1,676,110                                                                                                    | は下のにすれたの組合せたより、<br>証拠金不足額を解消することが<br>できます。                  |
| 2 ① 入金先当予定額     2 ② 山金佐輔を取り消す     出金伝頼語合計 0     山金佐頼語合計 0                                                                                                    | ① 入金                                                        |
| 3         ③ 決済する           3         ○           3         ○           3         ○           3         ○           3         ○           3         ○           3         ○           3         ○           3         ○           3         ○           3         ○           3         ○           3         ○           3         ○           3         ○           3         ○           3         ○           3         ○           3         ○           3         ○           3         ○           3         ○           3         ○           3         ○           3         ○           3         ○           3         ○           3         ○           3         ○           3         ○           3         ○           3         ○           3         ○           3         ○           3         ○< | <ul> <li>② 出金依頼を取消す。</li> <li>③ 決済する(ポジション数を減らす)</li> </ul> |
|                                                                                                    |                                                             |
| 5 1,676,110                                                                                                    |                                                             |
|                                                                                                    | さい。 閉じる                                                     |

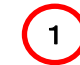

証拠金不足額残から①入金充当予定額·②出金依頼取消充当予定額·③証拠金充当予定額 を差引いた金額が表示されます。

- 2 「①入金する」に入力した金額(入金充当予定額)が表示されます。
- ③「②出金依頼を取り消す」にチェックを入れる事で、現在登録されている出金依頼額が 表示されます。
  - 「③決済する」で決済したポジション分の必要証拠金が表示されます。

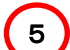

4

- 現在発生している証拠金不足額が表示されます。
- ※「不足額解消」機能に関しては、ブロード25MCコース(10,000通貨単位)及び、 ブロード25ライトMCコース(1,000通貨単位)のみとなります。

### 3-11入出金画面

お取引口座へのご入金方法については、クイック入金と、マッチング入金の2つの方法が ございます。

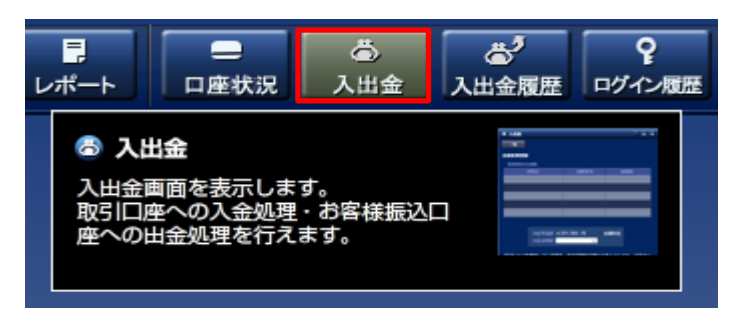

(1) クイック入金

取引システム内より当社クイック入金提携金融機関のネットバンキングを通じて、お振込 頂くことができます。クイック入金は、振込手数料が無料となる上、24時間リアルタイムで 取引画面へ即時反映される為、非常に便利な機能です。 (金融機関や当社のシステムメンテナンス時間、臨時メンテナンス等を除く)

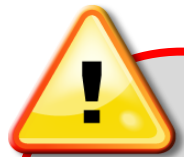

クイック入金操作時におけるご注意事項

- ・入金時のお振込名義は、当社【FXブロードネット】をご利用頂いている口座名義と同一の 口座からのご入金に限ります。
- ・クイック入金をご利用の際には、当社取引システムを介してご入金下さい。 入金額は、5,000円以上から1円単位でのご入金が可能となります。
- ・クイック入金手続きの操作の途中で終了した場合や、インターネット回線の切断などにより 正しくデータが送受信出来ない場合、お振込金額が反映されない場合があります。この場合、 入金額の反映をさせて頂くまでに金融機関の営業日で2営業日程お時間を要する場合が ありますのでご注意下さい。
- 各提携金融機関によっては、法人向けインターネットバンキング等では、クイック入金をご利用 頂けない場合があります。法人対応金融機関は住信SBIネット銀行、セブン銀行、楽天銀行、 PayPay銀行(旧ジャパンネット銀行)となります。
- ・クイック入金をご利用される場合は、お客様ご自身でクイック入金提携金融機関のサービスを
   申込む必要がございます。
- ・クイック入金が正常に反映されない場合であっても、ロスカットならびに強制決済は執行されます。
   ご入金の際は余裕をもってお手続き下さいますようお願い申し上げます。

### 3-11 入出金画面

(2) マッチング入金(一般入金)

ロ座開設時にお客様一人一人に専用の入金用口座を設けさせて頂いております。 当社では、お客様の入金を確認後、お取引口座に反映させて頂きます。 ※マッチング入金をご利用頂いた場合の振込手数料は、お客様ご負担となります。

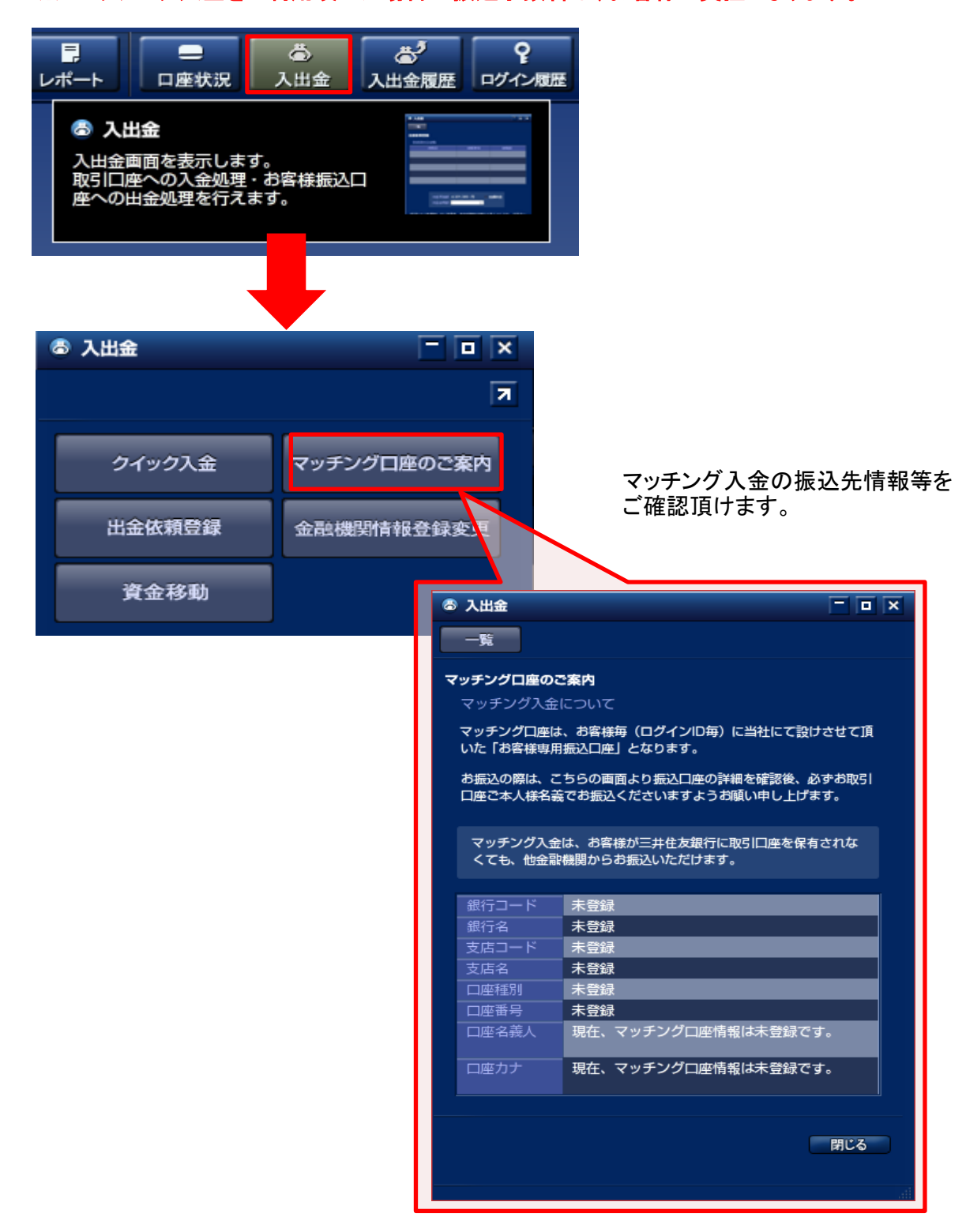

64 ページ

以下「確認画面」が表示されますので、内容確認後、 「確認しました」にチェックを入力し、「移動」ボタンを選択。

# **FXブロードネット**3. 各コンテンツ画面

### 3-11 入出金画面

(3) 資金移動

メニューバー内の「入出金」を選択。

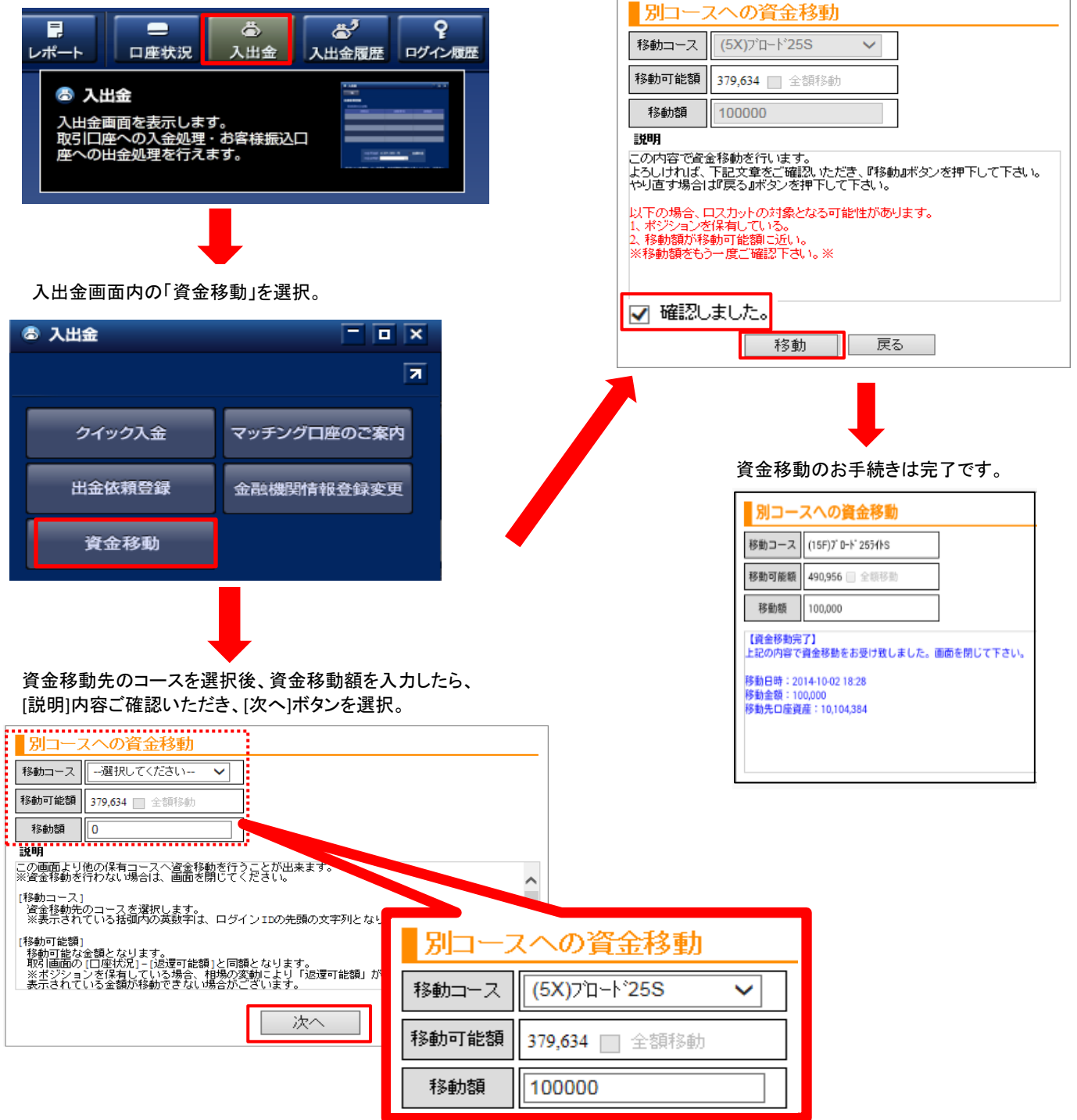

### 3-11 入出金画面

#### (4) 出金手続き

お取引口座からご出金頂く際は、「口座状況」画面の「返還可能額」の範囲内で ご出金のご依頼を頂くことが可能です。

| 出金依頼の手順                          |                                                  |             |                                                            |
|----------------------------------|--------------------------------------------------|-------------|------------------------------------------------------------|
| る 入出金                            | ×<br>7                                           | 1           | メインメニューの「入出金」から、<br>「出金依頼登録」を選択する。                         |
| クイック入金           出金依頼登録          | マッチングロ座のご案内<br>金融機関情報登録変更                        | 2           | 「出金登録」画面より「出金額」を入力後<br>「登録」ボタンをクリックします。                    |
| 資金移動                             |                                                  | 3           | 「登録完了」画面で内容を確認し、<br>再度、「登録」ボタンをクリックし、<br>出金依頼を完了します。       |
| 2<br>覧                           |                                                  | ② 入出金<br>一覧 |                                                            |
| 出金依賴登録                           |                                                  | 出金依頼        | <b>登録</b>                                                  |
| 登録清出金 依頼日<br>                    | 依賴番号 依賴語                                         |             | 登録が完了しました<br>依頼日 2013-04-05<br>依頼番号 675<br>出金依頼顔 136,569 円 |
| 出金可能額 136,5<br>出金依頼顔             | 569 円 🔲 全額出金<br>0                                |             | 閉じる                                                        |
| ポジションを保持している場合、 ネトが発生する可能性があることを | 有効証拠金が減少することにより、ロスカッ<br>ご理解の上、実行してください<br>登録 閉じる |             |                                                            |
|                                  | al.                                              |             |                                                            |

出金可能額は、1件あたり5,000円以上となります。(ただし、全額ご出金は除く)

- ※ご登録金融機関以外への出金のご依頼は承ることができません。
- ※ 当社に現在登録頂いている金融機関は、「お客様情報」画面より確認頂くことができます。 ※ 出金する際は、必ず出金先金融機関情報をご登録して頂く必要がございます。

メインメニューの「入出金」-「金融機関情報登録変更」よりご登録下さい。 (メインメニューにあるアイコン ◎ 「環境設定」-「金融機関情報登録変更」ボタンからも 登録・変更が可能です)

## 3-11 入出金画面

出金依頼の訂正・取消

#### 💩 入出金 - • × 一覧 出金依頼登録 済出金依頼 1 依頼日 依頼番号 依頼額 2013-04-05 136,569 出金可能額 136,569 円 全額出金 136569 出金依頼額 🗧 がジションを保持している場合、有効証拠金が減少することにより、ロスカッ 生する可能性があることをご理解の上、実行してください 訂正 取消 登録 閉じる

- 1 訂正・取消を行う出金依頼を クリックします。
- 2 訂正する場合には、出金額を訂正後、 「訂正ボタン」をクリックし、「登録ボタン」 をクリックします。
- 3 「登録完了」画面で内容を確認し、 再度、「登録」ボタンをクリックし、 出金依頼の訂正・取消を完了します。

## 3-11 入出金画面

### (5) 出金先金融機関情報の登録・変更

ご出金する際は、必ず出金先金融機関情報のご登録をして頂く必要がございます。

|                                   | 出金先金融機関情報の登録の手順                                            | Į                           |       |                                       |
|-----------------------------------|------------------------------------------------------------|-----------------------------|-------|---------------------------------------|
| ۵ ک <u>ط</u>                      | 出金 - □<br>クイック入金 マッチングロ座のご案内                               | ×<br>7                      | 1     | 「メインメニュー」から「金融<br>機関情報登録変更」を選択<br>ます。 |
|                                   | 出金依賴登録 金融機與情報登録変更<br>資金移動                                  |                             | 2     | 「銀行選択」をクリックし、<br>銀行を選択します。            |
| ■ご出金先金融機                          | 関情報の入力                                                     |                             | 3     | 「銀行支店選択」をクリックし、<br>支店を選択します。          |
| ご本人様以外の口座はご指<br>※ゆうちょ銀行を選択される:    | 定になれません。<br>場合、口座番号欄には7桁の振込専用番号をご入力くださいま                   | すようお 願い致します。 <u>詳しくはこちら</u> | 4     | 口座種別を選択します。                           |
| 銀行<br>(必須) 2<br>支店<br>(必須) 3      | 0001 銀行選択 みずほ<br>「銀行選択」をクリックし、ご入力ください。<br>001 銀行支店選択 東京営業部 |                             | 5     | 口座番号を入力します。                           |
| □座種別 4<br>(必須) 4                  | 「銀行支店選択」をクリックし、ご入力ください。<br>普通 ✓                            |                             | 6     | 上記ご入力が完了したら、<br>「内容の確認」をクリック<br>します。  |
| (必須)<br>ロ座名義人(カナ)                 | 171ックス 500<br>※口座名義人は変更できません。                              |                             | 7     |                                       |
| こ出金先金融                            | 6 内容の確認                                                    | لي ا                        |       | 登録完了です。                               |
| 以下の内容で登録します<br>よろしければ「登録」ボタ<br>銀行 | す。<br>シンをクリックしてください。                                       | ※出金先金融機                     | 目をご変見 | 更する際も同様の                              |
| (必須)<br>支店                        | 000105918                                                  | 手順となります                     | •     |                                       |
| (必須)<br>口座種別                      | 普通                                                         | ※出金する際は、                    | 必ず出会  | を先金融機関情報を                             |
| (必須)<br>口座番号<br>(必須)              | 1234                                                       | ご登録して頂く                     | 必要がこ  | <b>ございます。</b>                         |
| (必須)<br>口座名義人(カナ)                 | נאל גלי.דו                                                 | ※メインメニューに                   | こあるアー | (コン 🙆 「環境設定」-                         |
|                                   | 7 登録 戻る                                                    | 「金融機関情報<br>可能です。            | 登録変す  | <b>된」ボタンからも登録・変更が</b>                 |

### 3-12 入出金履歴画面

過去の入出金の履歴や、約定損益、スワップ損益を、メインメニューの「入出金履歴画面」から 確認することができます。

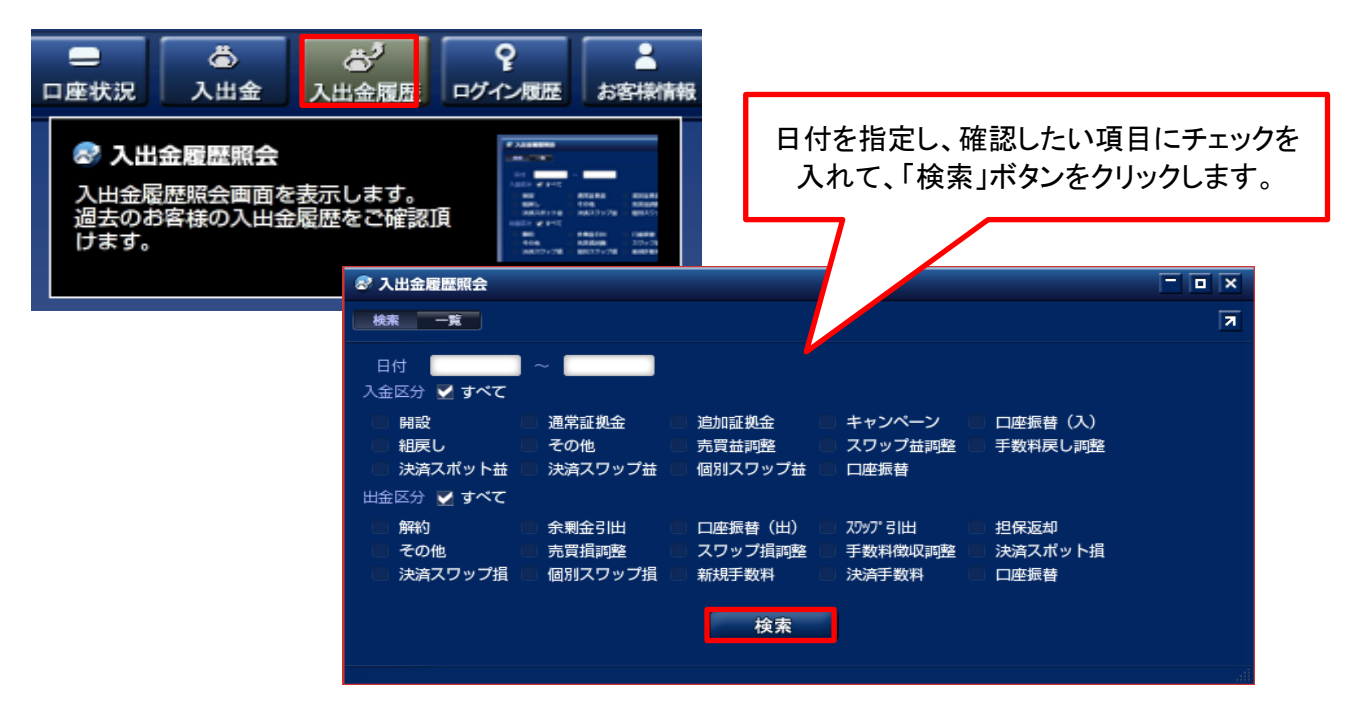

## 3-13 ログイン履歴画面

取引システムへのログイン/ログアウトの履歴を確認することができます。

| <ul> <li>入出金</li> <li>入出金履歴</li> <li>ログイン履歴</li> <li>ログイン履歴</li> <li>ログイン履歴</li> <li>ログイン履歴</li> <li>ログイン履歴</li> <li>ログイン履歴</li> <li>ログイン履歴</li> <li>ログイン履歴</li> <li>ログイン履歴</li> </ul> | ・<br>お客様情報<br>NAGせ | ※ 1年    | 以内の最新3 <b>0件</b> | を表示します。 |
|----------------------------------------------------------------------------------------------------|--------------------|---------|------------------|---------|
|                                                                                                    | ♀ ログイン履歴           |         | 1                |         |
|                                                                                                    | 1年以内の最新30件を表示      | しています。  |                  | 7       |
|                                                                                                    | アクセス時刻             | 処理名     | IPアドレス           |         |
|                                                                                                    | 2013-04-05 11:41   | ログイン    |                  |         |
|                                                                                                    | 2013-04-05 11:31   | ログアウト   |                  |         |
|                                                                                                    | 2013-04-05 11:29   | ログイン    |                  |         |
|                                                                                                    | 2013-04-05 11:28   | ログアウト   |                  |         |
|                                                                                                    | 2013-04-05 11:26   | ログイン    |                  |         |
|                                                                                                    | 2013-04-05 10:18   | ログアウト   |                  |         |
|                                                                                                    | 2013-04-05 10:17   | ログイン    |                  |         |
|                                                                                                    | 0040 04 05 00:00   | - #74 L |                  | lin.    |

### 3-14 お客様情報画面

登録しているお客様のメールアドレスや住所、金融機関情報を確認することができます。

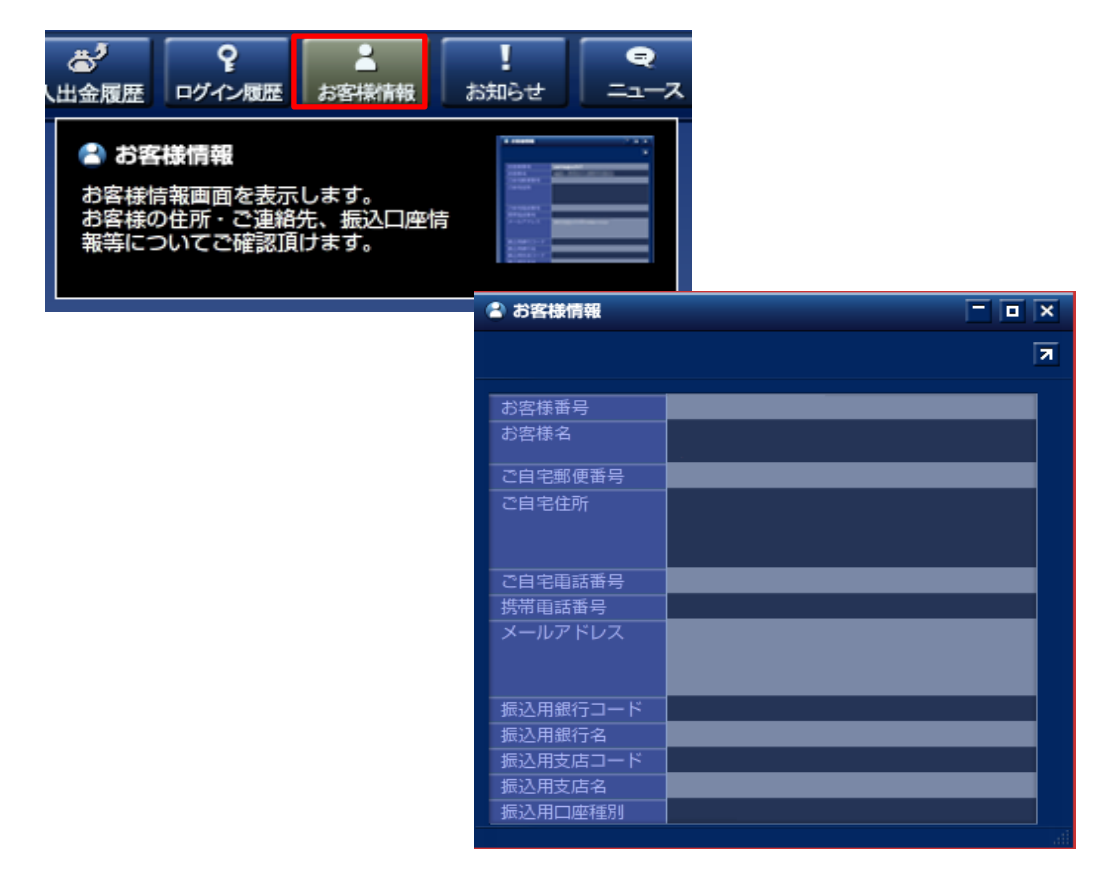

## 3-15 お知らせ画面

当社からのご連絡やシステムからのご連絡をご確認頂けます。

| マログイン履歴     よ客様情報     お知らせ                             |                                                                                                    |                    |
|--------------------------------------------------------|----------------------------------------------------------------------------------------------------|--------------------|
| お知らせ あ知らせ あ知らせ 面面を表示します。 当社からのご連絡やシステムからのさ 連絡をご確認頂けます。 | A MARK 1     A     A |                    |
|                                                        | ① お知らせ                                                                                                    |                    |
|                                                        | l                                                                                                    | FXプロードネット Webサイト 7 |
|                                                        | 重要度     件名                                                                                                    | 受信日時               |
|                                                        |                                                                                                    | 13-03-29 16:43     |
|                                                        |                                                                                                    |                    |
|                                                        |                                                                                                    |                    |
|                                                        | 重要  お知らせ                                                                                                    | 13-03-29 16:43     |
|                                                        |                                                                                                    |                    |

## 3-16 ニュース画面

「ニュース」画面を表示します。 検索画面では、配信日の指定やキーワードでの絞り込み検索が可能です。

| <ul> <li>★客様情報</li> <li>★知らせ</li> <li>ニュース</li> <li>⑦ ② ② ③</li> <li>③ ニュース</li> <li>二 → ス 画面を表示します。</li> <li>各種ニュースをご覧頂けます。</li> </ul>                                                |                                                                                                    |
|----------------------------------------------------------------------------------------------------|----------------------------------------------------------------------------------------------------|
| 一覧画面<br>9==                                                                                                    | 検索画面<br>9-3                                                                                                    |
|                                                                                                    |                                                                                                    |
| 配信日時 カテゴリー ニュースタイトル 提供元<br>2013-04-04 13:03 テクニカル テクニカルレベルー境 賞ドル円 Fx-Wave<br>2013-04-04 12:56 テクニカル 意ドル円の気期・中期テクニカルポイント Fx-Wave<br>2013-04-04 12:50 適常市況 ドル円は93円前後で推移、日銀結果への初期 Fx-Wave | 日付 20130404 新定日末での1日分 ▼ カテゴリー すべて ▼ 提供元 すべて ▼<br>キーワード ● 内容 ● タイトル ● 両方 様素<br>配信日時 カテゴリー ニュースタイトル 提供元                                                                                                    |
| テクニカルレベルー覧 豪ドル円 2013-04-04 13:03                                                                                                    | 2013-04-04 15:14         見通し         FXマーケットウォッチ=独立系詞査会社シニフ         Fx-Wave           2013-04-04 15:10         発言         韓国国防相「北朝鮮、ミサイル1基を東部沿岸         Fx-Wave                                                         |
| 参考レート 97.26円 4/4 13:02                                                                                                    | 2013-04-04 15:08 発言 渡辺氏「日銀の決定に合格点をあげたい」 Fx-Wave                                                                                                    |
| パラポリック 99.69円 (実務レートが上回れば買い・下回れば売り示唆)                                                                                                    | FXマーケットウォッチ=独立系詞査会社シニアストラテジスト 2013-04-04 15:14                                                                                                    |
| 移動平均線(各レベルで短期が長期を上回れば買い・下回れば売り示唆)<br>5日移動平均線 97.51円<br>21日移動平均線 98.51円<br>90日移動平均線 93.92円<br>200日移動平均線 87.42円                                                                          | 黒田日銀、完全勝利の船出に<br>本日の日銀金鶴政策決定会合では、「基金の長期国貨買い入れと輪番オべを統合」し、「日銀券ルール<br>を一時適用停止」することや、「長期国貨の買い入れ対象年限を拡大」し「長期国債の買い入れ対象は<br>40年塩を含むソーン」とすることが決定された。長期国貨買い入れ対象狩期国は現状の3年額から7年<br>程度になる。黒田日銀総裁は、就任からごく短期頃で、市場が期待し先送りもあると見られていた事項を |

## 3-17 トラッキングトレード

■トラッキングトレードとは

「トラッキングトレード」は、従来型の固定された変動幅(レンジ)内の連続注文ではなく、相場変動に追従したIFDO注文をシステムが自動的に繰り返し発注する連続注文機能です。

トラッキングトレードの詳細については、当社ホームページおよび、 トラッキングトレード操作説明書にてご確認下さい。

> トラッキングトレード https://www.fxbroadnet.com/automatic\_trade/

トラッキングトレード操作説明書(PDF) https://www.fxbroadnet.com/pdf/TrackingTradeManual.pdf
## **FXブロードネット** 4. その他

## 4-1 エラー画面

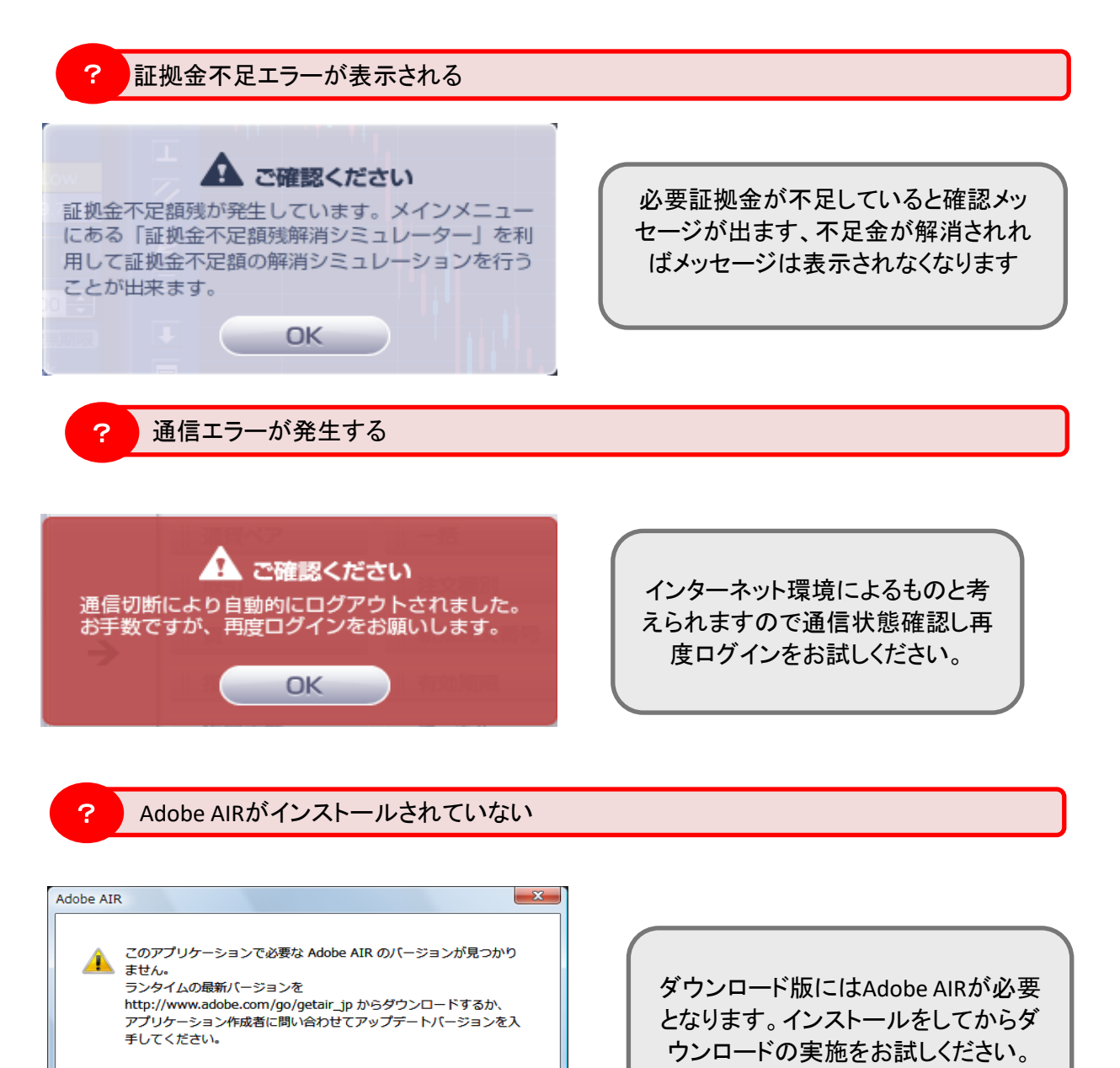

ОК